## **XPSMC** Handbuch zur Hardware Übersetzte Version

01/2012

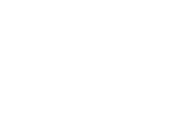

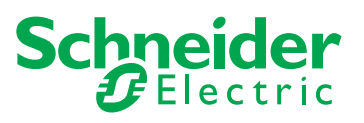

Die Informationen in der vorliegenden Dokumentation enthalten allgemeine Beschreibungen und/oder technische Leistungsmerkmale der hier erwähnten Produkte. Diese Dokumentation dient keinesfalls als Ersatz für die Ermittlung der Eignung oder Verlässlichkeit dieser Produkte für bestimmte Verwendungsbereiche des Benutzers und darf nicht zu diesem Zweck verwendet werden. Jeder Benutzer oder Integrator ist verpflichtet, angemessene und vollständige Risikoanalysen, Bewertungen und Tests der Produkte im Hinblick auf deren jeweils spezifischen Verwendungszweck vorzunehmen. Weder Schneider Electric noch deren Tochtergesellschaften oder verbundene Unternehmen sind für einen Missbrauch der Informationen in der vorliegenden Dokumentation verantwortlich oder können diesbezüglich haftbar gemacht werden. Verbesserungs- und Änderungsvorschlage sowie Hinweise auf angetroffene Fehler werden jederzeit gern entgegengenommen.

Dieses Dokument darf ohne entsprechende vorhergehende, ausdrückliche und schriftliche Genehmigung durch Schneider Electric weder in Teilen noch als Ganzes in keiner Form und auf keine Weise, weder anhand elektronischer noch mechanischer Hilfsmittel, reproduziert oder fotokopiert werden.

Bei der Montage und Verwendung dieses Produkts sind alle zutreffenden staatlichen, landesspezifischen, regionalen und lokalen Sicherheitsbestimmungen zu beachten. Aus Sicherheitsgründen und um die Übereinstimmung mit dokumentierten Systemdaten besser zu gewährleisten, sollten Reparaturen an Komponenten nur vom Hersteller vorgenommen werden.

Beim Einsatz von Geräten für Anwendungen mit technischen Sicherheitsanforderungen sind die relevanten Anweisungen zu beachten.

Die Verwendung anderer Software als der Schneider Electric-eigenen bzw. einer von Schneider Electric genehmigten Software in Verbindung mit den Hardwareprodukten von Schneider Electric kann Körperverletzung, Schäden oder einen fehlerhaften Betrieb zur Folge haben.

Die Nichtbeachtung dieser Informationen kann Verletzungen oder Materialschäden zur Folge haben!

© 2012 Schneider Electric. Alle Rechte vorbehalten.

### Inhaltsverzeichnis

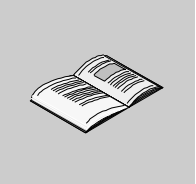

|           | Sicherheitshinweise                                           | 5<br>7   |
|-----------|---------------------------------------------------------------|----------|
| Kanital 1 | Funktionale Sicherheitsinformationen                          | 15       |
| Rapiter   |                                                               | 16       |
|           | Zortifiziorung der funktionalen Sieherheit                    | 10       |
|           |                                                               | 20       |
| Kapitel 2 | Übersicht: XPSMC16Z/ZC/ZP, XPSMC32Z/ZC/ZP                     | 20<br>21 |
| •         | Modelle XPSMC                                                 | 22       |
|           | Abbildung                                                     | 24       |
|           | Abmessungen                                                   | 26       |
|           | Montage                                                       | 27       |
| Kapitel 3 | Anwendung und Funktion                                        | 31       |
|           | Anwendung                                                     | 32       |
|           | Funktion                                                      | 33       |
|           | Anfangsbetrieb                                                | 37       |
| Kapitel 4 | Beschreibung des XPSMC                                        | 41       |
| 4.1       | Allaemeine Beschreibung des XPS-MC16/32                       | 42       |
|           | Vorderansicht des XPSMC                                       | 43       |
|           | TER-Kommunikationsanschlüsse                                  | 47       |
|           | Anzeigeelemente und Systemdiagnose                            | 52       |
|           | Anschlussschema                                               | 54       |
|           | Technische Kenndaten                                          | 56       |
|           | Fehlercodes                                                   | 63       |
| 4.2       | Modbus RTU-Kommunikation                                      | 65       |
|           | Kabel zum Anschluss der XPSMC-Hardware                        | 66       |
|           | Anschluss XPSMC an Premium SPS Modbus-Kommunikationskarten    | 68       |
|           | Konfigurieren einer Premium SPS mit Unity für die Modbus RTU- |          |
|           | Kommunikation                                                 | 71       |
|           | Importieren eines Abschnitts, der einen DFB enthält           | 76       |
|           | Beobachten der Modbus-Kommunikationen                         | 84       |
|           | Funktionscodes und Parameter                                  | 87       |

| 4.3      | Beschreibung der Profibus DP-Parameter und -Einstellungen      | 91<br>02  |
|----------|----------------------------------------------------------------|-----------|
|          | Profibus DP-LEDs                                               | 92<br>94  |
|          | Datenaustausch                                                 | 95        |
| 4.4      | Beschreibung der CANopen-Parameter und -Einstellungen          | 98        |
|          | CANopen-Kommunikationsanschluss                                | 99        |
|          | CANopen-LEDs                                                   | 01        |
|          | CANopen-Netzwerklänge und Stichleitungslänge                   | )2<br>04  |
| Anhong   |                                                                | J4        |
| Annang   |                                                                | .Э<br>. – |
| Annang A | Kurzbeschreibung der Funktionsbausteine                        | 1         |
|          | Funktionen und Bausteine                                       | 18<br>10  |
|          | EDM-Baustein 1                                                 | 23        |
|          | Start-Bausteine                                                | 24        |
|          | Zustimm-Bausteine                                              | 25        |
|          | Sonstige Bausteine 12                                          | 26        |
|          | Ausgabe-Bausteine 12                                           | 28        |
| Anhang B | Anwendungsbeispiele 12                                         | 29        |
|          | Anwendungsbeispiel - Lichtgitter mit Muting                    | 30        |
|          | Anwendungsbeispiel - Schutztür mit Zustimmschalter             | 32        |
|          | Anwendungsbeispiel für menrere Funktionen - Not-Aus, Zweinand- | 22        |
| Anhang C | Flektrische Lebensdauer der Ausgangskontakte                   | 20<br>₹5  |
| Annang C | Diagramm der elektrischen Lebensdauer                          | 35        |
| Anhang D | Buskonfigurationsbeisniele 13                                  | ۶3<br>7   |
| Annung D | Anschluss des XPSMC mit CANopen und Sycon 2.8                  | 38        |
|          | Anschluss des XPSMC mit CANopen und Sycon 2.9                  | 46        |
|          | Konfiguration von Unity Pro für CANopen                        | 54        |
|          | Anschluss des XPSMC mit Profibus und Sycon 2.9                 | 57        |
| Anhang E | Konformitätserklärung 16                                       | 51        |
|          | EG-Konformitätserklärung 10                                    | 61        |
| Glossar  |                                                                | 63        |
| Index    |                                                                | <b>57</b> |

### Sicherheitshinweise

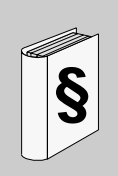

#### Wichtige Informationen

#### HINWEISE

Lesen Sie diese Anweisungen sorgfältig durch und machen Sie sich vor Installation, Betrieb und Wartung mit dem Gerät vertraut. Die nachstehend aufgeführten Warnhinweise sind in der gesamten Dokumentation sowie auf dem Gerät selbst zu finden und weisen auf potenzielle Risiken und Gefahren oder bestimmte Informationen hin, die eine Vorgehensweise verdeutlichen oder vereinfachen.

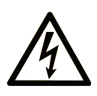

Erscheint dieses Symbol zusätzlich zu einer Gefahrwarnung, bedeutet dies, dass die Gefahr eines elektrischen Schlags besteht und die Nichtbeachtung des Hinweises Verletzungen zur Folge haben kann.

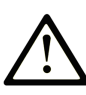

Dies ist ein allgemeines Warnsymbol. Es macht Sie auf mögliche Verletzungsgefahren aufmerksam. Beachten Sie alle unter diesem Symbol aufgeführten Hinweise, um Verletzungen oder Unfälle mit Todesfälle zu vermeiden.

## ▲ GEFAHR

**GEFAHR** macht auf eine unmittelbar gefährliche Situation aufmerksam, die bei Nichtbeachtung **unweigerlich** einen schweren oder tödlichen Unfall zur Folge hat.

## 

**WARNUNG** verweist auf eine mögliche Gefahr, die – wenn sie nicht vermieden wird – Tod oder schwere Verletzungen **zur Folge haben** kann.

## ▲ VORSICHT

**VORSICHT** verweist auf eine mögliche Gefahr, die – wenn sie nicht vermieden wird – leichte Verletzungen **zur Folge haben** kann.

## **HINWEIS**

*HINWEIS* gibt Auskunft über Vorgehensweisen, bei denen keine Körperverletzung droht.

#### **BITTE BEACHTEN**

Elektrische Geräte dürfen nur von Fachpersonal installiert, betrieben, bedient und gewartet werden. Schneider Electric haftet nicht für Schäden, die durch die Verwendung dieses Materials entstehen.

Als qualifiziertes Personal gelten Mitarbeiter, die über Fähigkeiten und Kenntnisse hinsichtlich der Konstruktion und des Betriebs dieser elektrischen Geräte und der Installationen verfügen und eine Schulung zur Erkennung und Vermeidung möglicher Gefahren absolviert haben.

## Über dieses Buch

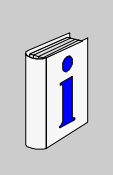

#### Auf einen Blick

#### **Ziel dieses Dokuments**

Dieses Handbuch enthält eine detaillierte Beschreibung der Sicherheitscontroller der Baureihe XPSMC••••.

Die Details zu den einzelnen Referenzen sind nachstehend dargelegt.

Alle Hardware-Aspekte der Sicherheitscontroller sind in diesem Handbuch umrissen.

Das Handbuch enthält folgende Beschreibungen:

- Abmessungen und Montage der Modelle XPSMC
- Anwendung und Funktion
- Beschreibung der Modelle XPSMC
- Kurzbeschreibung der Funktionsbausteine
- Anwendungsbeispiele
- die technischen Kenndaten der Sicherheitscontroller

Es gibt 6 Versionen des Sicherheitscontrollers:

| Тур       | Merkmale                                                                                                    |
|-----------|----------------------------------------------------------------------------------------------------|
| XPSMC16Z  | 8 Kontrollausgänge und 16 Sicherheitseingänge<br>6 Sicherheits-Transistorausgänge<br>2 x 2 Sicherheits-Relaisausgänge                                    |
| XPSMC16ZP | 8 Kontrollausgänge und 16 Sicherheitseingänge<br>6 Sicherheits-Transistorausgänge<br>2 x 2 Sicherheits-Relaisausgänge<br>Profibus DP Slave-Schnittstelle |
| XPSMC16ZC | 8 Kontrollausgänge und 16 Sicherheitseingänge<br>6 Sicherheits-Transistorausgänge<br>2 x 2 Sicherheits-Relaisausgänge<br>CANopen Interface               |
| XPSMC32Z  | 8 Kontrollausgänge und 32 Sicherheitseingänge<br>6 Sicherheits-Transistorausgänge<br>2 x 2 Sicherheits-Relaisausgänge                                    |

| Тур        | Merkmale                                                                                                    |
|------------|----------------------------------------------------------------------------------------------------|
| XPSMC32ZP  | 8 Kontrollausgänge und 32 Sicherheitseingänge<br>6 Sicherheits-Transistorausgänge<br>2 x 2 Sicherheits-Relaisausgänge<br>Profibus DP Slave-Schnittstelle |
| XPS-MC32ZC | 8 Kontrollausgänge und 32 Sicherheitseingänge<br>6 Sicherheits-Transistorausgänge<br>2 x 2 Sicherheits-Relaisausgänge<br>CANopen-Schnittstelle           |

#### Gültigkeitsbereich

Als Konfigurationssoftware wird XPS-MCWIN unter Microsoft Windows 2000/XP/Vista/7 verwendet.

Die Sicherheitscontroller der Baureihe XPSMC wurden unter Beachtung geltender europäischer Normen und Richtlinien entwickelt und gefertigt.

**HINWEIS:** Die entsprechende Konformitätserklärung finden Sie in Anhang E dieses Dokuments *(siehe Seite 161).* 

Der Hersteller der Produkte besitzt ein zertifiziertes Qualitätssicherungssystem gemäß EN ISO 9001.

Die technischen Merkmale der hier beschriebenen Geräte sind auch online abrufbar. So greifen Sie auf diese Informationen online zu:

| Schritt | Aktion                                                                                                    |
|---------|----------------------------------------------------------------------------------------------------|
| 1       | Gehen Sie zur Homepage von Schneider Electric: www.schneider-electric.com.                                                                                                    |
| 2       | <ul> <li>Geben Sie im Feld Search die Modellnummer eines Produkts oder den Namen einer Produktreihe ein.</li> <li>Die Modellnummer bzw. der Name der Produktreihe darf keine Leerstellen enthalten.</li> <li>Wenn Sie nach Informationen zu verschiedenen vergleichbaren Modulen suchen, können Sie Asterisks (*) verwenden.</li> </ul>                                            |
| 3       | Wenn Sie eine Modellnummer eingegeben haben, gehen Sie zu den<br>Suchergebnissen <b>Product datasheets</b> und klicken Sie auf die Modellnummer,<br>über die Sie mehr erfahren möchten.<br>Wenn Sie den Namen einer Produktreihe eingegeben haben, gehen Sie zu den<br>Suchergebnissen <b>Product Ranges</b> und klicken Sie auf die Reihe, über die Sie<br>mehr erfahren möchten. |

| Schritt | Aktion                                                                                                    |
|---------|----------------------------------------------------------------------------------------------------|
| 4       | Wenn mehrere Modellnummern in den Suchergebnissen <b>Products</b> angezeigt werden, klicken Sie auf die gewünschte Modellnummer. |
| 5       | Je nach der Größe der Anzeige müssen Sie die technischen Daten ggf. abrollen,<br>um sie vollständig einzusehen.                  |
| 6       | Um ein Datenblatt als PDF-Datei zu speichern oder zu drucken, klicken Sie auf <b>Download XXX product datasheet</b> .            |

Die in diesem Handbuch vorgestellten Merkmale sollten denen entsprechen, die online angezeigt werden. Im Rahmen unserer Bemühungen um eine ständige Verbesserung werden Inhalte im Laufe der Zeit möglicherweise überarbeitet, um deren Verständlichkeit und Genauigkeit zu verbessern. Sollten Sie einen Unterschied zwischen den Informationen im Handbuch und denen online feststellen, verwenden Sie die Online-Informationen als Referenz.

#### Weiterführende Dokumentation

| Titel der Dokumentation          | Referenz-Nummer |
|----------------------------------|-----------------|
| Konfigurationssoftware für XPSMC | 33003281        |

Diese technischen Veröffentlichungen sowie andere technische Informationen stehen auf unserer Website www.schneider-electric.com zum Download bereit.

#### Produktbezogene Informationen

Die englische Version dieses Hardware-Handbuches ist das Originaldokument. Publikationen in anderen Sprachen sind Übersetzungen dieses englischen Originaldokuments.

## **WARNUNG**

#### STEUERUNGSAUSFALL

- Bei der Konzeption von Steuerungsstrategien müssen mögliche Störungen auf den Steuerungspfaden berücksichtigt werden, und bei bestimmten kritischen Steuerungsfunktionen ist dafür zu sorgen, dass während und nach einem Pfadfehler ein sicherer Zustand erreicht wird. Beispiele kritischer Steuerfunktionen sind die Notabschaltung (Not-Aus) und der Nachlauf-Stopp, Stromausfall und Neustart.
- Für kritische Steuerfunktionen müssen separate oder redundante Steuerpfade bereitgestellt werden.
- Systemsteuerpfade können Kommunikationsverbindungen umfassen. Dabei müssen die Auswirkungen unerwarteter Sendeverzögerungen und Verbindungsstörungen berücksichtigt werden.
- Sämtliche Unfallverhütungsvorschriften und lokalen Sicherheitsrichtlinien sind zu beachten.<sup>1</sup>
- Jede Implementierung des Geräts muss individuell und sorgfältig auf einwandfreien Betrieb geprüft werden, bevor das Gerät an Ort und Stelle in Betrieb gesetzt wird.

Die Nichtbeachtung dieser Anweisungen kann Tod, schwere Körperverletzungen oder Sachschäden zur Folge haben.

<sup>1</sup> Weitere Informationen finden Sie in den aktuellen Versionen von NEMA ICS 1.1 "Safety Guidelines for the Application, Installation, and Maintenance of Solid State Control" sowie von NEMA ICS 7.1, "Safety Standards for Construction and Guide for Selection, Installation, and Operation of Adjustable-Speed Drive Systems" oder den entsprechenden, vor Ort geltenden Vorschriften.

## **GEFAHR**

#### **GEFÄHRLICHE SPANNUNG**

Nur geschultes Fachpersonal ist zur Installation, Inbetriebnahme, Änderung und Nachrüstung dieser Geräte berechtigt!

Trennen Sie das Gerät / das System von allen Leistungsquellen, bevor Sie Arbeiten am Gerät vornehmen.

Im Falle von Montage- oder Systemfehlern, kann Netzspannung am Steuerschaltkreis in Geräten ohne galvanische Trennung vorhanden sein.

Beachten Sie bitte alle von den zuständigen Behörden oder vom Fachverband ausgegebenen elektrischen Sicherheitsvorschriften. Die Sicherheitsfunktion kann verloren gehen, wenn das Gerät nicht für den gedachten Verwendungszweck eingesetzt wird.

Die Öffnung des Gehäuses oder andere Manipulationen führen zum Erlöschen der Gewährleistung

Die Nichtbeachtung dieser Anweisungen führt zu Tod oder schwerer Körperverletzung.

## **A** VORSICHT

#### UNBEABSICHTIGTE VERWENDUNG

Wurde das Gerät einer unsachgemäßen oder ungeeigneten Verwendung ausgesetzt, darf es nicht länger benutzt werden und die Gewährleistung verliert ihre Gültigkeit.

Unzulässige Betriebsbedingungen beinhalten:

Starke mechanische Beanspruchung, z. B. durch Fall oder Spannungen, Ströme, Temperaturen oder Feuchtigkeit außerhalb dieser Spezifikationen.

Stellen Sie vor der ersten Inbetriebnahme Ihrer Maschine/Anlage sicher, dass alle Sicherheitsfunktionen entsprechend den geltenden Vorschriften überprüft werden, und beachten Sie die festgelegten Testzyklen für Schutzeinrichtungen.

Die Nichtbeachtung dieser Anweisungen kann Körperverletzungen oder Sachschäden zur Folge haben.

## **A** VORSICHT

#### **RISIKEN BEI DER INSTALLATION**

Beachten Sie die folgenden Sicherheitsregeln, bevor Sie mit der Installation, Montage oder Demontage beginnen:

- 1. Freischalten.
- 2. Gegen Wiedereinschalten sperren.
- 3. Spannungsfreiheit feststellen.
- 4. Erden und kurzschließen.
- 5. Benachbarte, unter Spannung stehende Teile abdecken oder abschranken.

Die Nichtbeachtung dieser Anweisungen kann Körperverletzungen oder Sachschäden zur Folge haben.

## GEFAHR

#### GEFAHR VON ELEKTRISCHEM SCHLAG, EXPLOSION ODER LICHTBOGEN

- Trennen Sie alle Geräte vom Netz einschließlich die angeschlossenen Geräte, bevor Sie Abdeckungen oder Türen entfernen oder Zubehör, Hardware, Kabel oder Leiter ein- oder ausbauen. Eine Ausnahme sind die im Hardware-Handbuch für dieses Gerät beschriebenen besonderen Bedingungen.
- Verwenden Sie stets ein genormtes Spannungsprüfgerät, um festzustellen, ob die Spannungsversorgung abgeschaltet ist, wo und wann immer dies notwendig ist.
- Bringen Sie alle Abdeckungen, Zubehörteile, Hardware, Kabel und Drähte wieder an, sichern Sie diese und vergewissern Sie sich, dass eine ordnungsgemäße Erdung vorhanden ist, bevor Sie das Gerät an das Netz schließen und einschalten.
- Betreiben Sie das Gerät und die zugehörigen Produkte nur mit der angegebenen Spannung.

## Die Nichtbeachtung dieser Anweisungen führt zu Tod oder schwerer Körperverletzung.

## **A** VORSICHT

#### SCHUTZARTEN GEGEN VERSEHENTLICHEN KONTAKT

- Schutzart gemäß EN/IEC 60529.
- Gehäuse / Klemmen: IP 20 / IP 20.
- Berührungsschutz gemäß EN 50274.

Die Nichtbeachtung dieser Anweisungen kann Körperverletzungen oder Sachschäden zur Folge haben.

#### Benutzerkommentar

Ihre Anmerkungen und Hinweise sind uns jederzeit willkommen. Senden Sie sie einfach an unsere E-mail-Adresse: techcomm@schneider-electric.com.

## Funktionale Sicherheitsinformationen

# 1

#### Inhalt dieses Kapitels

Dieses Kapitel enthält die folgenden Themen:

| Thema                                      | Seite |
|--------------------------------------------|-------|
| IEC 61508 und Safety Integrity Level (SIL) | 16    |
| Zertifizierung der funktionalen Sicherheit | 17    |
| Schulung                                   | 20    |

#### IEC 61508 und Safety Integrity Level (SIL)

#### Einführung

XPSMC-Sicherheitscontroller sind sicherheitsbezogene Systeme gemäß IEC 61508 und akkreditiert durch die TÜV NORD CERT GmbH.

#### IEC 61508 Beschreibung

Die Norm IEC 61508 ist eine technische Norm für die funktionale Sicherheit sicherheitsbezogener elektrischer / elektronischer / programmierbarer elektronischer Teile.

Ein sicherheitsbezogenes System ist ein System, das für die Ausführung von 1 oder mehr Funktionen bei niedrigem oder akzeptablem Risikolevel erforderlich ist. Solche Funktionen werden als Sicherheitsfunktionen bezeichnet.

Ein System wird als funktional sicher definiert, wenn zufällige, systematische Ausfälle und Common Cause Failures nicht zu einer Fehlfunktion des Systems führen und keine Folgen wie Verletzung oder Tod, Umweltverschmutzung, Geräteund Produktionsverlust zur Folge haben.

#### Beschreibung des Safety Integrity Level (SIL)

Safety Funktionen werden für das Erreichen und die Aufrechterhaltung des sicheren Zustand eines Systems ausgeführt. Die Norm IEC 61508 spezifiziert 4 Ebenen von Sicherheitsniveaus für eine Safety Funktion. Diese werden als Safety Integrity Levels (SIL) bezeichnet und gehen von 1 (niedrigste Ebene) bis 4 (höchste Ebene). XPSMC-Controller sind für die Verwendung in SIL 3 - Applikationen zertifiziert, in denen der spannungslose Zustand der sichere Zustand ist, zum Beispiel in einem Emergency Shutdown System (ESD).

#### Zertifizierung der funktionalen Sicherheit

#### Einführung

XPSMC-Controller sind durch die

- TÜV NORD CERT GmbH zertifiziert.
- für den Einsatz in Anwendungen bis einschließlich SIL 3 nach IEC 61508 und IEC 62061.

Diese Zertifizierung ist der Nachweis dafür, dass XPSMC den folgenden Normen und Richtlinien entspricht:

- 2006/42/EC
- EN 60204-1:2006
- EN ISO 13849-1:2008, PL e
- EN / IEC 61508:2001, SIL 3
- EN 62061:2005, SILCL 3
- EN 60947-5-1:2004 Kapitel 4.4 Kategorien für Schaltelemente
- EN 61496-1:2004+A1:2008 Anhang A.7 Dämpfung
- EN 574:1996+A1:2008, Typ IIIa, Typ IIIc
- EN 692:2005+A1:2009, Kapitel 5.4.1
- EN 693:2001+A1:2009, Kapitel 5.4.1

**HINWEIS:** Ein Exemplar des aktuellen Zertifikats finden Sie auf unsere Website unter www.schneider-electric.com. Siehe auch unsere Konformitätserklärung *(siehe Seite 161).* 

**HINWEIS:** Die Verwendung eines XPSMC-Sicherheitscontrollers ist eine notwendige, jedoch nicht ausreichende Voraussetzung für die Zertifizierung einer SIL 3-Anwendung. Eine SIL 3-Anwendung muss darüber hinaus den Anforderungen der Norm IEC 61508 sowie anderen Anwendungsstandards entsprechen.

#### Parameter der funktionalen Sicherheit

Werte für Sicherheitsrelaisausgänge

- gemäß EN ISO / ISO 13849-1
  - PL e / Kategorie 4
  - $MTTF_d = 71$  Jahre
  - DC > 99%
- gemäß EN / IEC 62061
  - $PFH_d = 1.4 \times 10^{-8} 1/h$
  - SILCL 3

Werte für Sicherheitstransistorausgänge

- gemäß EN ISO / ISO 13849-1
  - PL e / Kategorie 4
  - MTTF<sub>d</sub> = 76,6 Jahre
  - DC > 99%
- gemäß EN / IEC 62061
  - PFH<sub>d</sub> = 1,29 x 10<sup>-8</sup> 1/h
  - SILCL 3

#### HINWEIS:

- Die Leistungsklasse und Sicherheitskategorie gemäß EN ISO / ISO 13849-1 hängt von der externen Verdrahtung, dem Anwendungsfall, der Wahl der Steuerstation und der physischen Anordnung auf der Maschine ab.
- Der Anwender muss eine Risikobewertung gemäß EN ISO / ISO 12100 durchführen.
- Das gesamte System/die Maschine muss sich einer Validierung entsprechend den anwendbaren Normen unterziehen.
- Das Modul enthält elektromechanische Relais. Aus diesem Grund variieren die jeweiligen MTTF<sub>d</sub>-Werte je nach Last und dem Arbeitszyklus der Anwendung. Den oben genannten geschätzten MTTF<sub>d</sub>-Werte in Jahren liegen die folgenden Annahmen zu Grunde:
  - B<sub>10d</sub> Wert für maximale Last von 400.000
  - durchschnittliche Schaltmenge n<sub>op</sub>=6.300 Zyklen/Jahr
  - B<sub>10d</sub> Wert für niedrige Last von 20.000.000
  - durchschnittliche Schaltmenge n<sub>op</sub>=361.800 Zyklen/Jahr (siehe EN ISO / ISO 13849-1, C.2.4 und Tab. K.1)
- Stellen Sie sicher, dass die Lasten und Schaltzyklen, denen das Sicherheitsrelais unterworfen ist, für die berechnete Leistungsklasse geeignet sind. Verwenden Sie das Diagramm *Lebensdauer der Ausgangskontakte (siehe Seite 135)*, um die maximal zulässigen Werte zu berechnen. Beobachten Sie die Betriebsbedingungen häufiger und ersetzen Sie das Modul, bevor diese Grenzwerte überschritten werden. Die angegebene Leistungsklasse kann nur für die Anzahl der Schaltzyklen zugesichert werden, die mithilfe dieser Methode berechnet wurden. Auf keinen Fall sollte eine Lebensdauer von 20 Jahren überschritten werden.
- Wird das Gerät nicht im Rahmen der Spezifikationen betrieben, kann dies zu unvorhersehbarem Verhalten oder der Zerstörung des Geräts führen.
- Weitere Informationen finden Sie in den Installationshinweisen.

HINWEIS: Das Modul enthält keine Komponenten, die der Anwender austauschen kann.

## **A** VORSICHT

#### RESTRISIKEN (EN ISO / ISO 12100-1)

Diese Controller sind für sicherheitsrelevante Funktionen in Verbindung mit angeschlossenen Geräte- und Schutzeinrichtungen zu verwenden, die die Anforderungen der einschlägigen Normen erfüllen.

Ein Restrisiko bleibt bestehen, wenn:

- eine Änderung der vorgeschlagenen Schaltung erforderlich ist, und die hinzugefügten/ geänderten Komponenten nicht ordnungsgemäß im Steuerschaltkreis integriert sind.
- der Anwender nicht die für den Betrieb der Maschine erforderlichen Normen erfüllt, oder wenn die Einstellung und die Wartung der Maschine nicht korrekt erfolgte. Der Maschinenwartungsplan ist genauestens einzuhalten.
- Mit den Sicherheitsausgängen verbundene Geräte haben keine mechanisch verbundenen Kontakte.

Die Nichtbeachtung dieser Anweisungen kann Körperverletzungen oder Sachschäden zur Folge haben.

#### Schulung

#### Einführung

Wie in IEC 61508, Teil 1, App. B definiert, sollten alle Personen, die in einem Safety Lebenszyklus involviert sind, eine angemessene Schulung absolviert haben, sowie Sachkenntnis, Erfahrung und Qualifikationen für ihre spezifischen auszuführenden Aufgaben haben. Dies sollte hinsichtlicher jeder einzelnen Applikation beurteilt werden.

**HINWEIS:** Sorgen Sie dafür, dass Sie über alle Informationen und Kenntnisse verfügen, die für die korrekte Installation, Betrieb und Wartung von sicherheitsbezogenen Systemen erforderlich sind

#### **Qualifikation des Personals**

Elektrische Geräte dürfen nur von Fachpersonal installiert, betrieben, bedient und gewartet werden. Schneider Electric haftet nicht für Schäden, die durch die Verwendung dieses Materials entstehen.

Als qualifiziertes Personal gelten Mitarbeiter, die über Fähigkeiten und Kenntnisse hinsichtlich der Konstruktion und des Betriebs dieser elektrischen Geräte und der Installationen verfügen und eine Schulung zur Erkennung und Vermeidung möglicher Gefahren absolviert haben.

Die Fachkräfte müssen mögliche Gefahrenquellen erkennen, die bei Parametrierung und Änderung der Parameter enstehen können, sowie allgemein von mechanischen, elektrischen oder elektronischen Geräten ausgehen können. Die Fachleute müssen die Normen, Bestimmungen und Unfallverhütungsvorschriften kennen und diese bei Tätigkeiten des Antriebssystems einhalten.

#### Schulungsinhalte

Neben den üblichen Schulungen für die Nutzung von Firmenprodukten, bietet Schneider Electric Ihnen Schulungen an, die die Themen des IEC 61508 konformen sicherheitsbezogenen Systems abdecken.

## Übersicht: XPSMC16Z/ZC/ZP, XPSMC32Z/ZC/ZP

2

#### Übersicht

Dieses Kapitel enthält eine Übersicht der Sicherheitscontroller XPSMC16Z, XPSMC16ZC, XPSMC16ZP, XPSMC32Z, XPSMC32ZC und XPSMC32ZP.

#### Inhalt dieses Kapitels

Dieses Kapitel enthält die folgenden Themen:

| Thema         | Seite |
|---------------|-------|
| Modelle XPSMC | 22    |
| Abbildung     | 24    |
| Abmessungen   | 26    |
| Montage       | 27    |

#### Modelle XPSMC

#### **XPSMC**

XPSMC ist die globale Bezeichnung für eine Produktfamilie bestehend aus acht verschiedenen Sicherheitscontrollern der Baureihe XPSMC. Derzeit sind folgende Modelle verfügbar: XPSMC16Z, XPSMC16ZC, XPSMC16ZP, XPSMC32ZZ, XPSMC32ZC, und XPSMC32ZP.

#### Unterschiede zwischen den Modellen XPSMC

Sicherheitscontroller der Baureihe XPSMC

| Modell                                                                                                    | Modbus RTU<br>seriell | CANopen | Profibus-DP | Anzahl an Ein- und<br>Ausgängen                  |
|----------------------------------------------------------------------------------------------------|-----------------------|---------|-------------|--------------------------------------------------|
| XPSMC16Z                                                                                                    | x                     | -       | -           | 8 Kontrollausgänge und 16<br>Sicherheitseingänge |
| XPSMC16ZC                                                                                                    | x                     | x       | -           | 8 Kontrollausgänge und 16<br>Sicherheitseingänge |
| XPSMC16ZP                                                                                                    | x                     | -       | x           | 8 Kontrollausgänge und 16<br>Sicherheitseingänge |
| XPSMC32Z                                                                                                    | x                     | -       | _           | 8 Kontrollausgänge und 32 Sicherheitseingänge    |
| XPS-MC32ZC                                                                                                    | x                     | x       | -           | 8 Kontrollausgänge und 32<br>Sicherheitseingänge |
| XPSMC32ZP                                                                                                    | x                     | -       | x           | 8 Kontrollausgänge und 32<br>Sicherheitseingänge |
| Einzelheiten zur Funktionalität der Sicherheitscontroller finden Sie im Kapitel Funktionen und Bausteine (siehe Seite 118). |                       |         |             |                                                  |

#### **XPSMC** •• Paket-Inhalt

Das XPSMC ··· Paket besteht aus folgenden Positionen:

| Hardware          | XPSMC*Z* Sicherheitscontroller                                                           |
|-------------------|------------------------------------------------------------------------------------------|
| Handbücher        | Gedrucktes englisches Handbuch                                                           |
| Dokumentations-CD | Hardware-Handbücher (PDF) in: Englisch, Deutsch,<br>Französisch, Spanisch, Portugiesisch |

| Für das Konfigurieren und die Inbetriebnahme des Sicherheitscontrollers benötigen |
|-----------------------------------------------------------------------------------|
| Sie auch folgende Positionen (1 Referenz je Position):                            |

| Position               |                                                                                                    | Referenzen                                                                            |
|------------------------|----------------------------------------------------------------------------------------------------|---------------------------------------------------------------------------------------|
| Konfigurationssoftware | XPSMCWIN Konfigurationssoftware                                                                                                    | XPSMCWIN                                                                              |
| Konfigurationskabel    | USB PC-Adapter und Ethernet-<br>Verbindungskabel (2 Bestellreferenzen)<br>oder                                                                                                    | TSXCUSB485 +<br>490NTW00002                                                           |
|                        | Serieller PC-Adapter und<br>Verbindungskabel (2 Referenzen)                                                                                                    | TSXPCX1031 +<br>XPSMCCPC                                                              |
| EA-Klemmen             | <ul> <li>Schraubklemmen-Pack verfügbar für<br/>Digitaleingangsversion 16 oder 32 des<br/>Sicherheitscontrollers (Klemmen<br/>vorgesehen für den vollständigen<br/>Sicherheitscontroller)</li> <li>Für Sicherheitscontroller:</li> <li>1. Referenzen 16 Digitaleingänge:<br/>XPSMC16Z, XPSMC16ZC,<br/>XPSMC16ZP</li> <li>2. Referenzen 32 Digitaleingänge:<br/>XPSMC32Z, XPSMC32ZC,<br/>XPSMC32ZP</li> </ul> | Sie benötigen je eine<br>von folgenden<br>Referenzen:<br>1. XPSMCTS16<br>2. XPSMCTS32 |
|                        | <ul> <li>Käfigklemmen-Pack verfügbar für<br/>Digitaleingangsversion 16 oder 32 des<br/>Sicherheitscontrollers (Klemmen<br/>vorgesehen für den vollständigen<br/>Sicherheitscontroller)</li> <li>Für Sicherheitscontroller:</li> <li>1. Referenzen 16 Digitaleingänge:<br/>XPSMC16Z, XPSMC16ZC,<br/>XPSMC16ZP</li> <li>2. Referenzen 32 Digitaleingänge:<br/>XPSMC32Z, XPSMC32ZC,<br/>XPSMC32ZP</li> </ul>   | <ol> <li>1. XPSMCTC16</li> <li>2. XPSMCTC32</li> </ol>                                |
| Stromversorgung        | IEC EN 60950 Nennstromversorgung<br>mit Schutztrennung (PELV oder SELV)<br>1. 3A, 24 VDC<br>2. 5A, 24 VDC<br>3. 10A, 24 VDC                                                                                                    | <ol> <li>ABL8RPS24030</li> <li>ABL8RPS24050</li> <li>ABL8RPS24100</li> </ol>          |

#### Abbildung

#### Frontansicht XPSMC16Z / 32Z

Die folgende Abbildung zeigt die Frontansicht von XPSMC16Z und XPSMC32Z:

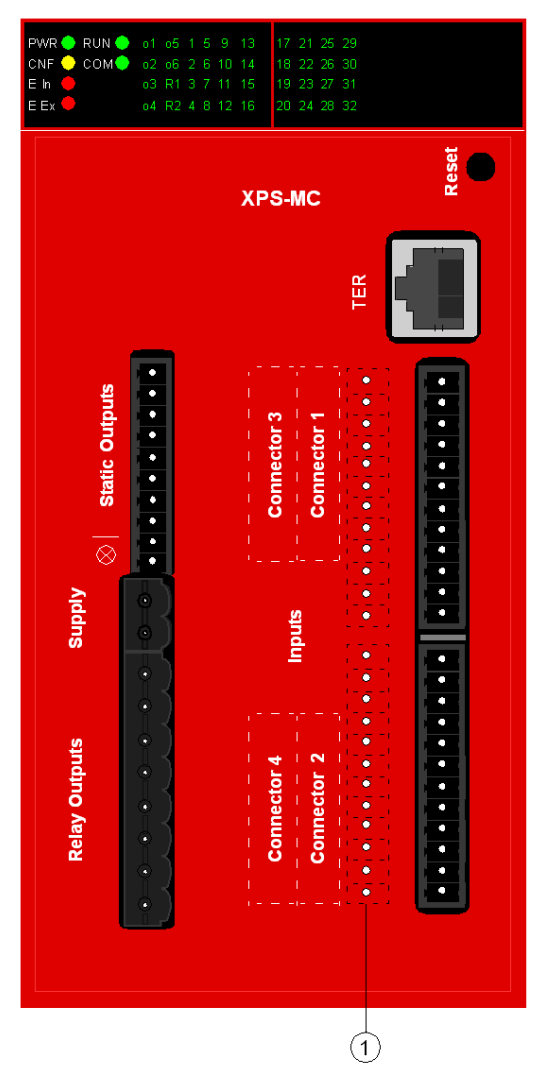

1 16 zusätzliche Sicherheitseingänge von XPSMC32Z

#### Frontansicht XPSMC16ZP / 16ZC/ 32ZP / 32ZC

Die folgende Abbildung zeigt die Frontansicht von XPSMC16ZP, XPSMC16ZC, XPSMC32ZP und XPSMC32ZC:

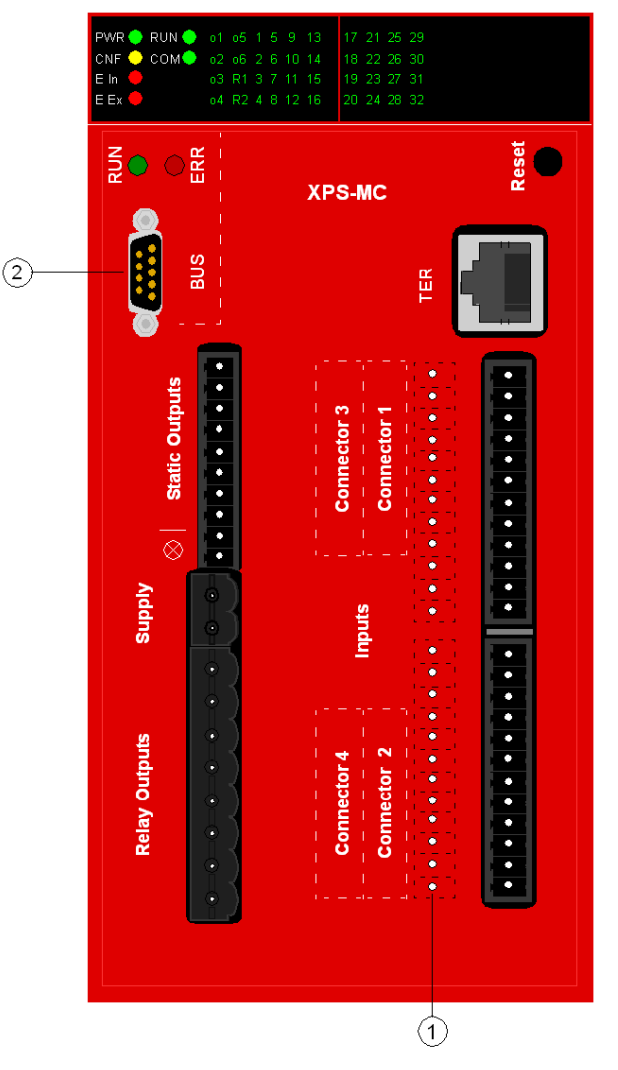

- 1 16 zusätzliche Sicherheitseingänge von XPSMC32ZP und XPSMC32ZC
- 2 Profibus DP-Steckdose (XPSMCZP) oder CANopen-Stecker (XPSMCZC)

#### Abmessungen

#### Abmessungen der Modelle XPSMC

Nachfolgend sind die Maßzeichnungen der Modelle XPSMC (mm/in) abgebildet:

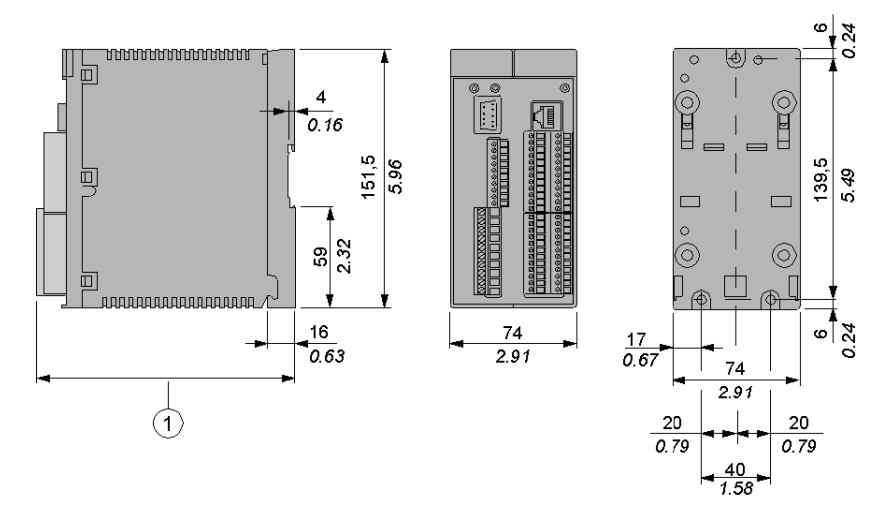

1 Bei Verwendung von Steckverbindungen der Reihe XPSMCTS• beträgt dieses Maß 153 mm (6.02 in)

Bei Verwendung von Steckverbindungen der Reihe XPSMCTC• beträgt dieses Maß 151.5 mm (5.96 in)

#### Montage

#### Montage auf einer 35-mm-DIN-Schiene

Montage des XPSMC auf einer 35-mm-DIN-Schiene (1.37 in) und Wandmontage:

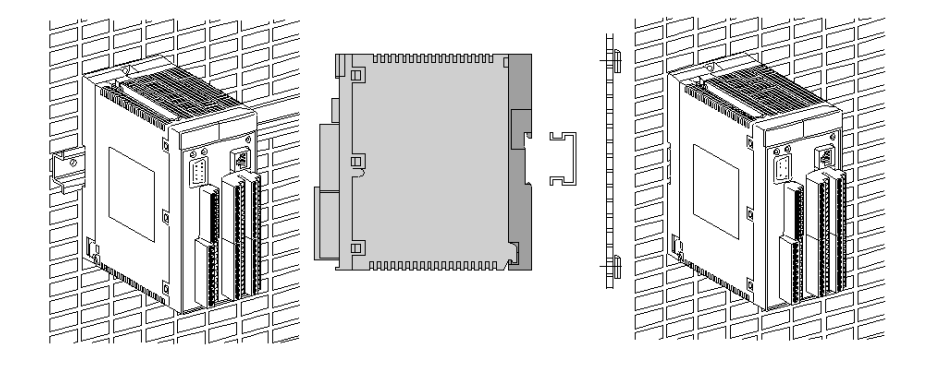

## A WARNUNG

#### UNBEABSICHTIGTER BETRIEBSZUSTAND DES GERÄTS

- Platzieren Sie die Geräte, die am meisten Wärme abgeben, oben im Schrank, und sorgen Sie für ausreichende Belüftung.
- Montieren Sie dieses Gerät nicht neben oder über anderen Geräten, die Überhitzungen verursachen könnten.
- Installieren Sie das Gerät an einer Stelle, die den erforderlichen Mindestabstand zu sämtlichen umliegenden Aufbauten und Geräten gemäß den Angaben in diesem Dokument gewährleistet.
- Installieren Sie das Gerät gemäß den entsprechenden Zeichnungen in der zugehörigen Dokumentation.

Die Nichtbeachtung dieser Anweisungen kann Tod, schwere Körperverletzungen oder Sachschäden zur Folge haben.

## A WARNUNG

#### UNBEABSICHTIGTER BETRIEBSZUSTAND DES GERÄTS

Installieren und betreiben Sie dieses Gerät gemäß den Umgebungsbedingungen, die in den technischen Daten angegeben sind.

Die Nichtbeachtung dieser Anweisungen kann Tod, schwere Körperverletzungen oder Sachschäden zur Folge haben. Dieses Gerät wurde für einen Betrieb in gefahrenfreien Bereichen entwickelt. Installieren Sie die Geräte nur in Umgebungen, die keine gefährliche Atmosphäre aufweisen.

## GEFAHR

#### EXPLOSIONSGEFAHR

Dieses Gerät ist ausschließlich für eine Verwendung in gefahrenfreien Bereichen geeignet.

Die Nichtbeachtung dieser Anweisungen führt zu Tod oder schwerer Körperverletzung.

Demontieren des XPSMC von der 35 mm-Normschiene (1,37 in)

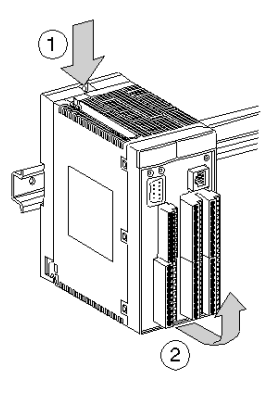

**HINWEIS:** Die Erdung des XPSMC erfolgt über die Befestigungsplatte oder die DIN-Schiene.

#### Anforderungen

Der Controller wird durch natürliche Konvektion gekühlt. Um die Lüftung zu erleichtern, ist das Gerät vertikal anzubringen, sodass sich die Lüftungsschlitze stets an der Ober- und Unterseite befinden.

Wenn mehrere Controller in einem Schrank eingebaut werden, empfiehlt sich die Einhaltung folgender Vorsichtsmaßnahmen:

- Über und unter dem Controller ist ein Freiraum von mindestens 150 mm (5.90 in) für Kabelführung und Luftzirkulation vorzusehen.
- Hitze erzeugende Geräte (Trafos, Versorgungsmodule, Leistungskontakte usw.) sind oberhalb der Controller einzubauen.

#### Demontage des Gehäuseoberteils

Demontage des Gehäuseoberteils von der Befestigungsplatte (Anzugsmoment 1,1 Nm (9.7 lb-in)):

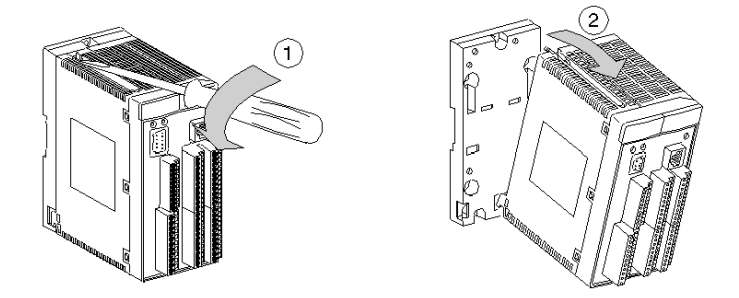

Montage des Gehäuseoberteils von der Befestigungsplatte (Anzugsmoment 1,1 Nm (9.7 lb-in)):

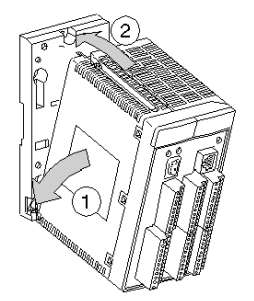

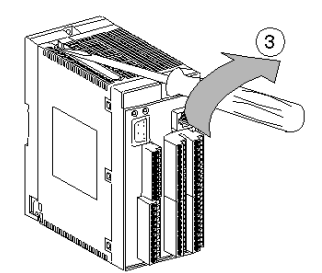

## **Anwendung und Funktion**

#### Übersicht

Dieses Kapitel beschreibt die Anwendung und Funktion der Sicherheitscontroller XPSMC16Z, XPSMC16ZC, XPSMC16ZP, XPSMC32ZZ, XPSMC32ZC und XPSMC32ZP.

#### Inhalt dieses Kapitels

Dieses Kapitel enthält die folgenden Themen:

| Thema          | Seite |
|----------------|-------|
| Anwendung      | 32    |
| Funktion       | 33    |
| Anfangsbetrieb | 37    |

#### Anwendung

#### Beschreibung

Das Gerät XPSMC ist ein elektronischer Sicherheitscontroller für die Überwachung von Sicherheitsfunktionen bis zur Sicherheitskategorie 4, PL e, gemäß EN ISO / ISO 13849-1 und bis SILCL 3 gemäß EN / IEC 62061 bzw. SIL 3 gemäß EN / IEC 61508 im Bereich Maschinensicherheit.

Die XPSMC Sicherheitssteuerung hat 6 Halbleiter-Transistorausgänge und zusätzlich 2 Sicherheits-Relaisausgänge, und je nach Version 16 oder 32 digitale Eingänge.

Der Sicherheitscontroller enthält ein Konfigurations-Interface (TER).

Das TER-Interface ist ein serieller Modbus-RTU-Kommunikationsport und kann auch für Diagnosezwecke verwendet werden, da es an eine Standard-SPS oder eine grafische Benutzerschnittstelle (z. B. HMI Magelis) angeschlossen werden kann.

Zusätzliche Referenzen des Sicherheitscontrollers stellen entweder CANopen- oder Profibus DP-Schnittstellen zur Verfügung.

**HINWEIS:** Die mit dem XPSMC verbundenen Sensoren oder Aktoren müssen zwischen jeder Maschinenwartung oder mindestens einmal pro Jahr ihren Status einmal ändern. Dies muss erfolgen, da die Berechnung der Sicherheitsintegritätsebene für jede Sicherheitsfunktion auf einem vollständigen Ein-/Ausgangstest einmal je Jahr basiert.

**HINWEIS:** Das Gerät enthält keine vom Anwender zu wartenden Bauteile. Zur Freigabe von Sicherheitsstromkreisen gemäß EN / IEC 60204, EN ISO / ISO 13850 sind ausschließlich die Ausgangskreise zwischen den Klemmen 13-14, 23-24, 33-34, 43-44 sowie die Halbleiter-Sicherheitsausgänge o1 bis o6 zu verwenden.

#### Funktion

#### Beschreibung

Das Gerät verfügt über 6 unabhängig voneinander schaltende Halbleiter-Sicherheitsausgänge sowie über 2 unabhängige Gruppen von positiv angetriebenen potentialfreien Doppelkanal-Kontakt-Sicherheitsrelaisausgängen. Jeder der vier Kanäle verfügt über zwei zwangsgeführte Kontakte.

## HINWEIS

#### FUNKSTÖRUNGEN

Dies ist ein Produkt der Klasse A (FCC/VDE), vorgesehen für den Einsatz in industriellen Umgebungen. Für Anwendungen in einer Haushaltsumgebung (Klasse B) darf dieses Produkt nicht eingesetzt werden.

Die Nichtbeachtung dieser Anweisungen kann Sachschäden zur Folge haben.

Elektromagnetische Störungen können die Steuerungskommunikation und/oder Eingangs-/Ausgangssignale an das Steuerungssystem beeinträchtigen.

## **WARNUNG**

#### UNBEABSICHTIGTER BETRIEBSZUSTAND DES GERÄTS

- Verlegen Sie E/A- und Kommunikationsleitungen nicht in der N\u00e4he von Stromkabeln, Funkger\u00e4ten oder anderen Ger\u00e4ten, die elektromagnetische St\u00f6rungen verursachen k\u00f6nnen.
- Wenn sich das Verlegen von E/A- und Kommunikationsleitungen in der Nähe von Stromkabeln und Funkgeräten nicht vermeiden lässt, verwenden Sie geschirmte Kabel. Sorgen Sie für die ordnungsgemäße Erdung der Kabelschirme gemäß den Anweisungen in der zugehörigen Dokumentation.

Die Nichtbeachtung dieser Anweisungen kann Tod, schwere Körperverletzungen oder Sachschäden zur Folge haben.

#### Funktionen des XPSMC

Der XPSMC verfügt über 8 Kontrollausgänge, c1 bis c8, und 16 (32) Sicherheitseingänge, i1 bis i16 (i1 bis i32).

Um die Schaltelemente an den Sicherheitseingängen untereinander auf Querschluss zu einem anderen Eingang, Einspeisung von Fremdspannung oder Masseschluss zu überwachen, werden diese von jeweils verschiedenen Kontrollausgängen, c1 bis c8, gespeist. Der Sicherheitscontroller verwendet die Steuerausgänge für die kontinuierliche Prüfung der angeschlossenen Eingänge einschließlich der Leistungsanschlüsse.

Wird dabei ein Fehler festgestellt, so schaltet die Steuerlogik sofort die zur entsprechenden Sicherheitsfunktion gehörigen Sicherheitsausgänge ab. Die zu anderen Sicherheitsfunktionen gehörenden Sicherheitsausgänge arbeiten unbeeinflusst weiter.

Alle XPSMC-Sicherheitscontroller sind mit einer seriellen Modbus-RTU-Schnittstelle (TER) ausgerüstet.

Darüber hinaus ist eine CANopen-Schnittstelle verfügbar an

- XPSMC16ZC
- XPS-MC32ZC

und eine Profibus DP-Schnittstelle ist verfügbar an

- XPSMC16ZP
- XPSMC32ZP

Die Kommunikationsports liefern Diagnose-Informationen zum Status des Controllers. Die Kommunikation ist nicht sicherheitsbezogen. Der Sicherheitscontroller ist ein Slave für alle Kommunikationsmöglichkeiten.

#### XPSMC

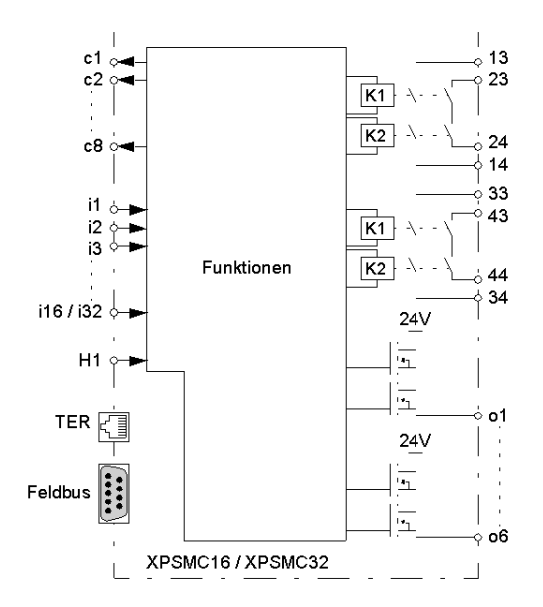

## **WARNUNG**

#### VERLUST DER ERKENNUNG VON QUERSCHLÜSSEN

Prüfen Sie sorgfältig und verdeutlichen Sie sich wie die Schaltkreise, die gemeinsam Steuerausgänge nutzen, in Ihrer Anwendung aufeinander wirken. Kurzschlüsse zwischen Eingängen, die vom selben Steuerausgang angetrieben werden, werden nicht erkannt. Stellen Sie sicher, dass keine gefährlichen Zustände auftreten können.

Die Nichtbeachtung dieser Anweisungen kann Tod, schwere Körperverletzungen oder Sachschäden zur Folge haben.

## **GEFAHR**

#### UNBEABSICHTIGTER BETRIEBSZUSTAND DES GERÄTS ODER ELEKTRI-SCHER SCHLAG

Stellen Sie sicher, dass die Klemmenleisten an der angegebenen Stelle angeschlossen werden.

Die Nichtbeachtung dieser Anweisungen führt zu Tod oder schwerer Körperverletzung.

## **GEFAHR**

#### GEFAHR BEI UNGEEIGNETEM SCHALTUNGSKONZEPT, TEST- ODER WAR-TUNGSVERFAHREN!

- Bei Abweichungen vom vorgeschlagenen Schaltungskonzept ist sicherzustellen, dass die angeschlossenen sicherheitsrelevanten Geräte oder Schutzeinrichtungen ausreichend in die Sicherheitsschaltung einbezogen werden.
- Hier sollte auf strenge Einhaltung der Intervalle zur Prüfung und Wartung der Maschine geachtet werden.
- Die einschlägigen Sicherheitsvorschriften für Betrieb, Einstellung und Wartung der Maschine sind strikt einzuhalten.
- Siehe EN ISO / ISO 12100.

Die Nichtbeachtung dieser Anweisungen führt zu Tod oder schwerer Körperverletzung. **HINWEIS:** Geräteschäden oder Verletzungen, die aufgrund von fehlerhaften Stromkreisen entstehen, führen zum Verlust der Gewährleistungsansprüche. Das Unternehmen Schneider Electric übernimmt dafür keine Haftung.

Die nachstehenden Schaltungsvorschläge wurden mit größter Sorgfalt unter Betriebsbedingungen geprüft und getestet. Sie erfüllen mit der angeschlossenen Peripherie sicherheitsgerichteter Einrichtungen und Schaltgeräte insgesamt die einschlägigen Normen.

#### Konfiguration des XPSMC

Der XPSMC ist konfiguriert für Verwendung eines PC und der XPSMCWIN-Konfigurationssoftware.

Der Anschluss zwischen dem Sicherheitscontroller und dem PC kann auf 2 Weisen (siehe Seite 47) erfolgen:

- mit einem seriellen Kommunikationsport vom PC
- mit einem USB-Kommunikationsport vom PC
# Anfangsbetrieb

# Selbsttest (Werkseinstellungen)

Der XPSMC wird in nicht konfiguriertem Zustand geliefert. Beim ersten Hochfahren führt er einen etwa 2 Sekunden dauernden internen Test aus. Für die Stromversorgung des Sicherheitscontrollers +24 VDC auf Klemme A1 und 0 VDC auf Klemme A2 schalten.

| Phase | Beschreibung                                                                                                   |
|-------|----------------------------------------------------------------------------------------------------|
| 1     | Die LEDs auf dem Gehäusedeckel leuchten.                                                                       |
| 2     | Nach 2 Sekunden:<br>• Die LED "PWR" leuchtet.<br>• Die LED "CNF" blinkt.<br>• Die verbleibenden LEDs sind aus. |

## Selbsttest (Hardwaretest)

Sie können die Konfiguration eines XPSMC wie folgt rückstellen: Trennen Sie XPSMC vom Netz, drücken und halten Sie den **Reset**-Taster während Sie XPSMC wieder an das Netz anschließen. Die Konfiguration ist nicht länger gültig, aber es ist möglich, die Konfiguration von der Steuerung am Computer abzulesen und die Konfiguration wieder gültig zu schalten.

| Phase | Beschreibung                                                                                                    |
|-------|----------------------------------------------------------------------------------------------------|
| 1     | Die LEDs auf dem Gehäusedeckel leuchten.                                                                                                    |
| 2     | Nach 2 Sekunden gehen die LEDs kurz aus und leuchten dann wieder, da der <b>Reset</b> -Taster gedrückt wird.                                                                 |
| 3     | <ul> <li>Lassen Sie den <b>Reset</b>-Taster wieder los.</li> <li>Die LED "PWR" leuchtet.</li> <li>Die LED "CNF" blinkt.</li> <li>Die verbleibenden LEDs sind aus.</li> </ul> |

# Selbsttest (mit gültiger Konfiguration)

Mit einer gültigen Konfiguration die Versorgungsspannung zum XPSMC unterbrechen und wiederherstellen.

| Phase | Beschreibung                                                                                                    |
|-------|----------------------------------------------------------------------------------------------------|
| 1     | Die LEDs auf dem Gehäusedeckel leuchten.                                                                                                    |
| 2     | <ul> <li>Nach 2 Sekunden:</li> <li>Die LED "PWR" leuchtet.</li> <li>Die LED "RUN" leuchtet, wenn sich der Controller vor dem Stromzyklus in RUN befand.</li> <li>Die LED "RUN" ist aus, wenn sich der Controller vor dem Stromzyklus im Stopp-Modus befand.</li> </ul> |
|       | <ul> <li>Wenn der Controller über Feldbus-Schnittstellen verfügt, dann:</li> <li>CANopen/Profibus-DP-LEDs (RUN und ERR): Das Verhalten hängt von der<br/>Verbindung ab (siehe Anzeigeelemente und Systemdiagnose, Seite 52).</li> </ul>                                |

## Downloaden einer neuen Konfiguration

Der XPSMC wird ohne Konfiguration geliefert und muss zur Inbetriebnahme deshalb zunächst konfiguriert werden. Die Konfiguration erfolgt mit der XPSMCWIN-Software.

**HINWEIS:** Das Handbuch der XPSMCWIN-Software enthält eine detaillierte Beschreibung der Sicherheitsfunktionen, die durch den XPSMC-Sicherheitscontroller verfügbar sind.

# \Lambda GEFAHR

# **GEFÄHRLICHE BEWEGUNG**

Der Betriebszustand aller Ausgänge muss bewertet werden, bevor der XPSMC-Sicherheitscontroller mit der XPSMCWIN-Software in den RUN-Modus gestellt wird.

Es muss sichergestellt werden, dass kein unbeabsichtigter Betrieb der Ausrüstung erfolgen kann.

Die Nichtbeachtung dieser Anweisungen führt zu Tod oder schwerer Körperverletzung. Nach erfolgreicher Konfiguration und Validation kann der XPSMC-Sicherheitscontroller mit der Software XPSMCWIN in den RUN-Modus versetzt werden.

| Phase | Beschreibung                                                                                                    |
|-------|----------------------------------------------------------------------------------------------------|
| 1     | Nach dem Laden einer gültigen Konfiguration:<br>• Die LED "CNF" ist aus.                                                                                                    |
| 2     | <ul> <li>Nach der Einstellung des XPSMC-Sicherheitscontrollers in den RUN-Modus:</li> <li>Die LED "RUN" leuchtet.</li> <li>Die LEDs der Ein- und Ausgänge leuchten entsprechend ihres<br/>Schaltzustands.</li> </ul>                                       |
|       | <ul> <li>Verfügt der Controller über Feldbus-Schnittstellen, dann:</li> <li>CANopen/Profibus LEDs - das Verhalten hängt von der Verbindung ab<br/>(siehe Anzeigeelemente und Systemdiagnose, Seite 52)</li> <li>XPSMC ist jetzt betriebsbereit.</li> </ul> |

# Beschreibung des XPSMC

# 4

# Übersicht

Dieses Kapitel enthält die Beschreibung der Sicherheitscontroller XPSMC16Z, XPSMC16ZP, XPSMC32Z, XPSMC32ZC und XPSMC32ZP.

# Inhalt dieses Kapitels

Dieses Kapitel enthält die folgenden Abschnitte:

| Abschnitt | Thema                                                     | Seite |
|-----------|-----------------------------------------------------------|-------|
| 4.1       | Allgemeine Beschreibung des XPS-MC16/32                   | 42    |
| 4.2       | Modbus RTU-Kommunikation                                  | 65    |
| 4.3       | Beschreibung der Profibus DP-Parameter und -Einstellungen | 91    |
| 4.4       | Beschreibung der CANopen-Parameter und -Einstellungen     | 98    |

# 4.1 Allgemeine Beschreibung des XPS-MC16/32

# Einführung

Dieses Kapitel enthält eine Übersicht über die allgemeinen Funktionen und Eigenschaften des XPS-MC16/32 Sicherheitscontrollers.

# Inhalt dieses Abschnitts

Dieser Abschnitt enthält die folgenden Themen:

| Thema                              |    |  |  |  |  |  |
|------------------------------------|----|--|--|--|--|--|
| Vorderansicht des XPSMC            |    |  |  |  |  |  |
| TER-Kommunikationsanschlüsse       | 47 |  |  |  |  |  |
| Anzeigeelemente und Systemdiagnose |    |  |  |  |  |  |
| Anschlussschema                    |    |  |  |  |  |  |
| Technische Kenndaten               |    |  |  |  |  |  |
| Fehlercodes                        |    |  |  |  |  |  |

# Vorderansicht des XPSMC

# Übersicht

Die folgenden Abbildungen zeigen die XPSMC-Modelle mit Schraubklemmen (Bestellreferenz: XPSMCTS) oder Käfigklemmen (Bestellreferenz: XPSMCTC).

# Frontansicht XPSMCZ

| Relaisausgänge                       | Speisung | ⊗ Statische Ausgänge                 |     |       | PWR         RUN         01         05         1         5           CNF         COM         02         06         2         6           E In         O         03         R1         3         7           E EX         O         04         R2         4         8 |
|--------------------------------------|----------|--------------------------------------|-----|-------|----------------------------------------------------------------------------------------------------|
| Steckverbinder 4<br>Steckverbinder 2 | Eingänge | Steckverbinder 3<br>Steckverbinder 1 | TER | XPSMC | 9     13     17     21     25     29       10     14     18     22     26     30       11     15     19     23     27     31       12     16     20     24     28     32                                                                                            |
|                                      |          |                                      |     | Reset |                                                                                                    |
|                                      | 1        |                                      | 2   | 3     |                                                                                                    |

- 1 Anschlussklemmen
- 2 TER-Anschluss
- 3 Reset-Taster

#### Frontansicht XPSMCZP und XPSMCZC

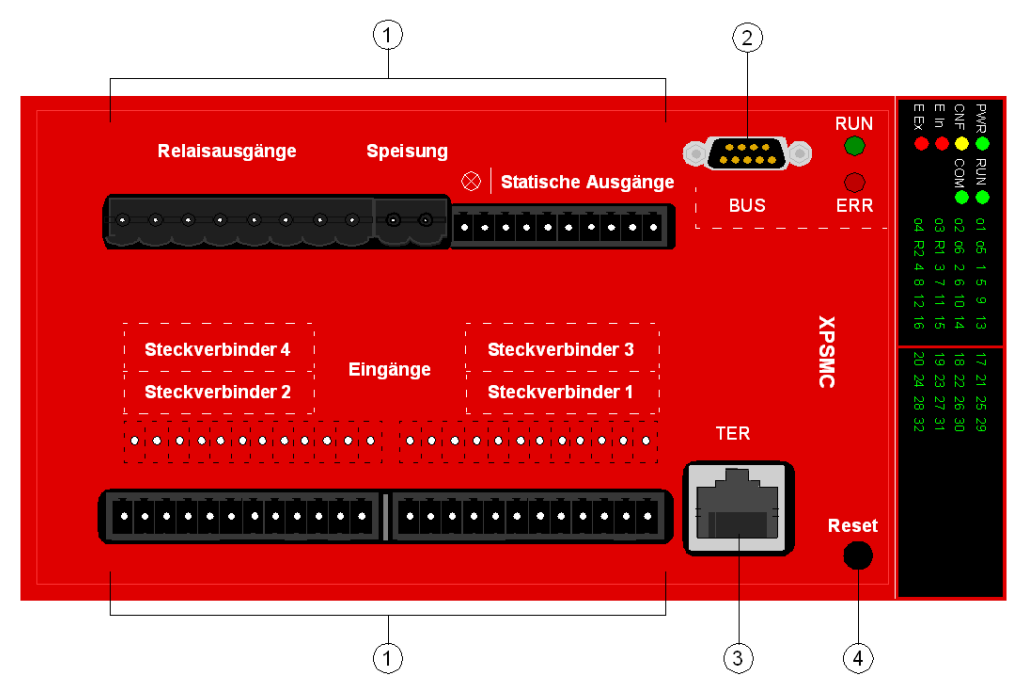

- 1 Anschlussklemmen
- 2 Feldbus-Anschluss (Profibus DP (Buchse) oder CANopen (Stecker))
- 3 TER-Anschluss
- 4 Reset-Taster

#### Codierung der Steckverbindungen Stecker 1...4

Die Steckverbindungen *Steckverbinder 1...4* können durch Einschieben der beiliegenden Codierprofile in die dafür vorgesehenen Nuten der Buchsenleisten und durch Abbrechen der Codiernasen an den Steckerleisten codiert werden.

#### Anzeige

Die LEDs der Anzeige geben den aktuellen Betriebszustand des Geräts wieder (siehe Kapitel *Anzeigeelemente und Systemdiagnose, Seite 52*).

# Anschlussklemmen

| Belegung           | Bedeutung                                                                                                    |
|--------------------|----------------------------------------------------------------------------------------------------|
| A1-A2              | Spannungsversorgung 24V; A1 fungiert als Pluspol (+24 VDC), A2 als Minuspol (0 VDC, GND)                                                                                                    |
| GND                | Die Erdung ist identisch mit dem 0 VDC-Potenzial von A2 für die Lasten an den Halbleiter-Sicherheitsausgängen o1-o6.                                                                                            |
| 01-06              | Halbleiter-Sicherheitsausgänge                                                                                                    |
| 13-44              | Potentialfreie, kontaktbehaftete Sicherheitsausgänge                                                                                                    |
| c1-c8              | Kontrollausgänge zur Versorgung der Sicherheitseingänge<br>Die Steuerausgänge geben ein Signal zur Erkennung von<br>Kurzschlüssen und Spannungseinbrüchen für die angeschlossenen<br>Steuerungskomponenten aus. |
| i1-i16 oder i1-i32 | Sicherheitseingänge                                                                                                    |
| H1                 | Anschluss für eine Mutinglampe<br>Die Versorgungsspannung muss aus derselben Quelle erfolgen, die<br>auch den XPSMC speist.                                                                                     |

Die Klemmen haben folgende Belegung:

# Verbindung

8-Stift RJ45-Verbinder für den Anschluss des XPSMC-Sicherheitscontrollers an einen PC für Konfiguration und/oder Diagnose.

Die Kommunikation über das TER-Terminal ist das Modbus RTU-Protokoll und kann auch verwendet werden für den Anschluss an ein HMI Magelis-Bedienterminal oder eine Standard-SPS.

#### Feldbus-Anschluss

Je nach Version:

- Profibus DP: 9-polige Sub-D-Buchse
- CANopen: 9-poliger Sub-D-Stecker.

#### **Reset-Taster**

Wurde ein externer Fehler entdeckt und wird von der Behebung des Fehlers ausgegangen, muss dies durch Betätigen des **Reset**-Tasters bestätigt werden. Wird kein Fehler mehr erkannt, kann der Controller wieder in den RUN-Modus wechseln.

Durch Drücken des **Reset**-Tasters während eines Ein-/Ausschaltzyklus wird der XPSMC-Controller auf die Standardwerte gesetzt. Dies bedeutet, dass das Kennwort auf 'Sicherheit' gesetzt wird. Die Konfiguration ist ungültig, jedoch nicht gelöscht. Der Controller kann also nicht in den RUN-Modus wechseln, er kann die Konfiguration und das Protokoll aber noch lesen. Um den Controller wieder in Betrieb zu nehmen, muss er neu konfiguriert werden (Konfiguration herunterladen und validieren).

#### CANopen-/Profibus DP-LEDs

Für die CANopen/Profibus DP-Verbindung sind zwei LEDs vorhanden: "RUN" (grün) und "ERR" (rot)

Beschreibung der LEDs siehe *Profibus DP-LEDs, Seite 94* für Profibus DP und *CANopen-LEDs, Seite 101* für CANopen.

# **TER-Kommunikationsanschlüsse**

# Verbindung

8-polige RJ45-Buchse mit folgender Belegung:

| 8-polige RJ45-Buchse mit<br>Abschirmung | Pin-Nr. | Signal | Beschreibung                            |
|-----------------------------------------|---------|--------|-----------------------------------------|
| Abbildung:                              | 1       | -      | -                                       |
|                                         | 2       | -      | -                                       |
|                                         | 3       | DPT    | TER-Anschluss Modussteuerung            |
|                                         | 4       | D1 (B) | RS485-Signal                            |
|                                         | 5       | D0 (A) | RS485-Signal                            |
|                                         | 6       | /DE    | Negativ - Zulassen der Datenübertragung |
|                                         | 7       | 5V     | Logische VCC                            |
|                                         | 8       | 0V     | Erde                                    |

## Anschluss am PC zur Konfiguration

Es gibt zwei Möglichkeiten für den Anschluss des Sicherheitscontrollers an den PC (Computer):

- Verwendung einer seriellen Kommunikationsschnittstelle vom PC
- Verwendung einer USB-Kommunikationsschnittstelle vom PC

#### Serieller Anschluss

Für den seriellen Anschluss sind folgende 2 Kabelkomponenten erforderlich:

- XPSMCCPC-Adapter
- Serieller Adapter TSXPCX1031

HINWEIS: Dieses Zubehör muss separat bestellt werden.

Die folgende Abbildung zeigt den physischen seriellen Anschluss vom PC zum Sicherheitscontroller XPSMC.

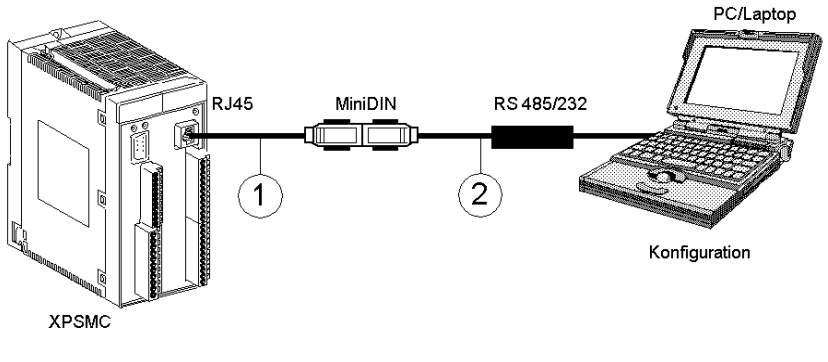

- 1 XPSMCCPC
- 2 TSXPCX1031

#### **USB-Anschluss**

Für den USB-Anschluss sind folgende 2 Kabelkomponenten erforderlich:

- Standard (1:1) RJ45/RJ45 paarig verdrillt, Kategorie 5D, Ethernet-Kabel Bestellref.: 490NTW00002
- TSXCUSB485 USB-Adapter

**HINWEIS:** Dieses Zubehör ist Bestandteil des XPSMC\*PACK oder kann separat bestellt werden.

Zusätzlich benötigen Sie das USB Driver Pack, verfügbar unter Safety Suite V2 (XPSMCWIN) Software-CD oder unter *www.schneider-electric.com*.

Installationsanweisungen für das Driver Pack befinden sich im Software-Handbuch.

Die folgende Abbildung zeigt den physischen seriellen Anschluss vom PC zum Sicherheitscontroller XPSMC.

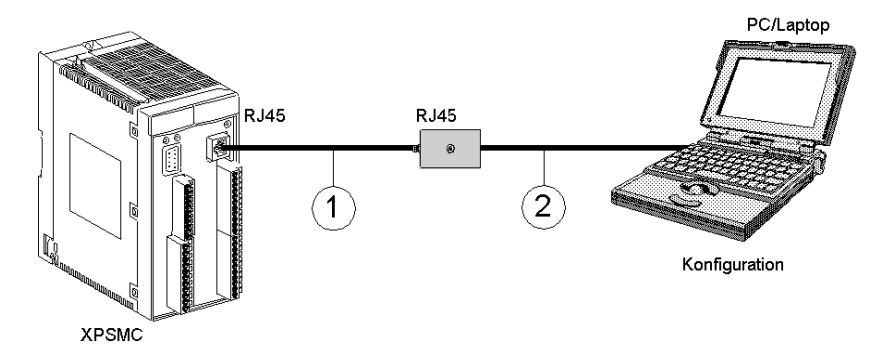

1 RJ45-RJ45 paarig verdrillt, Kategorie 5D oder besser (1:1) Ethernet-Kabel (z.B. 490NTW00002)

| <ul> <li>Anschluss an den PC (Computer)</li> <li>Es gibt zwei Möglichkeiten für den Anschluss des Sicherheitscontrollers an den PC:</li> <li>1. Verwendung einer seriellen Kommunikationsschnittstelle vom PC</li> <li>2. Verwendung eines USB-Kommunikationsschnittstelle vom PC</li> </ul> | <ul> <li>Für den Anschluss sind folgende 2</li> <li>Kabelkomponenten erforderlich:</li> <li>1. Serieller Anschluss vom PC zum<br/>Sicherheitscontroller XPSMC: <ul> <li>XPSMCCPC-Adapter</li> <li>Serieller Adapter TSXPCX1031</li> </ul> </li> <li>2. USB-Anschluss vom PC zur<br/>Kommunikationsschnittstelle des PCs <ul> <li>Standard (1:1) RJ45/RJ45 paarig<br/>verdrillt, Kategorie 5D, Ethernet-Kabel<br/>Bestellref. 490NTW00002:</li> <li>TSXCUSB485 USB-Adapter</li> </ul> </li> </ul> |
|----------------------------------------------------------------------------------------------------|----------------------------------------------------------------------------------------------------|
| Anschluss eines Magelis-HMI-<br>Bedienterminals (z. B. XBT)                                                                                                    | Kabel XBT-Z938 oder Adapters XPSMCCPC<br>+ Kabel XBT-Z968                                                                                                    |
| Anschluss einer Premium-Steuerung (z.B.<br>Kommunikationskarten: TSXSCY21601 oder<br>SCY11601)                                                                                                    | Kabel XPSMCSCY                                                                                                    |

2 USB Adapter TSXCUSB485

Einstellung der Schnittstellenkabel TSXPCX1031 und TSXCUSB485:

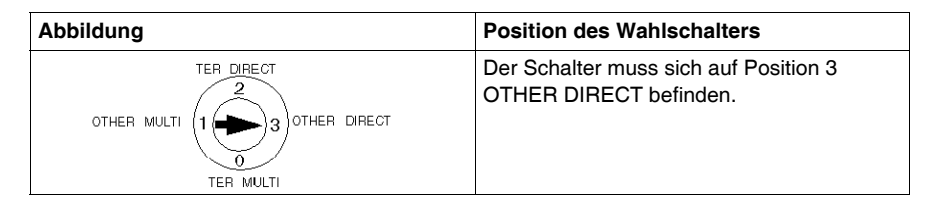

#### Anschluss eines oder mehrerer XPSMC an ein Modbus-RTU-System

**HINWEIS:** Es ist nicht möglich, den Controller über das LUI9GC3-System zu programmieren. Der Anschluss von mehr als einem Controller am Netzwerk gilt für eine Verwendung mit HMI-Magelis und den Standard-Steuerungen.

Die nachstehende Abbildung zeigt den Anschluss eines oder mehrerer XPSMC an ein Modbus-RTU-System:

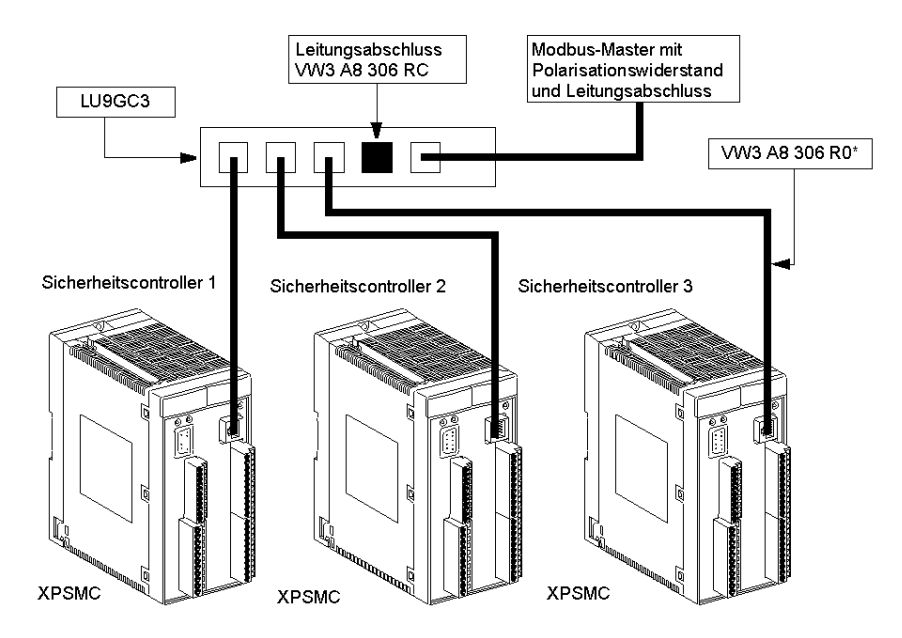

# Konfigurationsregeln

Vor der Verwendung in einem Bussystem muss jeder XPSMC einzeln adressiert und konfiguriert werden.

Wird der Controller innerhalb eines Modbus-Netzes unter starkem EMV-Einfluss verwendet, können die sich ergebenden Störungen zum Scheitern des Busverkehrs führen. Um eine Wiederholung zu vermeiden, empfehlen wir die Verwendung eines Klemm-Ferritfilters am Busanschluss.

Allgemeine Empfehlungen für die Verdrahtung des Modbus-Netzwerks:

- Verwenden Sie ein geschirmtes paarig verdrilltes Kabel.
- Verbinden Sie die beiden Bezugspotentiale (Erde) miteinander.
- Stellen Sie sicher, dass die maximale Kabellänge von 1000 m nicht überschritten wird.
- Stellen Sie sicher, dass die maximale Stichleitungslänge von 20 m nicht überschritten wird.
- Zwischen Buskabel und Stromkabel sind mindestens 30 cm vorzusehen.
- Kreuzungen zwischen Buskabel und Stromkabeln sind im rechten Winkel (90°) auszuführen.
- Erden Sie die Kabelschirmung an jedem Gerät.
- Passen Sie die Leitung an beiden Enden mittels eines Leitungsabschlusses an.

# HINWEIS

## NETZWERKVERLUST

Stellen Sie sicher, dass die Geräte in einem Modbus-System über eindeutige Netzwerkadressen verfügen.

# Die Nichtbeachtung dieser Anweisungen kann Sachschäden zur Folge haben.

# Anzeigeelemente und Systemdiagnose

# LED-Anzeigen

Anzeige XPSMC16

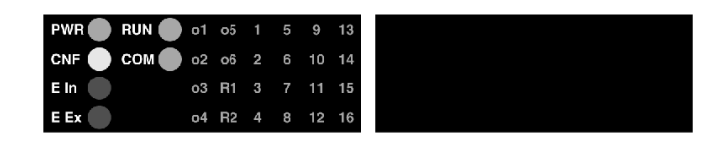

Die Anzeige des Betriebszustands des XPSMC16 erfolgt über 30 LEDs.

Anzeige XPSMC32

| PWR 🌒 RUN 🔵 | o1 | 05 | 1 | 5 | 9  | 13 | 17 | 21 | 25 | 29 |
|-------------|----|----|---|---|----|----|----|----|----|----|
| CNF COM     | o2 | 06 | 2 | 6 | 10 | 14 | 18 | 22 | 26 | 30 |
| E In 🌑      | 03 | R1 | 3 |   | 11 | 15 | 19 | 23 | 27 | 31 |
| E Ex        | o4 | R2 | 4 | 8 | 12 | 16 | 20 | 24 | 28 | 32 |

Die Anzeige des Betriebszustands des XPSMC32 erfolgt über 46 LEDs.

# Beschreibung der LEDs

| LED  | Farbe | Bedeutung                                                                                                    |
|------|-------|----------------------------------------------------------------------------------------------------|
| PWR  | Grün  | Spannungsversorgung (Power)<br>Leuchtet bei anliegender Betriebsspannung an A1/A2.                                                                                                    |
| CNF  | Gelb  | Konfiguration<br>Leuchtet im Konfigurationsmodus. Blinkt, wenn der XPSMC nicht<br>konfiguriert ist, z. B. bei der Erstinbetriebnahme. Vor dem Betrieb des<br>XPSMC muss dieser konfiguriert werden.                                                                                                    |
| E In | Rot   | Interner Fehler (Internal Error)<br>Leuchtet, wenn ein interner Fehler erkannt wurde. Die<br>Sicherheitsausgänge werden sofort deaktiviert. Leuchtet die Anzeige<br>nach dem Einschalten und der Rückstellung dauerhaft, wurde der<br>XPSMC beschädigt und muss ersetzt werden.                                                               |
| E Ex | Rot   | Externer Fehler (External Error)<br>Leuchtet, wenn ein externer Fehler erkannt wurde, beispielsweise in der<br>Verdrahtung. Es werden nur die Sicherheitsausgänge der betroffenen<br>Eingänge deaktiviert.<br>Nach Beseitigen des Fehlers und Betätigen des RESET-Tasters sind die<br>zugeordneten Sicherheitsausgänge wieder betriebsbereit. |

| LED        | Farbe        | Bedeutung                                                                                                    |
|------------|--------------|----------------------------------------------------------------------------------------------------|
| RUN        | Grün         | Betrieb (Run)<br>Leuchtet im RUN-Modus. Blinkt während des Übergangs vom RUN- in<br>den STOP-Modus so lange wie die festgelegten Verzögerungszeiten<br>laufen.                                                                                                    |
| СОМ        | Grün         | Kommunikation (Communication)<br>Leuchtet, wenn über die TERSchnittstelle mit dem Gerät kommuniziert<br>wird.                                                                                                    |
| 0106       | Grün         | Ausgang 16 (Output 16)<br>Leuchtet, wenn der entsprechende Halbleiter-Sicherheitsausgang<br>aktiviert wird.<br>Blinkt, wenn ein Kurzschluss, eine Störung oder ein externer Fehler an<br>diesem Ausgang erkannt wird. Zudem leuchtet die LED E Ex auf.<br>Eine Fehlermeldung kann entweder durch ein falsches Signal (z. B.<br>Querschluss, Fremdspannung) verursacht werden oder dadurch, dass<br>ein Ausgangstransistor nicht funktionsfähig ist. Klemmen Sie den Draht<br>des betreffenden Ausgangs ab und betätigen Sie den RESET-Taster.<br>Verschwindet die Fehlermeldung, wurde der Fehler in der Verdrahtung<br>erkannt. Andernfalls ist ein Ausgangstransistor nicht funktionsfähig.<br>Dieser Ausgang darf dann nicht mehr benutzt werden. |
| R1, R2     | Grün         | <b>Relaisgruppe 1/2 (Relay group 1/2)</b><br>Leuchtet, wenn die Relaisgruppe R1 (Relais-Sicherheitsausgänge 13/14<br>und 23/24) und/oder R2 (Relais-Sicherheitsausgänge 33/34 und 43/44)<br>aktiviert ist/sind. Die LED(s) leuchten auf, wenn an diesem Ausgang ein<br>Fehler erkannt wurde. Zudem leuchtet die LED <b>E In</b> auf. Dieser Ausgang<br>darf dann nicht mehr benutzt werden.                                                                                                    |
| 116<br>132 | Grün<br>Grün | Eingang i1i16 (Input i1i16)<br>Eingang i1i32 (Input i1i32)<br>Leuchtet, wenn der entsprechende i1i16/i32-Eingangskreis<br>geschlossen ist. Blinkt bei Erkennen eines Fehlers an diesem Eingang.                                                                                                    |

# Anschlussschema

# Einführung

Die folgenden Informationen sollen Ihnen beim Anschließen und Verdrahten Ihres Sicherheitscontrollers XPSMC16 / XPSMC32 helfen.

# Blockschaltbild für die Controller XPSMC

# GEFAHR

# GEFAHR EINES ELEKTRISCHEN SCHLAGS, EINER EXPLOSION ODER EI-NES LICHTBOGENS

- Trennen Sie alle Geräte, einschließlich der angeschlossenen Komponenten, vor der Entfernung von Abdeckungen oder Türen sowie vor der Installation oder Entfernung von Zubehörteilen, Hardware, Kabeln oder Drähten von der Spannungsversorgung, ausgenommen unter den im jeweiligen Hardware-Handbuch für dieses Geräte angegebenen Bedingungen.
- Verwenden Sie stets ein genormtes Spannungsprüfgerät, um festzustellen, ob die Spannungsversorgung wirklich abgeschaltet ist.
- Bringen Sie alle Abdeckungen, Zubehörteile, Hardware, Kabel und Drähte wieder an, sichern Sie sie und vergewissern Sie sich, dass eine ordnungsgemäße Erdung vorhanden ist, bevor Sie die Stromzufuhr zum Gerät einschalten.
- Betreiben Sie diese Geräte und jegliche zugehörigen Produkte nur mit der angegebenen Spannung.

Die Nichtbeachtung dieser Anweisungen führt zu Tod oder schwerer Körperverletzung.

# Das nachstehende Schaltbild zeigt den Anschluss für XPSMC16 / XPSMC32:

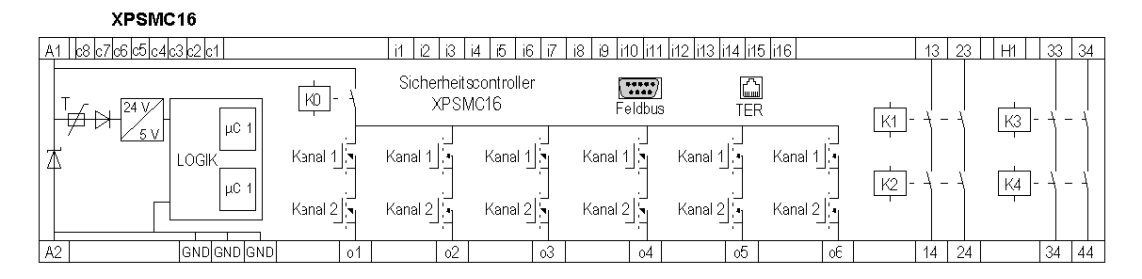

#### XPSMC32

| A1 c8 c7 c6 c5 c4 c3 c2 c1 c8 c7 c6 | c5c4c3c2c1 | i1 i2 i3 i          | 4 i5 i6 i7        | i8 i9 i10 i11 | i12 i13 i14 i1 | 5 i16 i17 | . i32 13       | 23         | H1 33   | 34  |
|-------------------------------------|------------|---------------------|-------------------|---------------|----------------|-----------|----------------|------------|---------|-----|
|                                     | KD - 7     | Sicherheits<br>XPSM | controller<br>C32 | Feldbus       | ل<br>TEF       | ]         | кі<br>кі<br>кі | <i>4</i> [ |         | . 4 |
|                                     | Kanal 1    | Kanal 1             | Kanal 1           | Kanal 1       | Kanal 1        | Kanal 1   |                |            |         |     |
| μC 1                                | Kanal 2    | Kanal 2             | Kanal 2           | Kanal 2       | Kanal 2        | Kanal 2   | [K2]           |            | <u></u> |     |
| A2 GND GND GND                      | 01         | 02                  | 03                | 04            | 05             | οE        | 14             | 24         | 34      | 44  |

# Klemmenbeschreibung:

| Belegung                      | Bedeutung                                                                                                    |
|-------------------------------|----------------------------------------------------------------------------------------------------|
| A1-A2                         | Spannungsversorgung 24 V A1 fungiert als Pluspol (+24 V), A2 als Minuspol (0 V, GND).                                                                                                    |
| GND                           | Die Erdung ist identisch mit dem 0-V-Potential von A2 für die Lasten an den Halbleiter-Sicherheitsausgängen o1o6.                                                                                                    |
| c1-c8                         | Kontrollausgänge (für XPSMC32: es sind zwei Sätze von 8<br>Kontrollausgängen verfügbar)                                                                                                    |
| i1-i16 oder i1-i32            | Sicherheitseingänge                                                                                                    |
| H1                            | Anschluss für eine Mutinglampe                                                                                                    |
| 01-06                         | Halbleiter-Sicherheitsausgänge                                                                                                    |
| 13/14, 23/24,<br>33/34, 43/44 | Relais-Sicherheitsausgänge, potentialfrei                                                                                                    |
| TER                           | 8-poliger RJ45-Steckverbinder für Konfiguration und/oder Diagnose.<br>Die Kommunikation über das TER-Terminal erfolgt mit dem Modbus<br>RTU-Protokoll und kann auch für den Anschluss an ein HMI Magelis-<br>Bedienterminal oder eine Standard-SPS verwendet werden. |
| Feldbus                       | <ul><li>Abhängig von der Version:</li><li>Profibus DP: 9-polige Sub-D-Buchse.</li><li>CANopen: 9-poliger Sub-D-Stecker.</li></ul>                                                                                                    |

# **Technische Kenndaten**

# **WARNUNG**

## UNBEABSICHTIGTER BETRIEBSZUSTAND DES GERÄTS

Überschreiten Sie keinen der in den folgenden Tabellen angegebenen Nennwerte.

Die Nichtbeachtung dieser Anweisungen kann Tod, schwere Körperverletzungen oder Sachschäden zur Folge haben.

#### XPSMC•, Klemmen A1, A2, 13, 14, 23, 24, 33, 34, 43, 44

Einzelleiteranschlüsse

| Anschlussquerschnitte<br>Einzelleiteranschluss | XPSMCTS / XPSMCTC                                                                      |
|------------------------------------------------|----------------------------------------------------------------------------------------|
| Ohne Aderendhülsen                             | Starr 0,2 - 2,5 mm <sup>2</sup><br>Flexibel 0,2 - 2,5 mm <sup>2</sup><br>(24 - 12 AWG) |
| Verseilt mit Aderendhülsen (ohne               | 0,25 - 2,5 mm <sup>2</sup>                                                             |
| Kunststoffhülsen)                              | (22 - 14 AWG)                                                                          |
| Verseilt mit Aderendhülsen (mit                | 0,25 - 2,5 mm <sup>2</sup>                                                             |
| Kunststoffhülsen)                              | (22 - 14 AWG)                                                                          |

Mehrleiteranschlüsse

| Anschlussquerschnitte Mehrleiteranschluss<br>(2 Leiter max. gleichen Querschnitts) | XPSMCTS                                                                                                    | XPSMCTC                                  |
|------------------------------------------------------------------------------------|----------------------------------------------------------------------------------------------------|------------------------------------------|
| Ohne Aderendhülsen                                                                 | Starr 0,2 - 1,5 mm <sup>2</sup><br>(24 - 16 AWG)<br>Verseilt<br>0,2 - 1,5 mm <sup>2</sup><br>(24 - 16 AWG) | -                                        |
| Verseilt mit Aderendhülsen (ohne<br>Kunststoffhülsen)                              | 0.20 - 1.5 mm <sup>2</sup><br>(22 - 18 AWG)                                                                | -                                        |
| Verseilt mit TWIN-Aderendhülsen (mit Kunststoffhülsen)                             | 0,5 - 1,5 mm <sup>2</sup><br>(20 - 16 AWG)                                                                 | 0,5 - 1 mm <sup>2</sup><br>(20 - 18 AWG) |

# Sonstiges

| Abisolierlänge | 10 mm (0.39 in)                   |   |  |
|----------------|-----------------------------------|---|--|
| Anzugsmoment   | 0,5 - 0,6 Nm<br>(4.2 - 5.3 lb-in) | - |  |

# HINWEIS: AWG-Angaben gemäß EN / IEC 60947-1 / Tabelle 5

# XPSMC•, andere Klemmen

Einzelleiteranschlüsse

| Anschlussquerschnitte<br>Einzelleiteranschluss | XPSMCTS• / XPSMCTC•                                                                      |
|------------------------------------------------|------------------------------------------------------------------------------------------|
| Ohne Aderendhülsen                             | Starr 0,14 - 1,5 mm <sup>2</sup><br>Verseilt 0,14 - 1,5 mm <sup>2</sup><br>(28 - 16 AWG) |
| Verseilt mit Aderendhülsen (ohne               | 0,25 - 1,5 mm <sup>2</sup>                                                               |
| Kunststoffhülsen)                              | (22 - 16 AWG)                                                                            |
| Verseilt mit Aderendhülsen (mit                | 0,25 - 0,5 mm <sup>2</sup>                                                               |
| Kunststoffhülsen)                              | (22 - 20 AWG)                                                                            |

## Mehrleiteranschlüsse

| Anschlussquerschnitte Mehrleiteranschluss<br>(2 Leiter max. gleichen Querschnitts) | XPSMCTS•                                                                                                    | XPSMCTC• |
|------------------------------------------------------------------------------------|----------------------------------------------------------------------------------------------------|----------|
| Ohne Aderendhülsen                                                                 | Starr 0,14 - 0,5 mm <sup>2</sup><br>(28 - 20 AWG)<br>Verseilt<br>0,14 - 0,75 mm <sup>2</sup><br>(28 - 18 AWG) | -        |
| Verseilt mit Aderendhülsen (ohne<br>Kunststoffhülsen)                              | 0,25 - 0,34 mm <sup>2</sup><br>(22 AWG)                                                                       | -        |
| Verseilt mit TWIN-Aderendhülsen (mit Kunststoffhülsen)                             | 0.5 mm <sup>2</sup><br>(20 AWG)                                                                               | -        |

# Sonstiges

| Abisolierlänge | 9 mm (0.35 in)                    |   |  |
|----------------|-----------------------------------|---|--|
| Anzugsmoment   | 0,5 - 0,6 Nm<br>(1.9 - 2.2 lb-in) | - |  |

# HINWEIS: AWG-Angaben gemäß EN / IEC 60947-1 / Tabelle 5

# Mechanische Struktur

| Gehäusebefestigung                                                                                                    | <ul> <li>Metalladapter zur Befestigung auf 35-<br/>mm-Normschiene (1.37 in.) nach EN /<br/>IEC 60715 und Schraubbefestigung</li> <li>Verwenden Sie eine DIN-Schiene mit<br/>einer Stärke von 1,5 mm (0.06 in.) für<br/>bis zu 2 g (0.07 oz)<br/>Vibrationsfestigkeit.</li> <li>Verwenden Sie den montierten<br/>Aufbau direkt auf einer Metallplatte für<br/>über 2 g (0.07 oz) Vibrationsfestigkeit.</li> </ul> |
|----------------------------------------------------------------------------------------------------|----------------------------------------------------------------------------------------------------|
| Schutzart gemäß EN / IEC 60529,<br>Anschlussklemmen<br>Schutzart gemäß EN / IEC 60529, Gehäuse                           | IP 20<br>IP 20                                                                                                    |
| Gewicht XPSMCT•16<br>Gewicht XPSMCT•32<br>Gewicht XPSMC16Z<br>Gewicht XPSMC32Z<br>Gewicht XPSMC16Z•<br>Gewicht XPSMC32Z• | 0,08 kg (0.18 lb)<br>0,11 kg (0.24 lb)<br>0,82 kg (1.81 lb)<br>0,84 kg (1.83 lb)<br>0,83 kg (1.85 lb)<br>0,85 kg (1.87 lb)                                                                                                    |
| Einbaulage                                                                                                    | Lüftungsschlitze nach oben und unten, siehe Kapitel Montage, Seite 27.                                                                                                    |
| Umgebungstemperatur im Betrieb                                                                                           | -10 °C / +55 °C (+14 °F / +131 °F)                                                                                                    |
| Lagertemperatur                                                                                                    | -25 °C / +85 °C (-13 °F / +185 °F)                                                                                                    |
| Schockfestigkeit                                                                                                    | 150 m/s <sup>2</sup><br>Schockdauer 11 ms<br>Schockform Halbsinus                                                                                                    |
| Vibrationsfestigkeit                                                                                                    | 0,5 mm <sup>2</sup><br>Von 10 bis 55 Hz                                                                                                    |

# Spannungsversorgung

Überspannungskategorie III (4 kV) Verschmutzungsgrad 2 / Isolationsspannung 300 V gemäß EN / IEC 60664-1

| Anschlussspannung UE gemäß IEC 60038                | 24V (± 20%) inkl. Welligkeit |  |
|-----------------------------------------------------|------------------------------|--|
| Zeit zwischen Aus- und Einschalten                  | > 5 s                        |  |
| Kurzschlussschutz, max. Sicherungselement<br>Typ gL | 16 A                         |  |
| Leistungsaufnahme                                   | <u>&lt;</u> 12 W             |  |
| Max. Stromaufnahme inkl. Peripherie                 | 8 A                          |  |

# Relais-Sicherheitsausgänge

Die nachstehende Tabelle enthält technische Daten zu den Sicherheits-Relaisausgängen:

| Max. Strom pro Relaisausgang                                                              | 6 A                                                                           |  |  |  |
|-------------------------------------------------------------------------------------------|-------------------------------------------------------------------------------|--|--|--|
| Relais-Sicherheitsausgänge, potenzialfrei                                                 | 1314, 2324, 3334, 4344                                                        |  |  |  |
| Max. Schaltleistung der potenzialfreien Relais-<br>Sicherheitsausgänge                    | AC15 - C300<br>Ue = 230 VAC / Ie = 0,75 A<br>DC13<br>Ue = 24 VDC / Ie = 1,5 A |  |  |  |
| Summenstrombegrenzung bei gleichzeitiger<br>Belastung mehrerer Relaisausgangskreise:      | $\sum$ lth $\leq$ 16 A<br>Lastbeispiele:                                      |  |  |  |
|                                                                                           | K1/K2 K3/K4                                                                   |  |  |  |
|                                                                                           |                                                                               |  |  |  |
|                                                                                           | 6A 2A 6A 2A                                                                   |  |  |  |
|                                                                                           | 4A 4A 4A                                                                      |  |  |  |
| Kurzschlussschutz, max. Sicherungselement für<br>potentialfreie Sicherheitsausgangskreise | 4 A (gL) oder 6 A flink                                                       |  |  |  |

Die nachstehende Tabelle enthält technische Daten zu den statischen Sicherheitsausgängen:

| Halbleiter-Sicherheitsausgänge,<br>Schließerfunktion (NO)         | 01, 02, 03, 04, 05, 06                                                   |
|-------------------------------------------------------------------|--------------------------------------------------------------------------|
| Max. Strom der Halbleiter-Sicherheitsausgänge                     | 2 A                                                                      |
| Spannungsabfall der Halbleiter-<br>Sicherheitsausgänge            | 0.25 V (typ.)                                                            |
| Mindestbetriebsstrom der Halbleiter-<br>Sicherheitsausgänge       | 0.8 mA                                                                   |
| Reststrom der Halbleiter-Sicherheitsausgänge                      | 10µ <i>A</i>                                                             |
| Ein- und Ausschaltvermögen der Halbleiter-<br>Sicherheitsausgänge | DC-13 SQ 24 V<br>(SQ ist definiert in EN / IEC 60947-5-1,<br>Tabelle A3) |
| Bedingter Kurzschlussstrom der Halbleiter-<br>Sicherheitsausgänge | 100 A                                                                    |

| Summenstrombegrenzung bei gleichzeitiger<br>Belastung mehrerer Halbleiter-Ausgänge: | $\Sigma$ lth $\leq$ 6.5 A<br>Beispiele:                                             |      |    |    |      |      |      |  |
|-------------------------------------------------------------------------------------|-------------------------------------------------------------------------------------|------|----|----|------|------|------|--|
|                                                                                     |                                                                                     | o1   | o2 | o3 | o4   | о5   | об   |  |
|                                                                                     |                                                                                     | ~    | 7  | 7  | -/-  |      | -    |  |
|                                                                                     |                                                                                     | 1,5A | 1A | 1A | 1A   | 1A   | 1A   |  |
|                                                                                     |                                                                                     | 2A   | 2A | 1A | 0,5A | 0,5A | 0,5A |  |
|                                                                                     |                                                                                     |      |    |    |      |      |      |  |
| Kurzschlussschutz, max. Sicherungselement für Halbleiter-Sicherheitsausgangskreise  | nicht erforderlich, die Halbleiter-<br>Ausgänge sind intern<br>kurzschlussgeschützt |      |    |    |      |      |      |  |

Bei den Modellen XPSMC16Z, XPSMC16ZC, XPSMC16ZP, XPSMC32Z, XPSMC32ZC, XPSMC32ZP kann für die Ansprechzeiten zwischen 20 ms und 30 ms gewählt werden. Die Wahl der 30 ms-Ansprechzeit ermöglicht die Konfiguration weiterer Funktionen.

Ansprechzeit <= 20 ms

| Ansprechzeit der Sicherheitsausgänge   | <= 20 ms     |
|----------------------------------------|--------------|
| Ansprechzeit der Schaltmatte           | <= 30 ms     |
| Inkremente der konfigurierbaren Zeiten | -10 ms, -15% |

Ansprechzeit <= 30 ms

| Ansprechzeit der Sicherheitsausgänge   | <= 30 ms     |
|----------------------------------------|--------------|
| Ansprechzeit der Schaltmatte           | <= 45 ms     |
| Inkremente der konfigurierbaren Zeiten | -15 ms, -15% |

Die potentialfreien Sicherheitsausgänge sind ebenfalls zum Schalten von Kleinlasten (min. 17 V / 10 mA) geeignet. Dies ist jedoch nur dann möglich, wenn bislang über diesen Kontakt keine höheren Lasten geschaltet wurden, da hierdurch die Kontaktvergoldung abgebrannt sein könnte.

# Eingangskreise

| Anzahl Eingänge                                                          | 16 oder 32       |
|--------------------------------------------------------------------------|------------------|
| Maximale Kategorie / Maximale Leistungsstufe<br>gemäß EN ISO / ISO 13849 | 4 / PL e         |
| Maximale Sicherheitsstufe gemäß EN /<br>IEC 62061                        | SILCL 3          |
| Max. Spannung / Strom in den Eingangskreisen                             | 28.8 V / 13 mA   |
| Max. Leitungswiderstand in den<br>Eingangskreisen                        | 100 Ω            |
| Max. Leitungskapazität in den Eingangskreisen                            | 220 nF           |
| Max. Leitungslänge in den Eingangskreisen                                | 2000 m (6500 ft) |

# Sonstiges

| Mutinglampe (weiße Leuchtquelle mit einer<br>Helligkeit von mind. 200 cd/m <sup>2</sup> und einer<br>Ieuchtenden Fläche von mind. 1 cm <sup>2</sup> ) | Glühbirne (24 V / min. 0,5 W bis max. 7,0<br>W, zum Beispiel: Referenzen DL1-BEB)<br>oder LED (24 V / min. 0,5 W bis max.<br>7,0 W, zum Beispiel: Referenzen DL1-<br>BDB1 |
|----------------------------------------------------------------------------------------------------|----------------------------------------------------------------------------------------------------|
| Magnetschalter                                                                                                    | Typ XCS-DM•                                                                                                    |
| Schaltmatte                                                                                                    | Typ XY2-TP•                                                                                                    |
| Zustimmschalter                                                                                                    | Typ XY2AU•                                                                                                    |

# Anschlüsse

| Schraubklemmen für XPSMC16•• (inkl.<br>Codiervorrichtung)  | XPSMCTS16 |
|------------------------------------------------------------|-----------|
| Schraubklemmen für XPSMC32•• (inkl.<br>Codiervorrichtung)  | XPSMCTS32 |
| Federzugklemmen für XPSMC16•• (inkl.<br>Codiervorrichtung) | XPSMCTC16 |
| Federzugklemmen für XPSMC32•• (inkl.<br>Codiervorrichtung) | XPSMCTC32 |

# Klemmenleisten

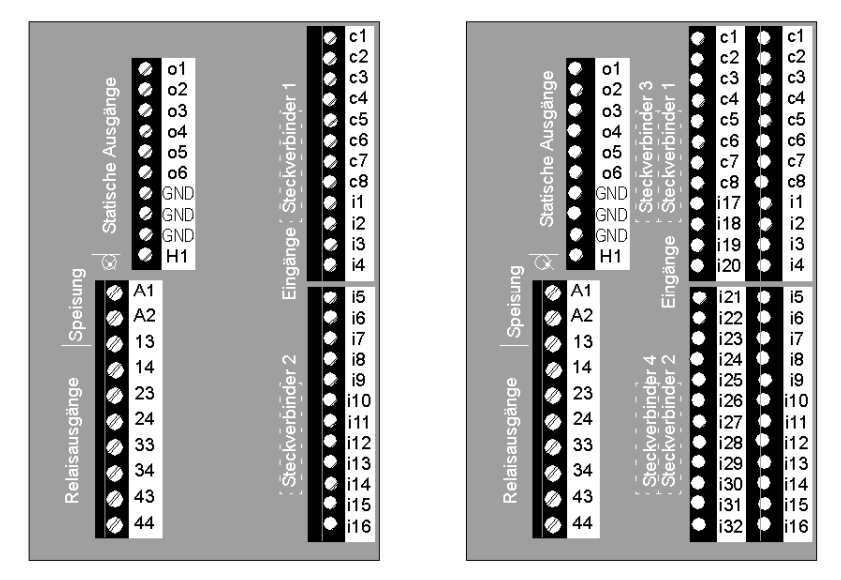

Die nachstehende Abbildung zeigt die Klemmenbelegung für XPSMC16/32:

Die nachstehende Tabelle beschreibt die Belegung der verschiedenen Klemmen:

| Belegung                  | Bedeutung                                                                                                    |
|---------------------------|----------------------------------------------------------------------------------------------------|
| A1-A2                     | Spannungsversorgung 24V; A1 fungiert als Pluspol (+24 VDC), A2 als Minuspol (0 VDC, GND)                                                                                                    |
| GND                       | Die Erdung ist identisch mit dem 0 VDC-Potenzial von A2 für die Lasten an den Halbleiter-Sicherheitsausgängen o1-o6.                                                                                            |
| 01-06                     | Halbleiter-Sicherheitsausgänge                                                                                                    |
| 13-44                     | Potenzialfreie, kontaktbehaftete Sicherheitsausgänge                                                                                                    |
| c1-c8                     | Kontrollausgänge zur Versorgung der Sicherheitseingänge<br>Die Steuerausgänge geben ein Signal zur Erkennung von<br>Kurzschlüssen und Spannungseinbrüchen für die angeschlossenen<br>Steuerungskomponenten aus. |
| i1-i16 oder i1 bis<br>i32 | Sicherheitseingänge                                                                                                    |
| H1                        | Anschluss für eine Mutinglampe<br>Die Versorgungspannung muss aus derselben Quelle erfolgen, die<br>auch den XPSMC speist.                                                                                      |

# Fehlercodes

# **Dialogfeld Fehlercodes**

Das Diagnosefenster ist in der XPSMCWIN Software verfügbar. Die Fehlerbehebung einer Konfiguration wird mithilfe dieses Tools vereinfacht.

Die Diagnose wird vereinfacht durch Bereitstellung der Fehlerinformationen zusammen mit den Indexzahlen der Bausteine.

Die nachfolgende Abbildung zeigt ein Beispiel für den Diagnose-Anzeigemodus:

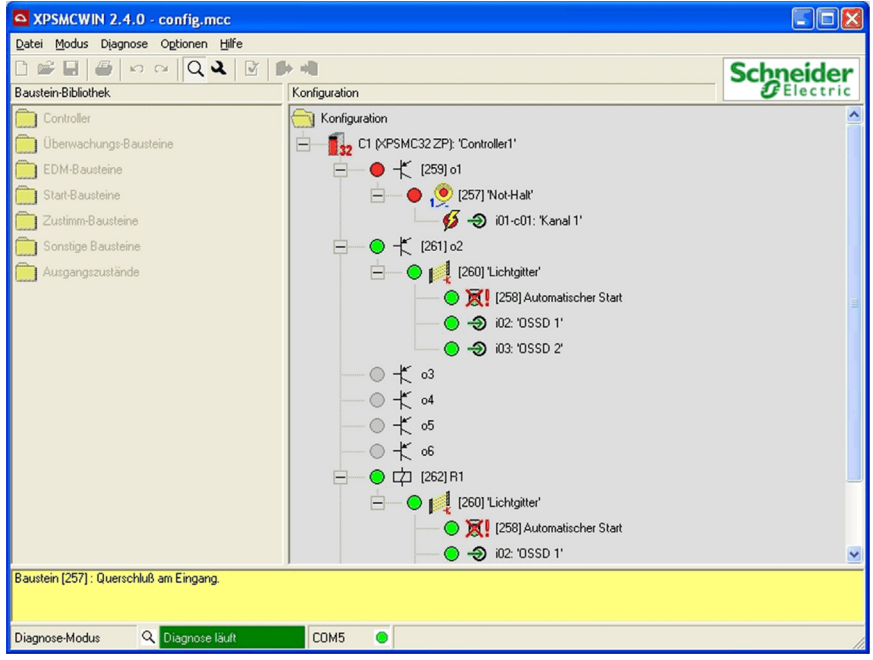

**HINWEIS:** Die Zahl/der Index des Bausteins in eckigen Klammern [] verweist auf die Bausteine in der Konfiguration. Die Indizes der Bausteine befinden sich in der Konfigurationsbaumstruktur selbst sowie im Konfigurationsprotokoll.

| Fehlercode | Diagnosehinweis                               | Status   |
|------------|-----------------------------------------------|----------|
| 1          | Querschluss am Eingang                        |          |
| 2          | Mögliches Hardwareproblem erkannt             |          |
| 3          | Mutingfehler erkannt                          |          |
| 4          | Freifahrzeit überschritten                    |          |
| 5          | Timeout-Fehler erkannt                        | Fenier   |
| 6          | Nachlaufweg zu lang                           |          |
| 7          | Kurzschluss                                   |          |
| 8          | Mutinglampe nicht funktionsfähig              |          |
| 9          | Nockenschaltwerk nicht funktionsfähig         |          |
| 10         | Pressensicherheitsventil nicht funktionsfähig |          |
| 11         | Fremdspannung wird eingespeist                |          |
| 12         | Ausgang schaltet nicht EIN                    |          |
| 13         | Mögliches Ketten-/Wellenbruchproblem erkannt  |          |
| 16         | Reset-Taster blockiert                        |          |
| 17         | Zeitüberschreitung                            |          |
| 18         | Schalter unvollständig geöffnet               |          |
| 19         | Anlaufsperre aktiv                            | Hinweise |
| 20         | Drahtbruch                                    |          |
| 21         | Verzögerungszeit läuft                        |          |
| 22         | Verriegelung prüfen                           |          |
| 23         | Ventil prüfen                                 |          |
| 24         | Unerwartetes Mutingsignal                     |          |
| 25         | Sensor permanent aktiviert                    |          |
| 26         | Neustartsperre aktiv                          |          |
| 27         | Schalter unvollständig geschlossen            |          |
| 28         | Keine Modusauswahl                            |          |
| 29         | Schutzmaßnahmen neu starten                   |          |
| 30         | Befehl Öffnen und Schließen aktiv             |          |
| 31         | Not-Aus gedrückt                              |          |

Fehlercodenummern und Diagnosehinweise des XPSMC:

**HINWEIS:** Die Diagnosehinweise werden in der XPSMCWIN-Diagnose dargestellt. Bei der Feldbus-Kommunikation werden nur die Fehlercodes übertragen, jedoch nicht die Hinweise.

# 4.2 Modbus RTU-Kommunikation

# Allgemeines

Dieser Abschnitt beschreibt den Anschluss Ihrer XPSMC-Hardware an Modbus RTU. Er listet die für den Anschluss an HMI Magelis-Bedienterminals oder Premium-Steuerungen erforderlichen Kabel auf, liefert ein Konfigurationsbeispiel einer Premium-Steuerung sowie eine Liste mit den einschlägigen Funktionscodes.

# Inhalt dieses Abschnitts

Dieser Abschnitt enthält die folgenden Themen:

| Thema                                                                          | Seite |
|--------------------------------------------------------------------------------|-------|
| Kabel zum Anschluss der XPSMC-Hardware                                         | 66    |
| Anschluss XPSMC an Premium SPS Modbus-Kommunikationskarten                     | 68    |
| Konfigurieren einer Premium SPS mit Unity für die Modbus RTU-<br>Kommunikation | 71    |
| Importieren eines Abschnitts, der einen DFB enthält                            | 76    |
| Beobachten der Modbus-Kommunikationen                                          | 84    |
| Funktionscodes und Parameter                                                   | 87    |

# Kabel zum Anschluss der XPSMC-Hardware

#### Einführung

Die folgenden Informationen helfen bei der richtigen Wahl des Kabels für den Anschluss der XPSMC-Hardware für Modbus RTU an ein Magelis-Bedienterminal oder an eine Premium SPS.

#### Kabel

| Anschluss eines Magelis-Bedienterminals                                                            | Kabel XBT-Z938 oder Adapter<br>XPSMCCPC + Kabel XBT-Z968 |
|----------------------------------------------------------------------------------------------------|----------------------------------------------------------|
| Anschluss an eine Premium-Steuerung (Modbus<br>RTU serielle Karte TSXSCY21601 oder<br>TSXSCY11601) | XPSMCSCY-Kabel                                           |

#### Anschluss des XPSMC an eine Premium SPS

Die nachstehende Abbildung zeigt die Verbindung zwischen einem XPSMC••Z• und einer Premium-SPS:

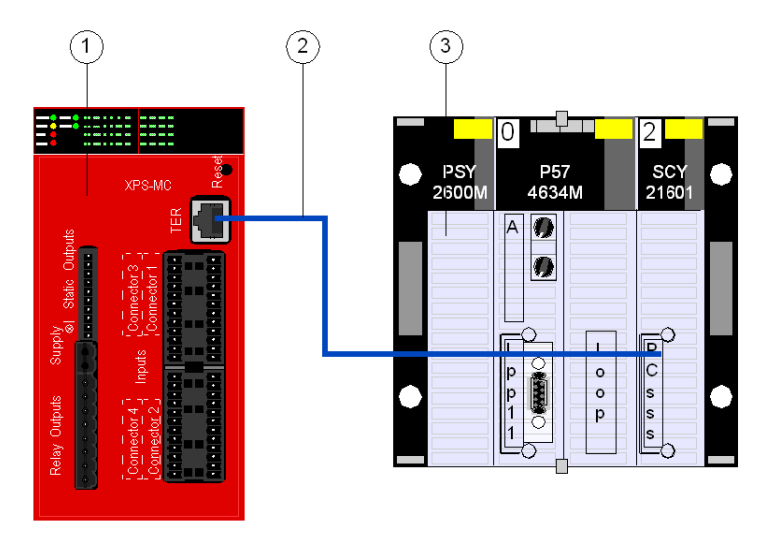

- 1 XPSMC••Z•
- 2 XPSMCSCY-Kabel
- 3 Premium-SPS mit SCY21601, Modbus RTU serielle Schnittstelle

Die Konfiguration der Modbus RTU-Kommunikation ist bei allen Hardware-Referenzen identisch.

# Anschluss des XPSMC an ein Magelis-Bedienterminal

Die nachstehende Abbildung zeigt den Anschluss zwischen einem XPSMC••Z• und einem Bedienterminal Magelis XBTG•:

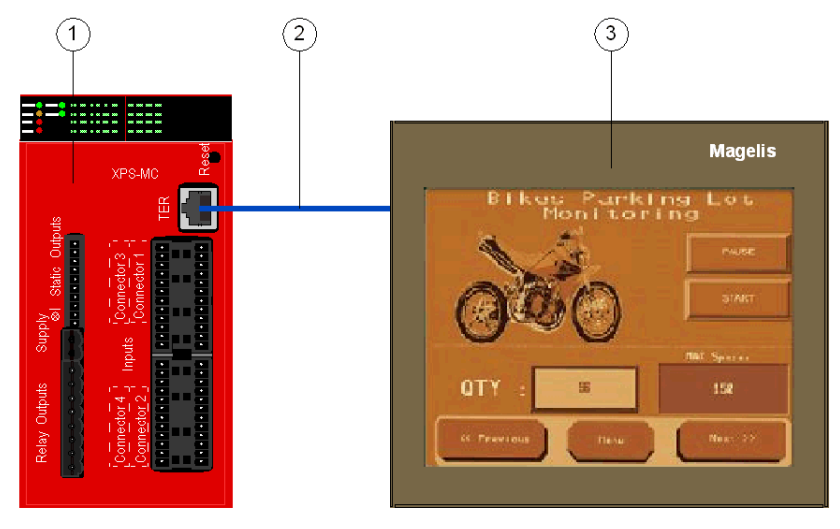

- 1 XPSMC••Z•
- 2 XBT-Z938 Kabel oder XPSMCCPC + XBT-Z968 Kabel
- 3 Magelis-Bedienterminal XBTG•, XBTGT oder XBTGK

Die Konfiguration der Modbus RTU-Kommunikation ist bei allen Hardware-Referenzen identisch.

# Anschluss XPSMC an Premium SPS Modbus-Kommunikationskarten

#### Typen der Premium SPS Modbus-Kommunikationskarten

Folgende Karten sind für Premium SPS für Modbus RTU-Kommunikation verfügbar:

- TSX SCY 11601
- TSX SCY 21601

# TSX SCY 11601

Das TSX SCY 11601-Kommunikationsmodul ermöglicht die Kommunikation über eine Modbus-Schnittstelle.

Es besteht aus einem Kommunikationskanal, Kanal 0, Mono-Protokoll, RS485 potentialgetrennte, asynchrone, serielle Schnittstelle zur Unterstützung des Modbus-Protokolls.

# **TSX SCY 21601**

Das TSX SCY 21601-Modul hat zwei Kommunikationsports, PCMCIA und RS485:

| RS485                                                                                                    | PCMCIA                                                                                                    |
|----------------------------------------------------------------------------------------------------|----------------------------------------------------------------------------------------------------|
| Eingebauter Multiprotokoll-Kanal (Kanal 0),<br>RS485 potentialgetrennte, asynchrone,<br>serielle Schnittstelle zur Unterstützung von<br>Uni-Telway, Modbus oder Zeichenmodus-<br>Protokollen. | <ul> <li>PCMCIA-Hostkanal (Kanal 1) zur<br/>Unterstützung der folgenden Protokolle:</li> <li>Uni-Telway, Modbus und Zeichenmodus<br/>auf RS232-D</li> <li>Stromschleife oder RS485-Schnittstelle<br/>entsprechend den Karten TSX SCP 111,<br/>112 und 114</li> <li>Fipway-Zellennetzwerk entsprechend<br/>TSX FPP 20-Karte</li> </ul> |

# Anschlussschema TSX SCY 21601

Die nachstehende Abbildung zeigt eine TSX SCY 21601-Konfiguration:

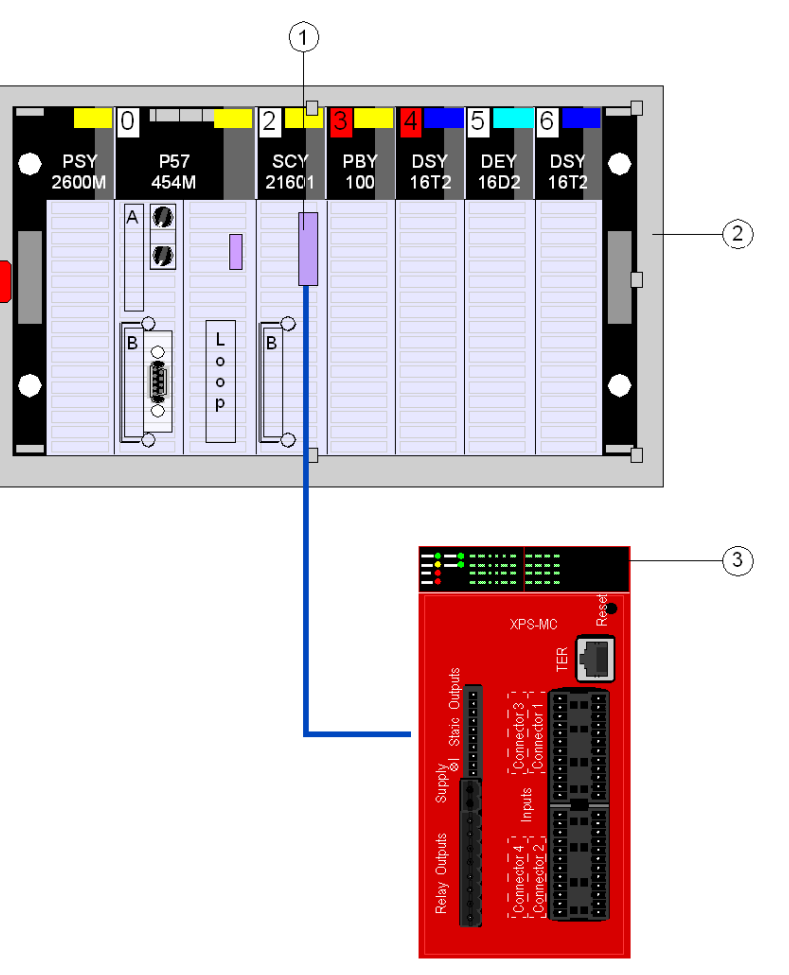

- 1 Sub-D 25-Stecker von Unity Premium SPS SCY 21601
- 2 Master
- 3 Slave

# **XPSMCSCY-Kabel**

Die nachstehende Abbildung zeigt die Spezifikationen des Anschlusskabels XPSMCSCY:

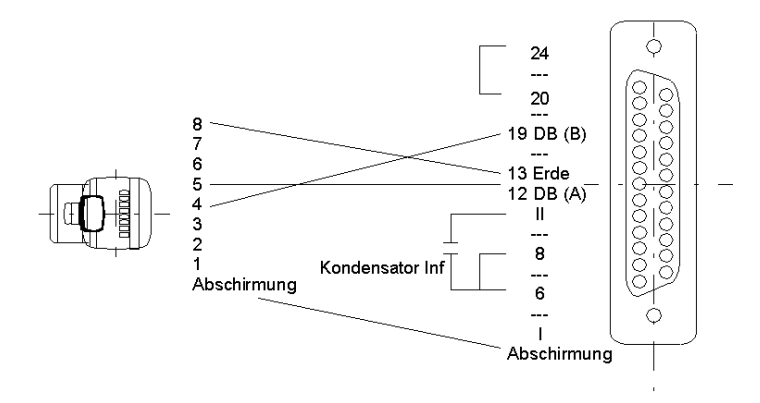

# Konfigurieren einer Premium SPS mit Unity für die Modbus RTU-Kommunikation

#### Allgemeines

Dieses Beispiel zeigt eine Verbindung des Sicherheitscontrollers XPSMC über Modbus RTU mit dem Modbus Master (Premium TSX mit einem TSX SCY 21601 Modbus RTU-Schnittstelle von Schneider Electric). Modbus RTU ist über Unity Pro konfiguriert.

#### Konfigurieren einer Premium-Steuerung mit Unity

Die Vorgehensweise bei der Konfiguration einer Premium-SPS für die Modbus RTU-Kommunikation ist wie folgt:

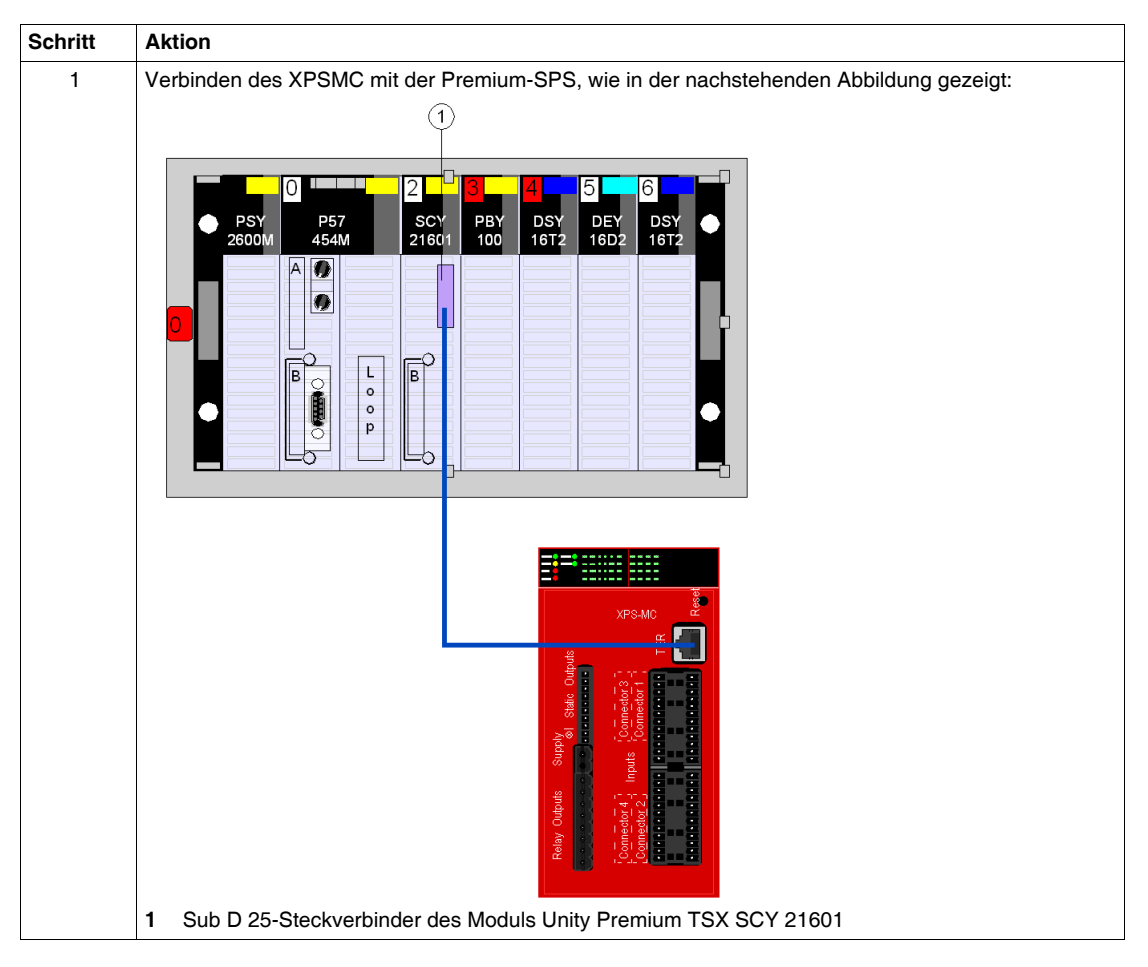

| Schritt | Aktion                                                                                                    |
|---------|----------------------------------------------------------------------------------------------------|
| 2       | Starten von Unity Pro und Anlegen eines neuen Projekts<br>Definieren der SPS-Konfiguration                                                   |
| 3       | Das Dialogfeld für die Konfiguration des TSX SCY 21601 öffnen und die nachstehenden Parameter<br>einstellen, um mit XPSMC+ zu kommunizieren: |
|         |                                                                                                    |
| Schritt | Aktion                                                                                                    |
|---------|----------------------------------------------------------------------------------------------------|
| 4       | Um die Kommunikation zu testen, die Slave-Adresse Ihres XPSMC•• eingeben und auf die Schaltfläche Identifizierung klicken.                                                         |
|         | PCMCIA INRACK-TAFEL Version: 2.4 2.4                                                                                                    |
|         | TSX SCY 21601 TSX SCY 21601                                                                                                    |
|         | Kanal 0 Typ Zähler ────                                                                                                    |
|         | Master Empfangen ohne CRC-Fehler 8735                                                                                                    |
|         | Empfangen mit Ausnahme-Code                                                                                                    |
|         | Gesandt in Sammelmodus 0                                                                                                    |
|         | Wiederholungen 14                                                                                                    |
|         |                                                                                                    |
|         | Kanaltest     Antwort erhalten       Slave     Identifizierung       1     Anforderung eingeben                                                                                    |
|         | <b>Ergebnis</b> : Ist die Kommunikationskonfiguration korrekt und die Kommunikation OK, wird die Nummer - wie nachstehend dargestellt - im Feld <b>Antwort erhalten</b> angezeigt. |
|         | Zähler rückstellen                                                                                                    |
|         | Antwort erhalten                                                                                                    |
|         | Slave Identifizierung 91 01                                                                                                    |
|         |                                                                                                    |
|         |                                                                                                    |

# Eingänge und Ausgänge

Beschreibung der Eingänge und Ausgänge (für Adresse 1 => Slave 01)

| Eingang /<br>Ausgang | Name                 | Тур                 | Beschreibung                                                                                                    |
|----------------------|----------------------|---------------------|----------------------------------------------------------------------------------------------------|
| Eingang              | Adresse              | ANY_ARRAY_INT       | ADDR('m.n.p.x') ist die Hardware-Adresse der<br>Modbus-Karte (erste drei Zahlen)<br>m: Rack<br>n: Modul<br>p: Kanal<br>x: Modbus Slave-Adresse |
| Eingang /<br>Ausgang | Management           | ARRAY[13] OF INT    | Management-Parameter des Modbus                                                                                                    |
| Ausgang              | Ausgänge             | ARRAY[18] OF BOOL   | 8 Ausgänge (6 Transistor- und 2 Relais-<br>Ausgänge)                                                                                           |
| Ausgang              | Ausgang_Fehler       | ARRAY[18] OF BOOL   | Fehler-Bit für die 8 Ausgänge                                                                                                    |
| Ausgang              | Eingänge             | ARRAY[132] OF BOOL  | 32 Bits für Eingang (MC32),<br>16 Bits für Eingang (MC16)                                                                                      |
| Ausgang              | Eingang_Fehler       | ARRAY[132] OF BOOL  | Fehler-Bit für 16 / 32 Eingänge                                                                                                    |
| Ausgang              | Mitteilungen         | ARRAY[13] OF STRING | Text der Mitteilungen (max. 16 Zeichen)                                                                                                    |
| Ausgang              | Gerät_Nummer         | ARRAY[13] OF INT    | Gerätenummer des Moduls für Mitteilungen (max. 3)                                                                                              |
| Ausgang              | Stopp                | BOOL                | XPSMC ist im STOPP                                                                                                    |
| Ausgang              | Betrieb (Run)        | BOOL                | XPSMC ist im RUN-Modus                                                                                                    |
| Ausgang              | Konfiguration        | BOOL                | XPSMC ist in Konfiguration                                                                                                    |
| Ausgang              | Fehler_Intern        | BOOL                | XPSMC hat einen internen Fehler erkannt                                                                                                    |
| Ausgang              | Fehler_Extern        | BOOL                | XPSMC hat einen externen Fehler erkannt                                                                                                    |
| Ausgang              | Gerät                | STRING              | XPSMC16 oder XPSMC32                                                                                                    |
| Ausgang              | Konf_OK              | BOOL                | Konfiguration ist OK                                                                                                    |
| Ausgang              | Fehler_1001          | ARRAY[116] OF BOOL  | Fehlerwort 1001 (für interne Verwendung)                                                                                                    |
| Ausgang              | Fehler_100E          | ARRAY[116] OF BOOL  | Fehlerwort 100E (für interne Verwendung)                                                                                                    |
| Ausgang              | Modbus_Zähler        | DINT                | Modbus-Anfragezähler                                                                                                    |
| Ausgang              | Modbus_Zähler_OK     | DINT                | Modbus-Anfrage OK Zähler                                                                                                    |
| Ausgang              | Modbus_Zähler_Fehler | DINT                | Modbus-Anfrage Fehler Zähler                                                                                                    |
| Ausgang              | Modbus_Fehler_Art    | INT                 | Art des erkannten Modbus-Fehlers                                                                                                    |
| Ausgang              | Modbus_Zyklus        | DINT                | Modbus-Anfrage / Zykluszeit                                                                                                    |
| Ausgang              | Modbus_Wörter        | ARRAY[014] OF INT   | Matrix aller Modbus-Wörter (0-14)                                                                                                    |
| Ausgang              | Feldbus_Karte_Ok     | BOOL                | Feldbus-Karte (Profibus oder CANopen ) OK<br>Keine Prüfung der Kommunikation                                                                   |

### Eingänge und Ausgänge von DFB

Wenn Sie den auf der Webseite *www.schneider-electric.com* abrufbaren DFB *Section\_DFB\_XPS\_MC.XBD* einfügen, stehen die Eingangs- und Ausgangsvariablen bereits zur Verfügung.

### Einen zweiten DFB einsetzen

Vorgehensweise zum Einfügen eines zweiten DFBs:

| Schritt | Aktion                                                                                  |                                                                                 |
|---------|-----------------------------------------------------------------------------------------|---------------------------------------------------------------------------------|
| 1       | Wenn Sie einen zweiten DFB (XPS_I<br>Beispiel im nächsten Schritt gezeigt, "<br>Slaves. | MC-DFB) einfügen, ersetzen Sie wie im<br>Slave_01" durch die Modbus-Adresse des |
| 2       | e Slave_32 ein und erstellen eine neue<br>ve-Adressen 1,2,3                             |                                                                                 |
|         | Name                                                                                    | 🔺 Тур 🔍 👻                                                                       |
|         | Conf_Ok_Slave_01                                                                        | BOOL                                                                            |
|         | Sonf_Ok_Slave_02                                                                        | BOOL                                                                            |
|         | Conf_Ok_Slave_03                                                                        | BOOL                                                                            |
|         | 🔆 🕘 Config_Slave_01                                                                     | BOOL                                                                            |
|         | Config_Slave_02                                                                         | BOOL                                                                            |
|         | 🕞 🌖 Config_Slave_03                                                                     | BOOL                                                                            |
|         | 🕂 - 📕 Device_Number_Slave_01                                                            | ARRAY[13] OF INT                                                                |
|         | 庄 📕 Device_Number_Slave_02                                                              | ARRAY[13] OF INT                                                                |
|         | 🕂 - 📕 Device_Number_Slave_03                                                            | ARRAY[13] OF INT                                                                |
|         | 🔄 🕒 Device_Slave_01                                                                     | STRING                                                                          |
|         | Device_Slave_02                                                                         | STRING                                                                          |
|         | Device_Slave_03                                                                         | STRING                                                                          |
|         | 🕛 🌎 Error_Extern_Slave_01                                                               | BOOL                                                                            |
|         | , 🌎 Error_Extern_Slave_02                                                               | BOOL                                                                            |
|         | ; 🌎 Error_Extern_Slave_03                                                               | BOOL                                                                            |
|         | 💡 🔵 Error_Intern_Slave_01                                                               | BOOL                                                                            |
|         | Find Error_Intern_Slave_02                                                              | BOOL                                                                            |
|         | ¦ ⊜ Error_Intern_Slave_03                                                               | BOOL                                                                            |
|         | Error_Slave_01                                                                          | BOOL                                                                            |
|         | Error_Slave_02                                                                          | BOOL                                                                            |
|         | Error_Slave_03                                                                          | BOOL                                                                            |
|         | 🕂 📘 Index_Slave_01                                                                      | ARRAY[13] OF INT                                                                |
|         | Index_Slave_02                                                                          | ARRAY[13] OF INT                                                                |
|         | 🕂 📘 Index_Slave_03                                                                      | ARRAY[13] OF INT                                                                |
|         |                                                                                         |                                                                                 |

# Importieren eines Abschnitts, der einen DFB enthält

### Übersicht

Wenn Sie einen Abschnitt mit DFB in Unity importieren, müssen Sie dessen Inhalt an Ihre Konfiguration anpassen. Sie können den Import und die Anpassung auf zwei verschiedene Weisen ausführen:

- Importieren und Anpassen des Abschnitts mit DFB-Datei in Unity
- Anpassen der Datei mit einem ASCII-Editor und Importieren in Unity.

#### Importieren des Abschnitts mit DFB in Unity

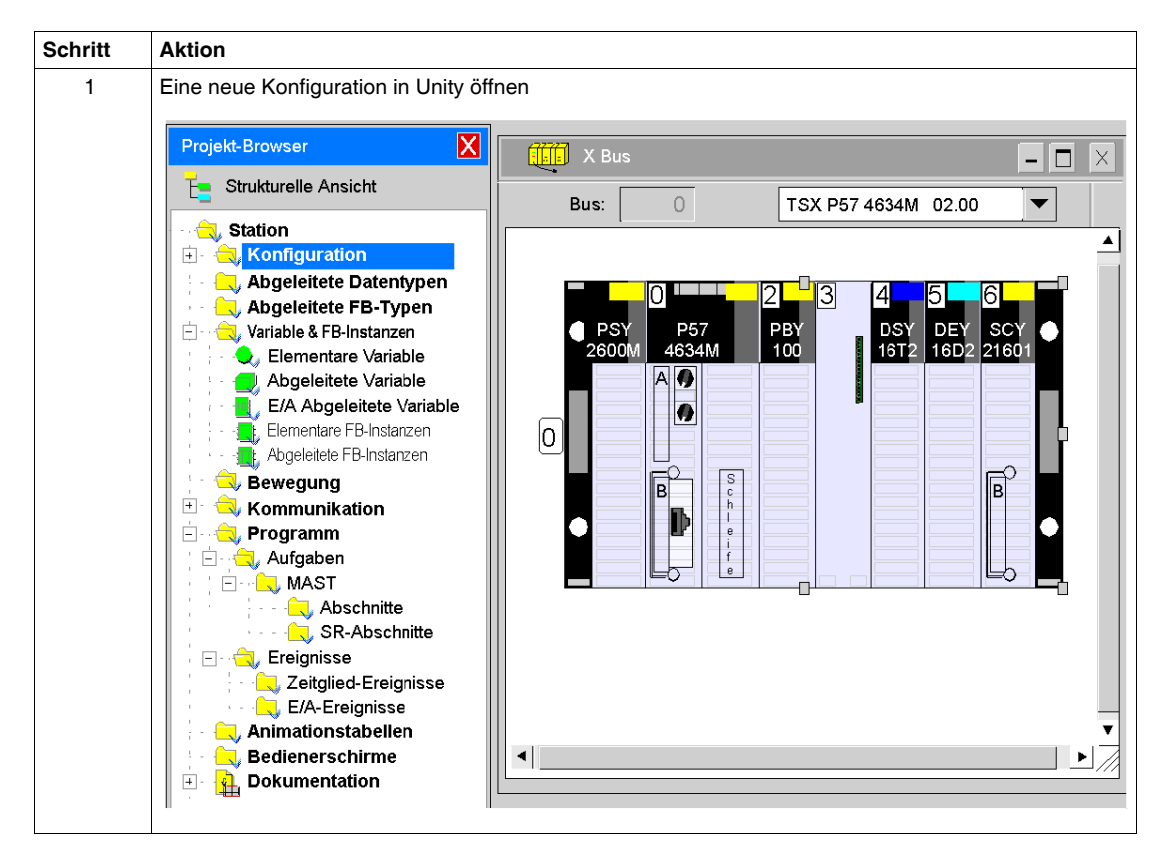

| Schritt | Aktion                                                                                                    |
|---------|----------------------------------------------------------------------------------------------------|
| 2       | Im <b>Projekt-Browser</b> Rechtsklick auf den Ordner <b>Abschnitte</b> und Wahl des Befehls <b>Import</b> aus dem Kontext-Menü.                                                                                                    |
|         | Programm   Aufgaben   Aufgaben   MAST   SR   Neuer Abschnitt   Import   Errichtete Aktivierungs-Konditionstabelle erstellen   CTRL+T   Benutzerverzeichnis hinzufügen   Hyperlink hinzufügen   Zoom aus   Alle expandieren   Alle kollabieren |
| 3       | Den Ordner, in dem Sie den Abschnitt mit DFB-Datei gespeichert haben, durchsuchen, auswählen und Import anklicken.                                                                                                    |
|         | Import 🧉 ? 🗙                                                                                                    |
|         | Suchen in: 😑 Website 💌 🖛 🗈 🖽 🕶                                                                                                    |
|         | Abschnitt_DFB_XPS_MCXBD                                                                                                    |
|         |                                                                                                    |
|         |                                                                                                    |
|         |                                                                                                    |
|         |                                                                                                    |
|         |                                                                                                    |
|         |                                                                                                    |
|         |                                                                                                    |
|         | Dateiname: Abschnitt_DFB_XPS_MCXB Import Dateien des Typs: Alle Sprachen (*XI D *XBD *XII *XST*XSE) Upschen                                                                                                    |
|         | Optionen                                                                                                    |
|         | Mit Assistent                                                                                                    |
|         |                                                                                                    |

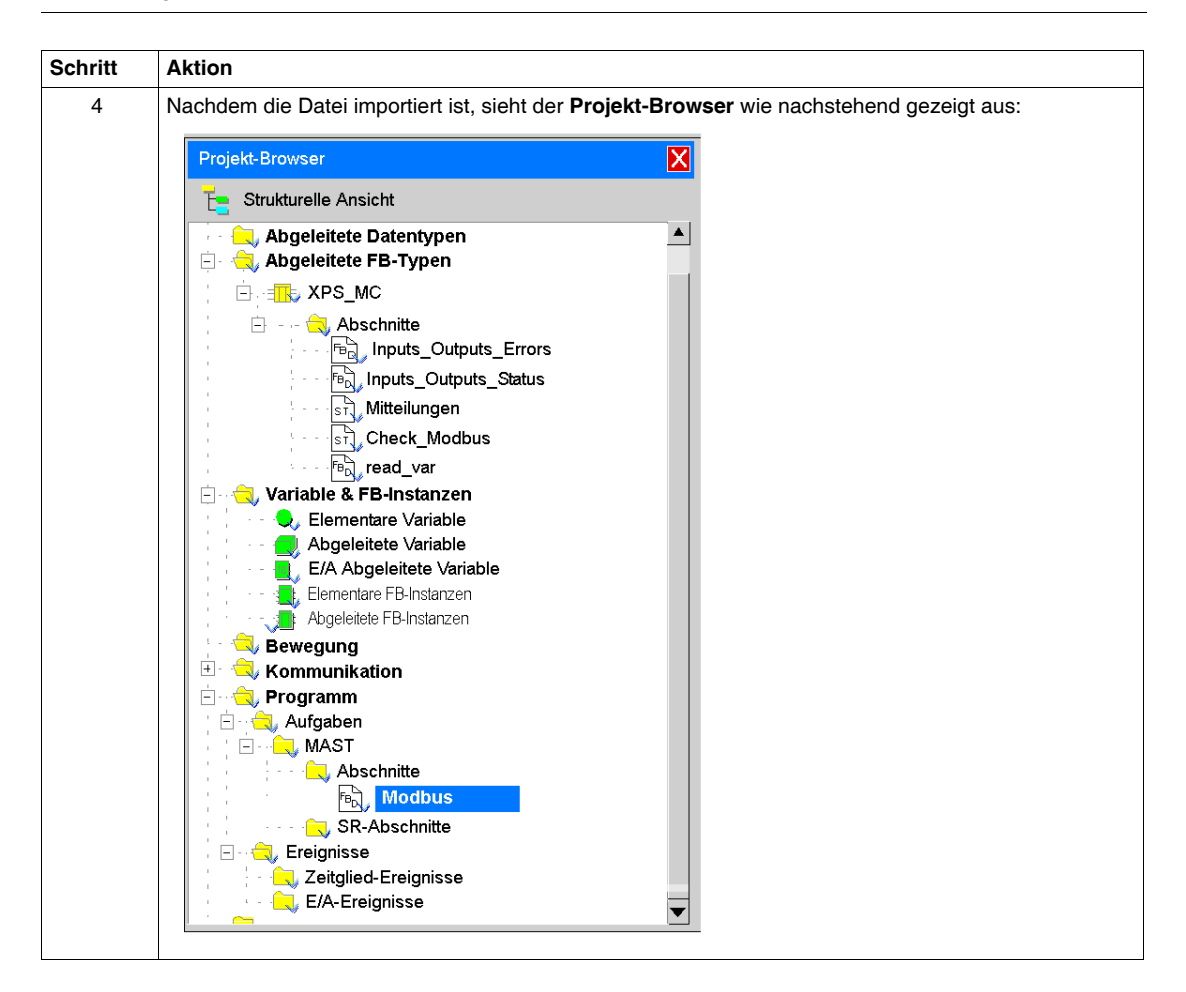

Fehler Importieren des Abschnitts mit DFB in Unity

| Schritt | Aktion                                                                                                    |
|---------|----------------------------------------------------------------------------------------------------|
| 1       | Wenn derartige Fehler in Unity während des Imports der Datei angezeigt werden,         {read_var <dfb>: [XPS_MC]} : (r: 9, c: 19) E1208 Verwendung der dynamischen Schemata ist gesperrt         {read_var <dfb>: [XPS_MC]} : (r: 9, c: 19) E1208 Verwendung der dynamischen Schemata ist gesperrt         {read_var <dfb>: [XPS_MC]} : 2 error(s).0 warning(s)         öffnen Sie das Dialogfenster Projekteinstellungen über Werkzeuge → Projekteinstellungen →         Language extensions(Spracherweiterungen) und aktivieren Sie die Option Dynamische Schemata erlauben (ANY_ARRAY_XXX).</dfb></dfb></dfb> |
|         | Projekteinstellungen 😂 ? 🗙<br>Erstellen Editoren Spracherweiterungen Bedienerschirme                                                                                                    |
|         | Quellstrukturelemente       Reset         Unterprogramme erlauben       Datentypen         Makroabschnitte erlauben       Verwendung der EBOOL-Kante erlauben         Mehrfachzeichen erlauben       Verwendung der EBOOL-Kante erlauben         Bit-Extraktion von INT & WORD erlauben       Direkt dargestellte Schemata erlauben         Opramische Schemata erlauben       (ANY_ARRAY_XXX)         Schemagrößenkompatibilität sperren       Textorientierte Sprachen (IL/ST)         Leere Parameter in nichtformellem       Aufruf erlauben                                                                 |
|         | Identifizierer       Sprung und Etikett (ST) erlauben         Führungsziffern erlauben       Mehrfachzuordnung erlauben (a:=b:=c;) (ST)         Erweiterten Zeichensatz erlauben       Geschachtelte Kommentare erlauben                                                                                                    |
|         | Graphiksprachen (FBD/LD)                                                                                                    |
|         | OK Löschen Helfen                                                                                                    |
| 2       | Das Projekt über das Menü <b>Build</b> neu erstellen.                                                                                                    |

| Schritt | Aktion                                                                                                    |
|---------|----------------------------------------------------------------------------------------------------|
| 3       | Den Abschnitt Modbus innerhalb des Ordners Programm des Unity-Projekts durch Doppelklick auf<br>FBD-Name Modbus öffnen. |
|         | Innerhalb von FBD wird folgende Funktion gezeigt:                                                                       |
|         | .Modbus Slave 01                                                                                                    |
|         | 1                                                                                                    |
|         | XPS_MC                                                                                                    |
|         | Outputs — Mod_Outputs_Slave_01                                                                                          |
|         | Outputs_Error — Mod_Outputs_Error_Slave_01                                                                              |
|         | ADDR('0.6.0.1') Address Inputs Mod_Inputs_Slave_01                                                                      |
|         | Inputs_Error — Mod_Inputs_Error_Slave_01                                                                                |
|         | Messages — Mod_Message_Slave_01                                                                                         |
|         | Mod Management Slave 01 Management Mod Management Slave 01                                                              |
|         |                                                                                                    |
|         |                                                                                                    |
|         | Config Mod Config Slave 01                                                                                              |
|         | Error Intern — Mod_Error_Intern_Slave_01                                                                                |
|         | Error Extern RunBOOL rror_Extern_Slave_01                                                                               |
|         | Device Mod_Device_Slave_01                                                                                              |
|         | Cont_OK — Mod_Cont_OK_Slave_01                                                                                          |
|         |                                                                                                    |
|         | end_tote_mod_tote_Slave_01                                                                                              |
|         | Modbus Counter OK Mod Counter OK Slave 01                                                                               |
|         | Modbus Counter Error Mod Counter Error Slave 01                                                                         |
|         | Modbus_Error_Kind — Mod_Error_Kind_Slave_01                                                                             |
|         | Modbus_Cycle — Mod_Cycle_Slave_01                                                                                       |
|         | Modbus_Words  Modbus_data_Slave_01                                                                                      |
|         | Feldbus_Card_OK — Bus_Card_OK_Slave_01                                                                                  |
|         |                                                                                                    |
|         | Hinweis: Zur Uberwachung von mehr als einem XPSMC-Sicherheitscontroller die erforderlichen                              |
|         | zusätzlichen Modbus-DFBs einfügen.                                                                                      |

## Einfügen zusätzlicher Modbus-DFBs

Für das Einfügen zusätzlicher Modbus-DFBs wie folgt vorgehen.

| Schritt | Aktion                                                                                                    |
|---------|----------------------------------------------------------------------------------------------------|
| 1       | Rechtsklick auf eine leere Stelle innerhalb des geöffneten DFB-Funktionsbausteins.<br><b>Ergebnis</b> : Das folgende Kontextmenü wird angezeigt:                                                        |
|         | Paste Ctrl+V                                                                                                    |
|         | Zoom 🕨                                                                                                    |
|         | Datenwahl Ctrl+D                                                                                                    |
|         | 😤 FFB Eingangsassistent Ctrl+I                                                                                                    |
|         | S <sub>R</sub> Unterprogramm                                                                                                    |
|         | Link F6                                                                                                    |
|         |                                                                                                    |
|         | $\rightarrow$ Sprung                                                                                                    |
|         | JL: Sprung-Etikett                                                                                                    |
|         | Kommentar F8                                                                                                    |
|         | $\delta_{0}$ Fenster inspizieren F9                                                                                                    |
|         | Weiter zu Ctrl+G                                                                                                    |
|         | Eigenschaften Alt+Enter                                                                                                    |
| 2       | Wählen Sie den Befehl Datenwahl                                                                                                    |
| 3       | Den neuen DFB wie erforderlich in den Modbus-Bereich platzieren.                                                                                                    |
| 4       | Die Ein- und Ausgänge mit den erforderlichen Variablen ausfüllen.<br>Hinweis: Sie können die gleichen Variablen wie die obigen verwenden, aber <b>Slave_01</b> durch <b>Slave_02</b><br>usw.) ersetzen. |

### Anpassung der Datei mittels ASCII-Editor

Da der Abschnitt mit den DFB-Dateien normalerweise aus XML-Dateien besteht, können Sie diese mit einem konventionellen ASCII-Editor editieren, bevor diese in Unity importiert werden.

| Schritt | Aktion                                                                                                    |  |  |  |  |  |  |
|---------|----------------------------------------------------------------------------------------------------|--|--|--|--|--|--|
| 1       | DFB_XPS_MC.XBD mit einem normalen ASCII-Editor öffnen:                                                                                                    |  |  |  |  |  |  |
|         | Abschnitt_DFB_XPS_MCXBD-Editor                                                                                                    |  |  |  |  |  |  |
|         | Datei Edit Format ?                                                                                                    |  |  |  |  |  |  |
|         | standslone="yes"?><br>ww.wS.org/201/WHLSchemg-instance" xsi:noNamespaceSchemaLucation="FBOExchangeFilg.xsd"><br>pr Automation" product="Unity Pro XL" dateTime="date_and_time#2006-1-26-10:58:49" content="Derived Function Block source file<br>" version="0.0.000"><br>wersion="0.0.000">                                                                                                    |  |  |  |  |  |  |
|         | <pre>Block instruction for the form for the provide instruction of the provide instruction of the prov</pre> |  |  |  |  |  |  |
| 2       | Den Namen <b>Slave_01</b> gemäß der neuen Slave-Adresse z. B. durch Slave_02 ersetzen, wenn die                                                                                                    |  |  |  |  |  |  |
| 3       | Die gesicherten Daten in Unity importieren.                                                                                                    |  |  |  |  |  |  |

| •                                                                                                    |                                                                                                 |                                                                                                    |                          | ,                 | ι.          |
|----------------------------------------------------------------------------------------------------|-------------------------------------------------------------------------------------------------|----------------------------------------------------------------------------------------------------|--------------------------|-------------------|-------------|
| Import Störungsberi                                                                                                    | cht                                                                                             |                                                                                                    |                          |                   | <i>a</i> 🗴  |
| Тур                                                                                                    | Name                                                                                            | Neuer Name                                                                                                    | Halten                   | Ersetzen          | Umbenenner  |
| Duplizieren DFB                                                                                                    | XPS MC                                                                                          | XPS MC 0                                                                                                    |                          |                   | Х           |
| Die Variable besteht                                                                                                    | Modbus_data_Sal                                                                                 | Modbus_data_Sal                                                                                                    |                          |                   | Х           |
| Duplizieren Identifizierer                                                                                                    | Modbus                                                                                          | Modbus_0                                                                                                    |                          |                   | Х           |
|                                                                                                    |                                                                                                 |                                                                                                    |                          |                   |             |
|                                                                                                    |                                                                                                 |                                                                                                    |                          |                   |             |
|                                                                                                    |                                                                                                 |                                                                                                    |                          |                   |             |
|                                                                                                    |                                                                                                 |                                                                                                    |                          |                   |             |
|                                                                                                    |                                                                                                 |                                                                                                    |                          |                   |             |
|                                                                                                    |                                                                                                 |                                                                                                    |                          |                   |             |
|                                                                                                    |                                                                                                 |                                                                                                    |                          |                   |             |
|                                                                                                    |                                                                                                 |                                                                                                    |                          |                   |             |
|                                                                                                    |                                                                                                 |                                                                                                    |                          |                   |             |
|                                                                                                    |                                                                                                 |                                                                                                    |                          |                   | la arcatzan |
|                                                                                                    | OK                                                                                              | Löschen                                                                                                    | Alle halt                | :en   Al          |             |
| Für Duplizieren DFE<br>Für Die Variable bes                                                                                          | die Option Halten                                                                               | wählen.                                                                                                    | Alle halt                | on <b>Umben</b>   | ennen wäh   |
| Für Duplizieren DFE<br>Für Die Variable bes<br>Import Störungsberic                                                                  | die Option Halten<br>steht und Duplizi                                                          | u wählen.<br>ieren Identifizieren                                                                                                 | Alle halt                | n <b>Umben</b>    | ennen wäh   |
| Für Duplizieren DFE<br>Für Die Variable bes<br>Import Störungsberic                                                                  | die Option Halten<br>steht und Duplizi                                                          | Löschen                                                                                                    | r die Optic              | on <b>Umben</b>   | ennen wäh   |
| Für Duplizieren DFE<br>Für Die Variable bes<br>Import Störungsberio<br>Typ<br>Duplizieren DFB                                        | die Option Halten<br>steht und Duplizi                                                          | Löschen                                                                                                    | Alle halt<br>r die Optic | n <b>Umben</b>    | ennen wäh   |
| Für Duplizieren DFE<br>Für Die Variable bes<br>Import Störungsberid<br>Typ<br>Duplizieren DFB<br>Die Variable besteht                | die Option Halten<br>steht und Duplizi<br>sht<br>Name<br>XPS_MC<br>Modbus_data_Sal              | Löschen                                                                                                    | Alle halt                | on <b>Umben</b> d | ennen wäh   |
| Für Duplizieren DFE<br>Für Die Variable bes<br>Import Störungsberio<br>Typ<br>Duplizieren DFB<br>Die Variable besteht<br>Duplizieren | die Option Halten<br>steht und Duplizi<br>ht<br>Name<br>XPS_MC<br>Modbus_data_Sal<br>Modbus     | Neuer Name<br>XPS_MC_0<br>Modbus_data_Sal<br>Modbus_0                                                                             | Alle halt                | on <b>Umben</b>   | ennen wäh   |
| Für Duplizieren DFE<br>Für Die Variable bes<br>Import Störungsberio<br>Typ<br>Duplizieren DFB<br>Die Variable besteht<br>Duplizieren | die Option Halten<br>steht und Duplizi<br>ht<br>Name<br>XPS_MC<br>Modbus_data_Sal<br>Modbus     | Neuer Name<br>XPS_MC_0<br>Modbus_0                                                                                                | Alle half                | on <b>Umben</b>   | ennen wäh   |
| Für Duplizieren DFE<br>Für Die Variable bes<br>Import Störungsberic<br>Typ<br>Duplizieren DFB<br>Die Variable besteht<br>Duplizieren | die Option Halten<br>steht und Duplizi<br>sht<br>Name<br>XPS_MC<br>Modbus_data_Sal<br>Modbus    | Löschen<br>wählen.<br>ieren Identifizieren<br>Neuer Name<br>XPS_MC_0<br>Modbus_data_Sal<br>Modbus_0                               | Alle halt                | on <b>Umben</b>   | ennen wäh   |
| Für Duplizieren DFE<br>Für Die Variable bes<br>Import Störungsberic<br>Typ<br>Duplizieren DFB<br>Die Variable besteht<br>Duplizieren | die Option Halten<br>steht und Duplizi<br>sht<br>Name<br>XPS_MC<br>Modbus_data_Sal<br>Modbus    | Löschen         wählen.         ieren Identifizieren         Neuer Name         XPS_MC_0         Modbus_data_Sal         Modbus_0 | Alle halt                | on <b>Umben</b>   | ennen wäh   |
| Für Duplizieren DFE<br>Für Die Variable bes<br>Import Störungsberie<br>Typ<br>Duplizieren DFB<br>Die Variable besteht<br>Duplizieren | A die Option Halten<br>steht und Duplizi<br>sht<br>Name<br>XPS_MC<br>Modbus_data_Sal<br>Modbus  | Löschen         wählen.         ieren Identifizieren         Neuer Name         XPS_MC_0         Modbus_data_Sal         Modbus_0 | Alle halt                | on <b>Umben</b>   | ennen wäh   |
| Für Duplizieren DFE<br>Für Die Variable bes<br>Import Störungsberic<br>Typ<br>Duplizieren DFB<br>Die Variable besteht<br>Duplizieren | A die Option Halten<br>steht und Duplizi<br>sht<br>Name<br>XPS_MC<br>Modbus_data_Sal<br>Modbus  | Löschen         wählen.         ieren Identifizieren         Neuer Name         XPS_MC_0         Modbus_data_Sal         Modbus_0 | Alle hait                | n Umben           | ennen wäh   |
| Für Duplizieren DFE<br>Für Die Variable bes<br>Import Störungsberic<br>Typ<br>Duplizieren DFB<br>Die Variable besteht<br>Duplizieren | A die Option Halten<br>steht und Duplizi<br>ht<br>Name<br>XPS_MC<br>Modbus_data_Sal<br>Modbus   | Löschen         wählen.         ieren Identifizieren         XPS_MC_0         Modbus_data_Sal         Modbus_0                    | Alle hait                | on Umbend         | ennen wäh   |
| Für Duplizieren DFE<br>Für Die Variable bes<br>Import Störungsberic<br>Duplizieren DFB<br>Die Variable besteht<br>Duplizieren        | A die Option Halten<br>steht und Duplizi<br>sht<br>Name<br>XPS_MC<br>Modbus_data_Sal<br>Modbus  | Neuer Name<br>XPS_MC_0<br>Modbus_0                                                                                                | Alle hait                | on Umbend         | ennen wäh   |
| Für Duplizieren DFE<br>Für Die Variable bes<br>Import Störungsberic<br>Typ<br>Duplizieren DFB<br>Die Variable besteht<br>Duplizieren | A die Option Halten<br>steht und Duplizi<br>stat<br>Name<br>XPS_MC<br>Modbus_data_Sal<br>Modbus | Neuer Name<br>XPS_MC_0<br>Modbus_0                                                                                                | Alle hait                | on Umbend         | ennen wäh   |
| Für Duplizieren DFE<br>Für Die Variable bes<br>Import Störungsberic<br>Typ<br>Duplizieren DFB<br>Die Variable besteht<br>Duplizieren | A die Option Halten<br>steht und Duplizi<br>stat<br>Name<br>XPS_MC<br>Modbus_data_Sal<br>Modbus | Neuer Name<br>XPS_MC_0<br>Modbus_0<br>Modbus_0                                                                                    | Alle hait                | en Umbend         | ennen wäh   |
| Für Duplizieren DFE<br>Für Die Variable bes<br>Import Störungsberid<br>Typ<br>Duplizieren DFB<br>Die Variable besteht<br>Duplizieren | A die Option Halten<br>steht und Duplizi<br>ht<br>Name<br>XPS_MC<br>Modbus_data_Sal<br>Modbus   | Löschen         wählen.         ieren Identifizieren         Neuer Name         XPS_MC_0         Modbus_data_Sal         Modbus_0 | Alle halt                | en Umbend         | ennen wäh   |
| Für Duplizieren DFE<br>Für Die Variable bes<br>Import Störungsberid<br>Typ<br>Duplizieren DFB<br>Die Variable besteht<br>Duplizieren | A die Option Halten<br>steht und Duplizi<br>int<br>Name<br>XPS_MC<br>Modbus_data_Sal<br>Modbus  | Löschen                                                                                                    | Alle halt                | en   All          | ennen wäh   |

# Beobachten der Modbus-Kommunikationen

### Bedienerbildschirm-Datei

Zur Beobachtung der Modbus-Kommunikationen ist die folgende Bedienerbildschirm-Datei entweder über die Safety Suite V2-CD oder über *www.schneiderelectric.com* zu verwenden.

#### Installation des Bedienerbildschirms

Zur Installation des Bedienerbildschirms wie folgt vorgehen.

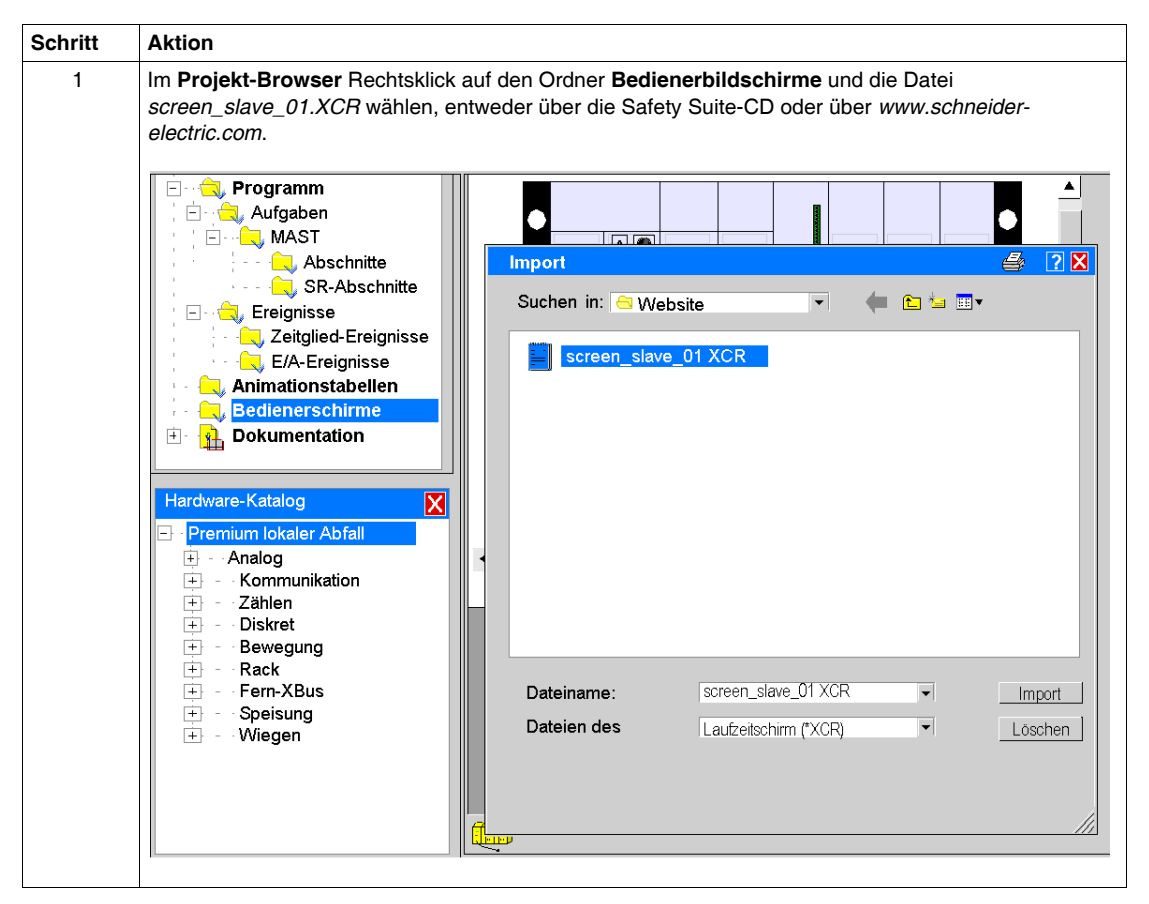

| Schritt | Aktion                                                                                                    |
|---------|----------------------------------------------------------------------------------------------------|
| 2       | Doppelklick auf den neuen Unterordner im Ordner <b>Bedienerbildschirme</b> .<br><b>Ergebnis</b> : Der folgende Bedienerbildschirm wird angezeigt.                                                                                                    |
|         | Screen_Modbus                                                                                                    |
|         | RUN       01       05       1       5       9       13       17       21       25       29         CNF       02       06       2       6       10       14       18       22       26       30         Eln       03       R1       3       7       11       15       19       23       27       31         EEx       04       R2       4       8       12       16       20       24       28       32 |
|         | 01       05       1       5       9       13       17       21       25       29         02       06       2       6       10       14       18       22       26       30         03       R1       3       7       11       15       19       23       27       31         04       R2       4       8       12       16       20       24       28       32                                         |
|         | Index-1: Text                                                                                                    |
|         | Index 2: Text 3                                                                                                    |
|         | Index 3: Text                                                                                                    |
|         |                                                                                                    |
|         | <ol> <li>Status der Ein- und Ausgänge, interner Fehler erkannt, externer Fehler erkannt, RUN und CNF.</li> <li>Leuchten rot, wenn ein Fehler in den Ein- oder Ausgängen erkannt wurde.</li> <li>Mitteilungen und Gerätenummer wurden erkannt.</li> </ol>                                                                                                    |
|         | Verwenden Sie diesen Bildschirm zum Beobachten und zum Testen der Kommunikation zwischen Premium-Steuerung und XPSMC-Sicherheitscontroller.                                                                                                    |

### Überwachung XPSMC•• Daten

Verwenden Sie den Bedienerbildschirm für die Überwachung der Daten aus XPSMC••.

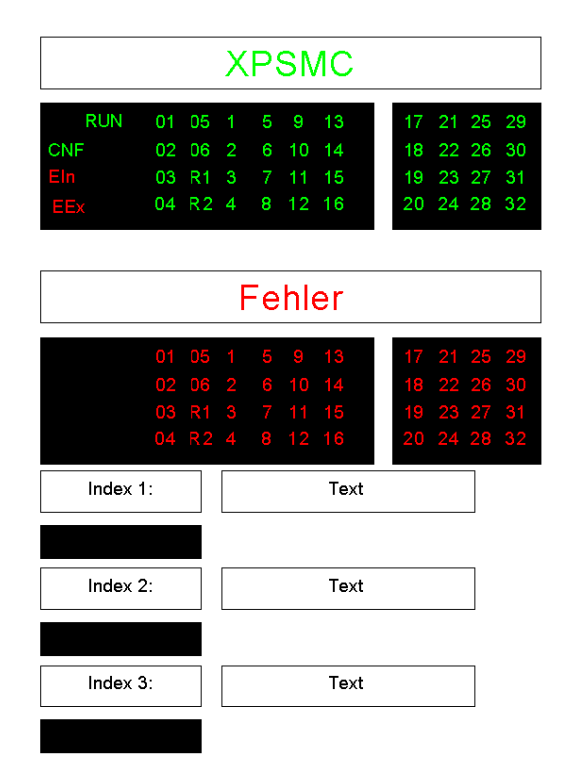

Wenn Sie mehr als einen XPSMC-Sicherheitscontroller haben, ändern Sie die Namen unter Verwendung des ASCII-Editors durch Ersetzen von SLAVE\_01 durch Ihre Erweiterung (siehe Abschnitt Anpassung der Datei mit einem ASCII-Editor *(siehe Seite 82)*).

# **Funktionscodes und Parameter**

### Funktionscodes

Der XPSMC-Controller unterstützt die Modbus RTU-Funktionen 01, 02 und 03 und ist ein Modbus RTU-Slave.

Einzelheiten zum Modbus-Protokoll sind den Anweisungsblättern des jeweiligen Modbus-Masters zu entnehmen.

Die Tabelle beschreibt die zu lesenden Daten, die jeweiligen Adressen und die Funktionscodes Modbus RTU.

| Adressen<br>(hex) | Adressen<br>(dez.) | Datengröße | Unterstützte<br>Modbus-<br>Funktion | Bedeutung                                                               |
|-------------------|--------------------|------------|-------------------------------------|-------------------------------------------------------------------------|
| 0100-0127         | 256-295            | 40 Bit     | 01 (0x01)<br>02 (0x02)              | 8 Bit Ausgangszustand / 32 Bit<br>Eingangszustand (0 = AUS, 1 =<br>EIN) |
| 0200-0227         | 512-551            | 40 Bit     | 01 (0x01)<br>02 (0x02)              | 32 Bit Eingangszustand / 8 Bit<br>Ausgangszustand (0 = AUS, 1 =<br>EIN) |
| 1000-100D         | 4096-4109          | 14 Wörter  | 03 (0x03)                           | Informationen und Fehler<br>Bedeutung, siehe nächste Tabelle            |
| -                 | -                  | -          | 43 (0x2B)<br>MEI Typ 14<br>(0x0E)   | Auslesen der Geräteinformation                                          |

| Die folgende Tabelle liefert zu lesende Daten für Einzelheiten zur Hardv | vare und |
|--------------------------------------------------------------------------|----------|
| zum Konfigurationsstatus.                                                |          |

| Wort-<br>Adressen<br>(hex.) | Wort-<br>Adressen<br>(dez.) | Höherwertiges<br>Byte | Niederwertiges<br>Byte | Details                                                                                                    |
|-----------------------------|-----------------------------|-----------------------|------------------------|----------------------------------------------------------------------------------------------------|
| 1000                        | 4096                        | Status                |                        | Bit:         0       RUN (Gerät in Betrieb)         1       CONF<br>(Konfigurationsmodus)         2       Reserviert         3       INTERR (interner Fehler<br>erkannt)         4       EXTERR (externer<br>Fehler erkannt)         5       STOP (Gerät nicht in<br>Betrieb)         6       STATUS_R_S<br>(Zustandswechsel von<br>RUN zu STOP)         7       Reserviert             |
| 1001                        | 4007                        | Modus                 |                        | <ul> <li>Bit: Bedeutung</li> <li>8 Reset-Taster gedrückt</li> <li>9 CPU2 OK (nur in Modbus sichtbar)</li> <li>10 Feldbus OK</li> <li>11 1 = Interrupt läuft,<br/>0 = Interrupt läuft,<br/>12 0=XPSMC32,<br/>1=XPSMC16</li> <li>13 1 = Nach Anlauf oder<br/>START bis Abschluss<br/>des Selbsttests, dann 0</li> <li>14 Konfiguration gültig</li> <li>15 STOP-Befehl erhalten</li> </ul> |

Die folgende Tabelle liefert Daten über physikalische Eingangs-/Ausgangskanäle, die gelesen werden können, um den Status zu betrachten.

| Wort-<br>Adressen<br>(hex.) | Wort-<br>Adressen<br>(dez.) | Höherwertiges<br>Byte      | Niederwertiges<br>Byte     | Details                         |
|-----------------------------|-----------------------------|----------------------------|----------------------------|---------------------------------|
| 1002                        | 4098                        | Zustand<br>(Eingang 1-8)   | Zustand<br>(Eingang 9-16)  | Bit:<br>1 = Entsprechender Ein- |
| 1003                        | 4099                        | Zustand<br>(Eingang 17-24) | Zustand<br>(Eingang 25-32) | /Ausgang ein                    |
| 1004                        | 4100                        | Unbenutzt<br>(0)           | Zustand<br>(Ausgang 1-8)   |                                 |

Die nachstehende Tabelle liefert Daten über physische Eingangs-/Ausgangsfehlerzustände:

| Wort-<br>Adressen<br>(hex.) | Wort-<br>Adressen<br>(dez.) | Höherwertiges<br>Byte             | Niederwertiges<br>Byte            | Details                         |  |
|-----------------------------|-----------------------------|-----------------------------------|-----------------------------------|---------------------------------|--|
| 1005                        | 4101                        | Fehler Eingang<br>(Eingang 1-8)   | Fehler Eingang<br>(Eingang 9-16)  | Bit:<br>1 = Entsprechender Ein- |  |
| 1006                        | 4102                        | Fehler Eingang<br>(Eingang 17-24) | Fehler Eingang<br>(Eingang 25-32) | /Ausgang in Fehlerzustand       |  |
| 1007                        | 4103                        | Unbenutzt<br>(0)                  | Fehler Ausgang<br>(Ausgang 1-8)   |                                 |  |

| Wort-<br>Adressen<br>(hex.) | Wort-<br>Adressen<br>(dez.) | Höherwertiges<br>Byte          | Niederwertiges<br>Byte          | Details                                                  |
|-----------------------------|-----------------------------|--------------------------------|---------------------------------|----------------------------------------------------------|
| 1008                        | 4104                        | (DH 1)<br>Index<br>höherwertig | (DH 1)<br>Index<br>niederwertig | Index<br>Software-<br>Vorrichtungsnummer                 |
| 1009                        | 4105                        | Unbenutzt<br>(0)               | (DH 1)<br>Meldung               | Meldung<br>Diagnosehinweis (siehe<br>Kapitel Feblercodes |
| 100A                        | 4106                        | (DH 2)<br>Index<br>höherwertig | (DH 2)<br>Index<br>niederwertig | Seite 63)                                                |
| 100B                        | 4107                        | Unbenutzt<br>(0)               | (DH 2)<br>Meldung               |                                                          |
| 100C                        | 4108                        | (DH 3)<br>Index<br>höherwertig | (DH 3)<br>Index<br>niederwertig |                                                          |
| 100D                        | 4109                        | Unbenutzt<br>(0)               | (DH 3)<br>Meldung               |                                                          |
| 100E                        | 4110                        | Reserviert                     |                                 |                                                          |

Die folgende Tabelle liefert Daten zu den Diagnosehinweisen (DH):

### **Modbus-Parameter**

Die folgende Tabelle zeigt die möglichen Parameter zu XPSMC••Z• Modbus RTU.

| Adresse               | 1 bis 247                                                                                                    |
|-----------------------|----------------------------------------------------------------------------------------------------|
| Baudrate              | <ul> <li>1200 Bit/s</li> <li>2400 Bit/s</li> <li>4800 Bit/s</li> <li>9600 Bit/s</li> <li>19200 Bit/s</li> </ul>                                                                              |
| Parität               | <ul><li>Gerade</li><li>Ungerade</li><li>Ohne</li></ul>                                                                                                    |
| Festgelegte Parameter | <ul> <li>RTU Mode (Remote Terminal Unit Mode)</li> <li>1 Startbit</li> <li>8 Datenbits</li> <li>1 Stoppbit bei Parität Gerade oder Ungerade</li> <li>2 Stoppbits bei Parität Ohne</li> </ul> |

# 4.3 Beschreibung der Profibus DP-Parameter und -Einstellungen

### Einführung

Dieses Kapitel enthält eine Übersicht über die Parameter und Einstellungen von Profibus DP.

Zur Konfigurierung von Profibus DP Master benötigen Sie ein Werkzeug für die Netzwerkkonfiguration wie Sycon 2.9 oder besser. Es können andere Werkzeuge zur Netzwerkkonfiguration von Profibus DP verwendet werden. Die GSD-Dateien für den Sicherheitscontroller sind entweder auf der Safety Suite-CD oder bei *www.schneider-electric.com* verfügbar. Zusätzliche Informationen erhalten Sie im Kapitel *Anschluss des XPSMC mit Profibus und Sycon 2.9, Seite 157* in diesem Handbuch.

### Inhalt dieses Abschnitts

Dieser Abschnitt enthält die folgenden Themen:

| Thema                               | Seite |
|-------------------------------------|-------|
| Profibus DP-Kommunikationsanschluss | 92    |
| Profibus DP-LEDs                    | 94    |
| Datenaustausch                      | 95    |

# Profibus DP-Kommunikationsanschluss

#### Einführung

Die folgenden Informationen geben einen Überblick über den Profibus DP-Kommunikationsanschluss und enthalten ein Verdrahtungsbeispiel.

#### Verdrahtungsbeispiel

Die nachstehende Abbildung illustriert den Anschluss des XPSMC an ein Profibus DP-System

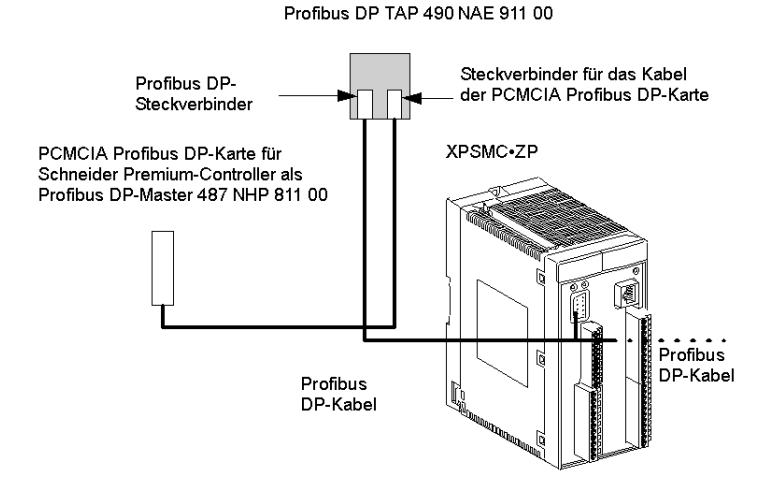

**HINWEIS:** Es wird empfohlen, die Abschirmung des Feldbuskabels in der Nähe des Produkts mit der Funktionserde zu verbinden.

### **Profibus DP Pinbelegung**

Die folgende Abbildung zeigt die Pinbelegung der Profibus DP-Steckverbindungen:

#### Profibus DP-Anschluss (Buchse)

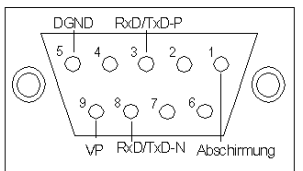

(Details hierzu können Sie den nachstehenden Tabellen entnehmen.)

Die nachstehende Tabelle enthält die Profibus DP-Pinbelegung:

| Pin-Nr. | Signal      | Beschreibung                         |
|---------|-------------|--------------------------------------|
| 1       | Abschirmung | Abschirmung/Funktionserde            |
| 2       | -           | Reserviert                           |
| 3       | RxD/TxD-P   | Empfangs-/Sendedaten plus (B-Draht)  |
| 4       | -           | Reserviert                           |
| 5       | DGND        | Datenerde (Bezugspotenzial für VP)   |
| 6       | -           | Reserviert                           |
| 7       | -           | Reserviert                           |
| 8       | RxD/TxD-N   | Empfangs-/Sendedaten minus (A-Draht) |
| 9       | VP          | Versorgungsspannung plus (+5 VDC)    |

# **Profibus DP-LEDs**

### Einführung

Die folgenden Informationen erleichtern das Verständnis für den Status der Profibus DP-Kommunikation. Der Status wird durch LEDs angezeigt.

### **Profibus DP-LEDs**

Die nachstehende Abbildung zeigt die LEDs am XPSMC:

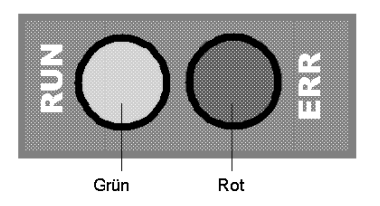

#### **Profibus DP-Status**

Die nachstehende Tabelle zeigt die möglichen Zustände der Profibus DP-LEDs:

| RUN LED | ERR LED | Beschreibung                                                                                          |
|---------|---------|----------------------------------------------------------------------------------------------------|
| Ein     | Ein     | Profibus DP-Hardware OK.                                                                              |
| Ein     | Aus     | Zustand normal, Kommunikation OK                                                                      |
| Aus     | Aus     | Profibus DP-Hardware nicht OK.                                                                        |
| Aus     | Ein     | Keine Kommunikation möglich, da Konfiguration nicht vorhanden oder Hardware nicht funktionsfähig ist. |

# Datenaustausch

### Einführung

Die folgenden Informationen unterstützen Sie bei der Konfiguration des Profibus DP-Datenaustauschs.

### Profibus DP - Austausch der Eingangszustände

Die nachstehende Tabelle beschreibt den Austausch der Eingangszustände für Hardware und Konfiguration per Profibus DP:

| Profibus DP-<br>Wort | Höherwertiges<br>Byte | Niederwertiges<br>Byte | Details                                                                                                    |
|----------------------|-----------------------|------------------------|----------------------------------------------------------------------------------------------------|
| 1                    | Modus                 | Status                 | <ul> <li>Modusbit</li> <li>Reset-Taster gedrückt</li> <li>XPSMC betriebsfähig</li> <li>1 = XPSMC16<br/>0 = XPSMC32</li> <li>1 = nach den Befehlen POWER UP<br/>oder START und bis zur<br/>Beendigung des Selbsttests</li> <li>Konfiguration gültig</li> <li>STOP-Befehl erhalten</li> </ul> |
|                      |                       |                        | Statusbit<br>0 RUN<br>1 CONF<br>3 INT Error<br>4 EXT Error<br>5 STOP<br>6 STATUS_R_S                                                                                                    |
| 2                    | Reserviert            | Reserviert             | Reserviert                                                                                                    |

Die nachstehende Tabelle beschreibt den Austausch der Eingangszustände für die E/A-Daten per Profibus DP:

| Profibus DP-<br>Wort | Höherwertiges<br>Byte                 | Niederwertiges<br>Byte                | Details                                     |
|----------------------|---------------------------------------|---------------------------------------|---------------------------------------------|
| 3                    | Zustand<br>Eingang<br>(Eingang 1-8)   | Zustand<br>Eingang<br>(Eingang 9-16)  | Bit:<br>1 = Entsprechender Ein-/Ausgang ein |
| 4                    | Zustand<br>Eingang<br>(Eingang 17-24) | Zustand<br>Eingang<br>(Eingang 25-32) |                                             |
| 5                    | Unbenutzt (0)                         | Zustand<br>Ausgang<br>(Ausgang 1-8)   |                                             |

Die nachstehende Tabelle beschreibt den Austausch der Eingangszustände für die erfassten E/A-Fehler per Profibus DP:

| Profibus DP- | Höherwertiges                     | Niederwertiges                      | Details                     |
|--------------|-----------------------------------|-------------------------------------|-----------------------------|
| Wort         | Byte                              | Byte                                |                             |
| 6            | Fehler Eingang                    | Fehler Eingang                      | Bit:                        |
|              | (Eingang 1-8)                     | (Eingang 9-16)                      | 1 = Fehlererkennung am      |
| 7            | Fehler Eingang<br>(Eingang 17-24) | Fehler Eingang<br>(Eingang 25-32)   | entsprechenden Ein-/Ausgang |
| 8            | Unbenutzt (0)                     | Zustand<br>Ausgang<br>(Ausgang 1-8) |                             |

| Profibus DP-Wort | Höherwertiges Byte          | Niederwertiges Byte          | Details                                               |
|------------------|-----------------------------|------------------------------|-------------------------------------------------------|
| 9                | (DH 1) Index<br>höherwertig | (DH 1) Index<br>niederwertig | Index:<br>Software-                                   |
| 10               | Unbenutzt (0)               | (DH 1) Meldung               | Vorrichtungsnummer<br>Meldung:                        |
| 11               | (DH 2) Index<br>höherwertig | (DH 2) Index<br>niederwertig | Diagnosehinweis (siehe<br>Kapitel <i>Fehlercodes,</i> |
| 12               | Unbenutzt (0)               | (DH 2) Meldung               | Seite 63)                                             |
| 13               | (DH 3) Index<br>höherwertig | (DH 3) Index<br>niederwertig |                                                       |
| 14               | Unbenutzt (0)               | (DH 3) Meldung               |                                                       |

Die nachstehende Tabelle beschreibt den Austausch der Eingangszustände für die Diagnosehinweise (DH) per Profibus DP:

### **Profibus DP-Parameter**

Für den Datenaustausch zwischen dem XPSMC und dem Profibus DP-Anschluss wird eine Schnittstelle bereitgestellt. Die Profibus DP-Parameter werden weiter unten beschrieben. Die Profibus DP-Knotenadresse kann über die XPSMCWIN Konfigurationssoftware in einem Bereich von 1 - 125 festgelegt werden.

# 4.4 Beschreibung der CANopen-Parameter und -Einstellungen

### Einführung

Dieses Kapitel enthält eine Übersicht über die Parameter und Einstellungen von CANopen.

Für die Konfigurierung des CANopen Master benötigen Sie ein Werkzeug für die Netzwerkkonfiguration wie Sycon 2.9 oder besser. Es können andere Werkzeuge für die Netzwerkkonfiguration von CANopen verwendet werden. Die EDS-Dateien für den Sicherheitscontroller sind entweder auf der Safety Suite-CD oder bei *www.schneider-electric.com* verfügbar. Weitere Informationen finden Sie unter *Anschluss des XPSMC mit CANopen und Sycon 2.9, Seite 146* in diesem Handbuch.

### Inhalt dieses Abschnitts

Dieser Abschnitt enthält die folgenden Themen:

| Thema                                        | Seite |
|----------------------------------------------|-------|
| CANopen-Kommunikationsanschluss              | 99    |
| CANopen-LEDs                                 | 101   |
| CANopen-Netzwerklänge und Stichleitungslänge | 102   |
| CANopen-Datenaustausch                       | 104   |

# **CANopen-Kommunikationsanschluss**

### Einführung

Die folgenden Informationen geben einen Überblick über den CANopen-Kommunikationsanschluss und enthalten ein Verdrahtungsbeispiel.

#### Verdrahtungsbeispiel

Die nachstehende Abbildung illustriert den Anschluss des XPSMC an ein CANopen-System:

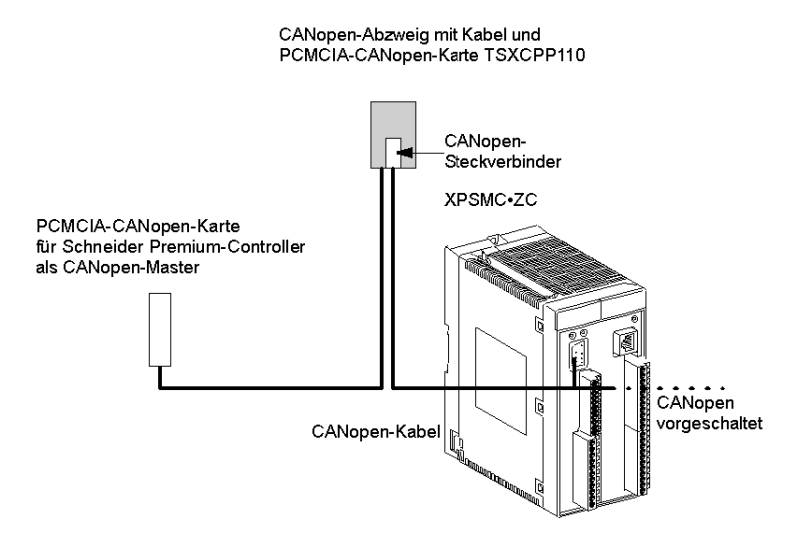

**HINWEIS:** Es wird empfohlen, die Abschirmung des Feldbuskabels in der Nähe des Produkts mit der Funktionserde zu verbinden.

### **CANopen-Pinbelegung**

Die folgende Abbildung zeigt die Pinbelegung der CANopen-Steckverbindungen:

#### CANopen-Anschlussstecker

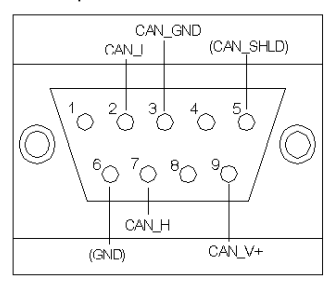

(Details hierzu können Sie den nachstehenden Tabellen entnehmen.)

Die nachstehende Tabelle enthält die CANopen-Pinbelegung:

| Pin-Nr. | Signal     | Beschreibung                                   |
|---------|------------|------------------------------------------------|
| 1       | -          | Reserviert                                     |
| 2       | CAN_L      | CAN_L-Busleitung (signifikant niederwertig)    |
| 3       | CAN_GND    | CAN-Erde                                       |
| 4       | -          | Reserviert                                     |
| 5       | (CAN-SHLD) | Optionale CAN-Abschirmung                      |
| 6       | (GND)      | Optionale CAN-Erde                             |
| 7       | CAN_H      | CAN_H-Busleitung (signifikant<br>höherwertig)  |
| 8       | -          | Reserviert (Fehlerleitung)                     |
| 9       | (CAN_V+)   | Optionale externe, positive CAN-<br>Versorgung |

# **CANopen-LEDs**

### Einführung

Die folgenden Informationen erleichtern das Verständnis für den Status der CANopen-Kommunikation. Der Status wird durch LEDs angezeigt.

### **CANopen-LEDs**

Die nachstehende Abbildung zeigt die LEDs am XPSMC:

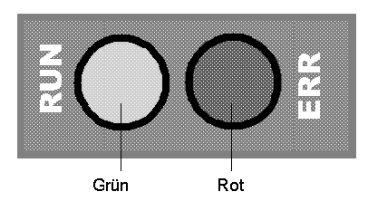

### **CANopen-Status**

Die nachstehende Tabelle zeigt die möglichen Zustände der CANopen-LEDs:

| RUN LED                      | ERR LED                                                                         | Beschreibung                                                                                                    |
|------------------------------|---------------------------------------------------------------------------------|----------------------------------------------------------------------------------------------------|
| Ein                          | Aus                                                                             | CANopen-Hardware OK.<br>Zustand normal, Kommunikation möglich.                                                                                  |
| Aus                          | Aus                                                                             | CANopen-Hardware nicht OK.                                                                                                    |
| 3-maliges Bli<br>LED 1-malig | nken, sodann Fehler-<br>blinkend, wiederholt                                    | Konfiguriert und auf Kommunikation wartend.                                                                                                    |
| Aus                          | Ein                                                                             | Keine Kommunikation möglich.                                                                                                    |
| Aus                          | Einfaches Blinken<br>(kurzes Blinken, gefolgt<br>von einer langen<br>Pause)     | Mindestens einer der Fehlerzähler der CANopen-<br>Controller hat den Warngrenzwert erreicht bzw.<br>überschritten (Erkennung zu vieler Fehler). |
| Aus                          | Doppeltes Blinken<br>(zweifaches kurzes<br>Blinken, gefolgt von<br>einer Pause) | Ein Guarding- oder Heartbeat-Ereignis ist aufgetreten.                                                                                          |

# CANopen-Netzwerklänge und Stichleitungslänge

### Netzwerklänge und Bitrate

Die Länge wird durch die Bitrate infolge des Prozesses zur Bitarbitrierung beschränkt.

| Bitrate    | Max. Länge      |
|------------|-----------------|
| 1 MBit/s   | 20 m/65 ft      |
| 800 kBit/s | 40 m/131 ft     |
| 500 kBit/s | 100 m/328 ft    |
| 250 kBit/s | 250 m/820 ft    |
| 125 kBit/s | 500 m/1640 ft   |
| 50 kBit/s  | 1000 m/3280 ft  |
| 20 kBit/s  | 2500 m/8202 ft  |
| 10 kBit/s  | 5000 m/16404 ft |

In CANopen-Dokumentationen ist häufig eine maximale Länge von 40 m/131 ft bei 1 Mbit/s angegeben.

Diese Länge wird ohne galvanische Trennung berechnet, wie sie in den CANopen-Geräten von Schneider Electric verwendet wird.

Mit der galvanischen Trennung beträgt die errechnete minimale Netzwerklänge 4 m/13 ft bei 1 Mbit/s.

Die Erfahrung hat jedoch gezeigt, dass die praktikable Länge bei 20 m/65 ft liegt. Diese Länge könnte durch Stichleitungen oder andere Einflüsse verkürzt werden.

### Längenbeschränkungen im Zusammenhang mit Stichleitungen

Längenbeschränkungen im Zusammenhang mit Stichleitungen müssen berücksichtigt werden. Nachfolgend sind die entsprechenden Parameter aufgeführt:

| Bitrate (kbits/s) | L <sub>max</sub> [m/ft] <sup>(1)</sup> | ΣL <sub>max</sub> [m/ft]<br>Stern lokal <sup>(2)</sup> | Intervall <sub>min</sub><br>[m/ft]<br>0.6 x ΣL <sub>Lokal</sub> <sup>(3)</sup> | ΣL <sub>max</sub> [m/ft]<br>Am gesamten<br>Bus <sup>(4)</sup> |
|-------------------|----------------------------------------|--------------------------------------------------------|--------------------------------------------------------------------------------|---------------------------------------------------------------|
| 1000              | 0,3 m/0.9 ft                           | 0,6 m/1.9 ft                                           | -                                                                              | 1,5 m/4.9 ft                                                  |
| 800               | 3 m/9.8 ft                             | 6 m/19.7 ft                                            | 3,6 m/11.8 ft                                                                  | 15 m/49 ft                                                    |
| 500               | 5 m/16.5 ft                            | 10 m/32 ft                                             | 6 m/19.7 ft                                                                    | 30 m/98 ft                                                    |
| 250               | 5 m/16.5 ft                            | 10 m/32 ft                                             | 6 m/19.7 ft                                                                    | 60 m/196.8 ft                                                 |

| Bitrate (kbits/s) | L <sub>max</sub> [m/ft] <sup>(1)</sup> | ΣL <sub>max</sub> [m/ft]<br>Stern lokal <sup>(2)</sup> | Intervall <sub>min</sub><br>[m/ft]<br>0.6 x $\Sigma$ L <sub>Lokal</sub> <sup>(3)</sup> | ΣL <sub>max</sub> [m/ft]<br>Am gesamten<br>Bus <sup>(4)</sup> |
|-------------------|----------------------------------------|--------------------------------------------------------|----------------------------------------------------------------------------------------|---------------------------------------------------------------|
| 125               | 5 m/16.5 ft                            | 10 m/32 ft                                             | 6 m/19.7 ft                                                                            | 120 m/393 ft                                                  |
| 50                | 60 m/196.8 ft                          | 120 m/393 ft                                           | 72 m/236 ft                                                                            | 300 m/984 ft                                                  |
| 20                | 150 m/492 ft                           | 300 m/984 ft                                           | 180 m/590,5 ft                                                                         | 750 m/2460.5 ft                                               |
| 10                | 300 m/984 ft                           | 600 m/1968 ft                                          | 360 m/1181 ft                                                                          | 1500 m/4921 ft                                                |

- (1) Lmax: Maximale Länge für 1 Stichleitung
- (2) ΣL<sub>max</sub> Stern lokal: Maximale kumulierte Länge von Stichleitungen am selben Punkt bei Verwendung eines Abgriffs mit mehreren Anschlüssen zur Bildung einer lokalen Sternkonfiguration.
- (3) Intervall <sub>min</sub>: Mindestabstand zwischen 2 Abgriffen.

Wert für eine maximale Abzweiglänge an demselben Punkt. Die Berechnung kann separat für jeden Abzweig erfolgen. Intervall <sub>min</sub> zwischen 2 Abzweigen beträgt 60 % der kumulierten Länge von Abzweigen an demselben Punkt.

(4) ΣL<sub>max</sub> Am gesamten Bus: Maximale kumulierte Länge von Stichleitungen am Bus.

### Einsatz von Verstärkern

Bei einem Betrieb von mehr als 64 Geräten sollte ein Verstärker verwendet werden.

Verstärker fügen eine Laufzeitverzögerung im Bus hinzu, wodurch sich die maximale Netzwerklänge des Busses verringert.

Eine Laufzeitverzögerung von 5 ns entspricht einer Reduzierung der Länge um 1 m/3.2 ft.

Ein Verstärker mit beispielsweise 150 ns Verzögerung vermindert daher die Buslänge um 30 m/98 ft.

## **CANopen-Datenaustausch**

#### Einführung

Die folgenden Informationen unterstützen Sie bei der Konfiguration Ihres CANopen-Datenaustauschs.

#### **CANopen-Parameter**

Für den Datenaustausch zwischen dem XPSMC und dem CANopen-Anschluss wird eine Schnittstelle bereitgestellt. Nachfolgend werden die CANopen-Parameter beschrieben.

Die CANopen-Parameter können mit Hilfe der Software XPSMCWIN eingestellt werden.

#### Die CANopen-Parameter lauten wie folgt:

- 1. Bitrate,
  - 20 kBit/s
  - 50 kBit/s
  - 125 kBit/s
  - 250 kBit/s
  - 500 kBit/s
  - 800 kBit/s
  - 1 MBit/s
- 2. Knotenadresse
  - 1 127

Die Standard-Bitrate beträgt 250 kBit/s.

Diese Parameter können mit Hilfe der Software XPSMCWIN angepasst werden. Die .eds-Datei enthält eine Beschreibung des Objektverzeichnisses.

Die PDOs werden statisch zugeordnet. Für die Parameter des XPSMC werden vier PDOs verwendet.

Frühere Firmwareversionen als 2.40: PDOs 5 bis 8 werden verwendet.

Firmwareversion 2.40 und höher: Je nach Einstellung in der Software XPSMCWIN werden PDOs 1 bis 4 oder PDOs 5 bis 8 verwendet.

Die nachstehende Tabelle enthält die PDO-Zuordnung:

| PDO*                                                 | Byte   | Objektindex,<br>Teilindex | Details    |  |  |
|------------------------------------------------------|--------|---------------------------|------------|--|--|
| PDO 1 oder PDO 5                                     | 1.Byte | 2000                      | Status     |  |  |
| PDO 1 oder PDO 5                                     | 2.Byte | 2001                      | Modus      |  |  |
| PDO 1 oder PDO 5                                     | 3.Byte | 2002                      | Reserviert |  |  |
| * je nach Firmwareversion und Software-Konfiguration |        |                           |            |  |  |

| PDO*                                                 | Byte   | Objektindex,<br>Teilindex | Details                            |  |  |
|------------------------------------------------------|--------|---------------------------|------------------------------------|--|--|
| PDO 1 oder PDO 5                                     | 4.Byte | 2003                      | Reserviert                         |  |  |
| PDO 1 oder PDO 5                                     | 5.Byte | 2004                      | Zustand Eingang 9-16               |  |  |
| PDO 1 oder PDO 5                                     | 6.Byte | 2005                      | Zustand Eingang 1-8                |  |  |
| PDO 1 oder PDO 5                                     | 7.Byte | 2006                      | Zustand Eingang 25-32              |  |  |
| PDO 1 oder PDO 5                                     | 8.Byte | 2007                      | Zustand Eingang 17-24              |  |  |
| PDO 2 oder PDO 6                                     | 1.Byte | 2008                      | Zustand Ausgang 1-8                |  |  |
| PDO 2 oder PDO 6                                     | 2.Byte | 2009                      | Unbenutzt                          |  |  |
| PDO 2 oder PDO 6                                     | 3.Byte | 200A                      | Fehler Eingang 9-16                |  |  |
| PDO 2 oder PDO 6                                     | 4.Byte | 200B                      | Fehler Eingang 1-8                 |  |  |
| PDO 2 oder PDO 6                                     | 5.Byte | 200C                      | Fehler Eingang 25-32               |  |  |
| PDO 2 oder PDO 6                                     | 6.Byte | 200D                      | Fehler Eingang 17-24               |  |  |
| PDO 2 oder PDO 6                                     | 7.Byte | 200E                      | Fehler Ausgang 1-8                 |  |  |
| PDO 2 oder PDO 6                                     | 8.Byte | 200F                      | Unbenutzt                          |  |  |
| PDO 3 oder PDO 7                                     | 1.Byte | 2010                      | Diagnosedaten Index 1 niederwertig |  |  |
| PDO 3 oder PDO 7                                     | 2.Byte | 2011                      | Diagnosedaten Index 1 höherwertig  |  |  |
| PDO 3 oder PDO 7                                     | 3.Byte | 2012                      | Diagnosedaten Meldung 1            |  |  |
| PDO 3 oder PDO 7                                     | 4.Byte | 2013                      | Unbenutzt                          |  |  |
| PDO 3 oder PDO 7                                     | 5.Byte | 2014                      | Diagnosedaten Index 2 niederwertig |  |  |
| PDO 3 oder PDO 7                                     | 6.Byte | 2015                      | Diagnosedaten Index 2 höherwertig  |  |  |
| PDO 3 oder PDO 7                                     | 7.Byte | 2016                      | Diagnosedaten Meldung 2            |  |  |
| PDO 3 oder PDO 7                                     | 8.Byte | 2017                      | Unbenutzt                          |  |  |
| PDO 4 oder PDO 8                                     | 1.Byte | 2018                      | Diagnosedaten Index 3 niederwertig |  |  |
| PDO 4 oder PDO 8                                     | 2.Byte | 2019                      | Diagnosedaten Index 3 höherwertig  |  |  |
| PDO 4 oder PDO 8                                     | 3.Byte | 201A                      | Diagnosedaten Meldung 3            |  |  |
| PDO 4 oder PDO 8                                     | 4.Byte | 201B                      | Unbenutzt                          |  |  |
| * je nach Firmwareversion und Software-Konfiguration |        |                           |                                    |  |  |

**HINWEIS:** Ausführliche Angaben zur Diagnose finden Sie unter *Dialogfeld Fehlercodes, Seite 63* (Tabelle mit Fehlermeldungen und Diagnosehinweisen).

#### Objektverzeichnis des Sicherheitscontrollers XPSMC ZC

Die Tabellenspalte **Objekttyp** enthält den Objektnamen in Übereinstimmung mit der nachstehenden Tabelle und verweist auf die Art des für diesen Index im Objektverzeichnis verwendeten Objekts.

Die nachstehende Tabelle enthält die im Objektverzeichnis verwendeten Definitionen:

| Objektcode         | Bedeutung                                                                                                    |
|--------------------|----------------------------------------------------------------------------------------------------|
| VAR                | Einzelwert, z. B. unsigned8, boolescher Wert, Gleitkommawert, Ganzzahl16, sichtbare Zeichenkette usw.                                                                                                    |
| arr <b>(ARRAY)</b> | Mehrfaches Datenfeldobjekt, bei dem jedes Datenfeld einer einfachen Variablen desselben<br>Basisdatentyps entspricht, z. B. Längenbereich von UNSIGNED16 usw.<br>Teilindex 0 gehört zu unsigned8 und ist somit nicht Bestandteil der ARRAY-Daten. Teilindex 0 legt<br>die Nummern der Elemente in ARRAY fest. |
| REC (RECORD)       | Mehrfaches Datenfeldobjekt, bei dem die Datenfelder eine beliebige Kombination aus einfachen<br>Variablen sein können.<br>Teilindex 0 gehört zu unsigned8 und ist somit nicht Bestandteil der RECORD-Daten. Teilindex 0<br>legt die Nummern der Elemente in RECORD fest.                                      |

Der Datentyp legt die Beziehung zwischen den Werten und der Codierung für Daten dieses Typs fest. Den Datentypen werden in den zugehörigen Typdefinitionen Namen zugeordnet.

| Akronym  | Datentyp                        | Wertebereich            | Datenlänge |
|----------|---------------------------------|-------------------------|------------|
| BOOL     | Boolescher Wert                 | 0 = Falsch, 1 = Wahr    | 1 Byte     |
| INT8     | Ganzzahl 8 Bit                  | -128 +127               | 1 Byte     |
| INT16    | Ganzzahl 16 Bit                 | -32768 +32767           | 2 Byte     |
| INT32    | Ganzzahl 32 Bit                 | -2147483648 +2147483647 | 4 Byte     |
| UINT8    | Ganzzahl ohne Vorzeichen 8 Bit  | 0 255                   | 1 Byte     |
| UINT16   | Ganzzahl ohne Vorzeichen 16 Bit | 0 65535                 | 2 Byte     |
| UINT32   | Ganzzahl ohne Vorzeichen 32 Bit | 0 4294967295            | 4 Byte     |
| STRING8  | Sichtbare Zeichenkette 8 Byte   | ASCII-Zeichen           | 8 Byte     |
| STRING16 | Sichtbare Zeichenkette 16 Byte  | ASCII-Zeichen           | 16 Byte    |

Die nachstehende Tabelle beschreibt die verschiedenen Datentypen:

Die nachstehende Tabelle enthält eine Übersicht über die Einträge im Objektverzeichnis, die über das Kommunikationsprofil des Sicherheitscontrollers XPSMC•ZC definiert werden. Es handelt sich um einen dynamischen Auszug aus dem Objektverzeichnis. Einige Standardwerte, z. B. die Softwareversion, können können von denen im tatsächlichen Objektverzeichnis des XPSMC abweichen.

| Index,<br>Teilindex | Name                                 | Datentyp | Objekt-<br>typ | Zugriffs-<br>typ | Standard-<br>wert   | Beschreibung                               |
|---------------------|--------------------------------------|----------|----------------|------------------|---------------------|--------------------------------------------|
| 1000                | Gerätetyp                            | UINT32   | VAR            | ro               | 0x00010191          | Gerätetyp und -profil                      |
| 1001                | Fehlerregister                       | UINT8    | VAR            | ro               | 0x0000              | Fehlerregister                             |
| 1003                | Vordefiniertes Fehlerfeld            | UINT32   | ARR            | -                | -                   | Fehlerhistorie                             |
| 1003, 0             | Fehleranzahl                         | UINT8    | VAR            | rw               | 0x0                 | Anzahl der erkannten<br>Fehler             |
| 1003, 1             | Standard-Fehlerfeld 1                | UINT32   | VAR            | ro               | 0x0                 | Fehleranzahl erkannter<br>Fehler 1         |
| 1003, 2             | Standard-Fehlerfeld 2                | UINT32   | VAR            | ro               | 0x0                 | Fehleranzahl erkannter<br>Fehler 2         |
| 1003, 3             | Standard-Fehlerfeld 3                | UINT32   | VAR            | ro               | 0x0                 | Fehleranzahl erkannter<br>Fehler 3         |
| 1003, 4             | Standard-Fehlerfeld 4                | UINT32   | VAR            | ro               | 0x0                 | Fehleranzahl erkannter<br>Fehler 4         |
| 1003, 5             | Standard-Fehlerfeld 5                | UINT32   | VAR            | ro               | 0x0                 | Fehleranzahl erkannter<br>Fehler 5         |
| 1005                | COB-ID SYNC-Meldung                  | UINT32   | VAR            | rw               | 0x80                | Kennung des SYNC-Ob-<br>jekts              |
| 1008                | Herstellerspez. Gerätena-<br>me      | STRING16 | VAR            | ro               | XPSMCxxZC           | Gerätename                                 |
| 1009                | Herstellerspez. Hardware-<br>version | STRING16 | VAR            | ro               | 2.10                | Hardwareversion                            |
| 100A                | Herstellerspez. Software-<br>version | STRING16 | VAR            | ro               | 1.08                | Softwareversion                            |
| 100C                | Guarding-Dauer                       | UINT16   | VAR            | rw               | 0x0                 | Dauer des Knoten-Guar-<br>ding (ms)        |
| 100D                | Lebensdauerfaktor                    | UINT16   | VAR            | rw               | 0x00                | Faktor des Knoten-Guar-<br>ding-Protokolls |
| 1014                | COB-ID EMCY-Meldung                  | UINT32   | VAR            | rw               | 0x80 +<br>Knoten-ID | Kennung des EMCY-Ob-<br>jekts              |
| 1016                | Consumer-Heartbeat-Dau-<br>er        | UINT32   | ARR            | -                | -                   | Consumer-Heartbeat-<br>Objekt              |
| 1016, 0             | Anzahl Eingänge                      | UINT8    | VAR            | ro               | 0x1                 | Anzahl zu kontrollieren-<br>der Knoten     |

| Index,<br>Teilindex | Name                                      | Datentyp          | Objekt-<br>typ | Zugriffs-<br>typ | Standard-<br>wert    | Beschreibung                                                     |
|---------------------|-------------------------------------------|-------------------|----------------|------------------|----------------------|------------------------------------------------------------------|
| 1016, 1             | Consumer-Heartbeat-Dau-<br>er des Knotens | UINT32            | VAR            | rw               | 0x0                  | Dauer und Knoten-ID des kontrollierten Knotens                   |
| 1017                | Produktions-Heartbeat-<br>Dauer           | UINT16            | VAR            | rw               | 0x0                  | Dauer des Heartbeat-Ob-<br>jekts                                 |
| 1018                | ID-Objekt                                 | Identität         | REC            | -                | -                    | ID-Objekt                                                        |
| 1018, 0             | Anzahl Eingänge                           | UINT8             | VAR            | ro               | 4                    | Anzahl Objekte                                                   |
| 1018, 1             | Anbieter-ID                               | UINT32            | VAR            | ro               | 0x0700005A           | Anbieter-ID                                                      |
| 1018, 2             | Produktcode                               | UINT32            | VAR            | ro               | 0x90102              | Produktcode                                                      |
| 1018, 3             | Revisionsnummer                           | UINT32            | VAR            | ro               | 0x00010008           | Revisionsnummer                                                  |
| 1018, 4             | Seriennummer                              | UINT32            | VAR            | ro               | 0x2800564            | Seriennummer                                                     |
| 1029                | Fehlerverhalten                           | UINT8             | ARR            | -                | -                    | Verhalten im Falle eines<br>erkannten Kommunikati-<br>onsfehlers |
| 1029, 0             | Anzahl Eingänge                           | UINT8             | VAR            | ro               | 0x1                  | Anzahl Eingänge                                                  |
| 1029, 1             | Kommunikationsfehler                      | UINT8             | VAR            | rw               | 0x0                  | Verhalten im Falle eines<br>erkannten Kommunikati-<br>onsfehlers |
| 1200                | Serverspez. SDO-Parame-<br>ter            | SDO-<br>Parameter | REC            | -                | 0x0                  | Serverspez. SDO-Ein-<br>stellungen                               |
| 1200, 0             | Anzahl Eingänge                           | UINT8             | VAR            | ro               | 0x2                  | Anzahl Attribute                                                 |
| 1200, 1             | COB-ID rx                                 | UINT32            | VAR            | ro               | 0x600 +<br>Knoten-ID | Kennung Client $\rightarrow$ Server                              |
| 1200, 2             | COB-ID tx                                 | UINT32            | VAR            | ro               | 0x580 +<br>Knoten-ID | Kennung Client $\rightarrow$ Client                              |
| 1201                | Serverspez. SDO-Parame-<br>ter            | SDO-<br>Parameter | REC            | -                | 0x0                  | Serverspez. SDO-Ein-<br>stellungen                               |
| 1201, 0             | Anzahl Eingänge                           | UINT8             | VAR            | ro               | 0x3                  | Anzahl Attribute                                                 |
| 1201, 1             | COB-ID rx                                 | UINT32            | VAR            | ro               | -                    | Kennung Client $\rightarrow$ Server                              |
| 1201, 2             | COB-ID tx                                 | UINT32            | VAR            | ro               | -                    | Kennung Server $\rightarrow$ Client                              |
| 1201, 3             | Knotenadresse des SDO-<br>Client          | UINT8             | VAR            | rw               | -                    | Knotenadresse des<br>SDO-Client                                  |
| 1804                | TxPDO5-Kommunikations-<br>parameter       | PDO<br>CommPar    | REC            | -                | -                    | Erste Sende-PDO-Ein-<br>stellungen                               |
| 1804, 0             | Anzahl Eingänge                           | UINT8             | VAR            | ro               | 0x3                  | Anzahl Einstellungen                                             |
| 1804, 1             | COB-ID                                    | UINT32            | VAR            | rw               | 0x80000680           | Kennung des PDO                                                  |
| 1804, 2             | Übertragungsmodus                         | UINT8             | VAR            | rw               | 0xFF                 | Übertragungstyp                                                  |
| Index,<br>Teilindex | Name                                | Datentyp          | Objekt-<br>typ | Zugriffs-<br>typ | Standard-<br>wert | Beschreibung                                                   |
|---------------------|-------------------------------------|-------------------|----------------|------------------|-------------------|----------------------------------------------------------------|
| 1804, 3             | Verzögerungszeit                    | UINT16            | VAR            | rw               | 0x0               | Minimales Zeitintervall<br>zwischen zwei PDOs<br>(100 s)       |
| 1804, 5             | Ereignis-Zeitglied                  | UINT16            | VAR            | rw               | 0x0               | Dauer der Ereignis-Frei-<br>gabe (ms)                          |
| 1805                | TxPDO6-Kommunikations-<br>parameter | PDO<br>CommPar    | REC            | -                | -                 | Zweite Sende-PDO-Ein-<br>stellungen                            |
| 1805, 0             | Anzahl Eingänge                     | UINT8             | VAR            | ro               | 0x3               | Anzahl Einstellungen                                           |
| 1805, 1             | COB-ID                              | UINT32            | VAR            | rw               | 0x80000681        | Kennung des PDO                                                |
| 1805, 2             | Übertragungsmodus                   | UINT8             | VAR            | rw               | 0xFF              | Übertragungstyp                                                |
| 1805, 3             | Verzögerungszeit                    | UINT16            | VAR            | rw               | 0x0               | Minimales Zeitintervall<br>zwischen zwei PDOs<br>(100 $\mu$ s) |
| 1805, 5             | Ereignis-Zeitglied                  | UINT16            | VAR            | rw               | 0x0               | Dauer der Ereignis-Frei-<br>gabe (ms)                          |
| 1806                | TxPDO7-Kommunikations-<br>parameter | PDO<br>CommPar    | REC            | -                | -                 | Dritter Sendeparameter                                         |
| 1806, 0             | Anzahl Eingänge                     | UINT8             | VAR            | ro               | 0x3               | Anzahl Einstellungen                                           |
| 1806, 1             | COB-ID                              | UINT32            | VAR            | rw               | 0x80000682        | Kennung des PDO                                                |
| 1806, 2             | Übertragungsmodus                   | UINT8             | VAR            | rw               | 0xFF              | Übertragungstyp                                                |
| 1806, 3             | Verzögerungszeit                    | UINT16            | VAR            | rw               | 0x0               | Minimales Zeitintervall<br>zwischen zwei PDOs<br>(100 $\mu$ s) |
| 1806, 5             | Ereignis-Zeitglied                  | UINT16            | VAR            | rw               | 0x0               | Dauer der Ereignis-Frei-<br>gabe (ms)                          |
| 1807                | TxPDO8-Kommunikations-<br>parameter | PDO               | REC            | -                | -                 | Vierte Sende-PDO-Ein-<br>stellungen                            |
| 1807, 0             | Anzahl Eingänge                     | UINT8             | VAR            | ro               | 0x3               | Anzahl Einstellungen                                           |
| 1807, 1             | COB-ID                              | UINT32            | VAR            | rw               | 0x80000683        | Kennung des PDO                                                |
| 1807, 2             | Übertragungsmodus                   | UINT8             | VAR            | rw               | 0xFF              | Übertragungstyp                                                |
| 1807, 3             | Verzögerungszeit                    | UINT16            | VAR            | rw               | 0x0               | Minimales Zeitintervall<br>zwischen zwei PDOs<br>(100 $\mu$ s) |
| 1807, 5             | Ereignis-Zeitglied                  | UINT16            | VAR            | rw               | 0x0               | Dauer der Ereignis-Frei-<br>gabe (ms)                          |
| 1A04                | TxPDO5-Zuordnungspara-<br>meter     | PDO-<br>Zuordnung | REC            | -                | -                 | PDO-Zuordnung für<br>TxPDO5                                    |

| Index,<br>Teilindex | Name                                          | Datentyp          | Objekt-<br>typ | Zugriffs-<br>typ | Standard-<br>wert | Beschreibung                     |
|---------------------|-----------------------------------------------|-------------------|----------------|------------------|-------------------|----------------------------------|
| 1A04, 0             | Anzahl zugeordneter Ob-<br>jekte              | UINT8             | VAR            | ro               | 0x8               | Anzahl zugeordneter Objekte      |
| 1A04, 1             | Zuordnung Modusbyte                           | UINT32            | VAR            | ro               | 0x20000008        | Erstes zugeordnetes Ob-<br>jekt  |
| 1A04, 2             | Zuordnung Statusbyte                          | UINT32            | VAR            | ro               | 0x20010008        | Zweites zugeordnetes<br>Objekt   |
| 1A04, 3             | Reserviert                                    | UINT32            | VAR            | ro               | 0x20020008        | Drittes zugeordnetes Ob-<br>jekt |
| 1A04, 4             | Reserviert                                    | UINT32            | VAR            | ro               | 0x20030008        | Viertes zugeordnetes<br>Objekt   |
| 1A04, 5             | Zuordnung Eingangszu-<br>stand Eingänge 1-8   | UINT32            | VAR            | ro               | 0x20040008        | Fünftes zugeordnetes<br>Objekt   |
| 1A04, 6             | Zuordnung Eingangszu-<br>stand Eingänge 9-16  | UINT32            | VAR            | ro               | 0x20050008        | Sechstes zugeordnetes<br>Objekt  |
| 1A04, 7             | Zuordnung Eingangszu-<br>stand Eingänge 17-24 | UINT32            | VAR            | ro               | 0x20060008        | Siebtes zugeordnetes<br>Objekt   |
| 1A04, 8             | Zuordnung Eingangszu-<br>stand Eingänge 25-32 | UINT32            | VAR            | ro               | 0x20070008        | Achtes zugeordnetes Objekt       |
| 1A05                | TxPDO6-Zuordnungspara-<br>meter               | PDO-<br>Zuordnung | REC            | -                | -                 | PDO-Zuordnung für<br>TxPDO6      |
| 1A05, 0             | Anzahl zugeordneter Ob-<br>jekte              | UINT8             | VAR            | ro               | 8                 | Anzahl zugeordneter Ob-<br>jekte |
| 1A05, 1             | Unbenutzt                                     | UINT32            | VAR            | ro               | 0x20080008        | Erstes zugeordnetes Ob-<br>jekt  |
| 1A05, 2             | Zuordnung Ausgangszu-<br>stand Ausgang 1-8    | UINT32            | VAR            | ro               | 0x20090008        | Zweites zugeordnetes<br>Objekt   |
| 1A05, 3             | Zuordnung Fehlerzustand<br>Eingänge 1-8       | UINT32            | VAR            | ro               | 0x200A0008        | Drittes zugeordnetes Ob-<br>jekt |
| 1A05, 4             | Zuordnung Fehlerzustand<br>Eingänge 9-16      | UINT32            | VAR            | ro               | 0x200B0008        | Viertes zugeordnetes<br>Objekt   |
| 1A05, 5             | Zuordnung Fehlerzustand<br>Eingänge 17-24     | UINT32            | VAR            | ro               | 0x200C0008        | Fünftes zugeordnetes<br>Objekt   |
| 1A05, 6             | Zuordnung Fehlerzustand<br>Eingänge 25-32     | UINT32            | VAR            | ro               | 0x200D0008        | Sechstes zugeordnetes<br>Objekt  |
| 1A05, 7             | Unbenutzt                                     | UINT32            | VAR            | ro               | 0x200E0008        | Siebtes zugeordnetes<br>Objekt   |
| 1A05, 8             | Zuordnung Fehlerzustand<br>Ausgang 1-8        | UINT32            | VAR            | ro               | 0x200F0008        | Achtes zugeordnetes Ob-<br>jekt  |

| Index,<br>Teilindex | Name                                              | Datentyp          | Objekt-<br>typ | Zugriffs-<br>typ | Standard-<br>wert | Beschreibung                                                                               |
|---------------------|---------------------------------------------------|-------------------|----------------|------------------|-------------------|--------------------------------------------------------------------------------------------|
| 1A06                | TxPDO7-Zuordnungspara-<br>meter                   | PDO-<br>Zuordnung | REC            | -                | -                 | PDO-Zuordnung für<br>TxPDO7                                                                |
| 1A06, 0             | Anzahl zugeordneter Ob-<br>jekte                  | UINT8             | VAR            | ro               | 8                 | Anzahl zugeordneter Ob-<br>jekte                                                           |
| 1A06, 1             | Zuordnung Diagnosedaten<br>Index 1 höherwertig    | UINT32            | VAR            | ro               | 0x20100008        | Erstes zugeordnetes Ob-<br>jekt                                                            |
| 1A06, 2             | Zuordnung Diagnosedaten<br>Index 1 niederwertig   | UINT32            | VAR            | ro               | 0x20110008        | Zweites zugeordnetes<br>Objekt                                                             |
| 1A06, 3             | Zuordnung Unbenutzt                               | UINT32            | VAR            | ro               | 0x20120008        | Drittes zugeordnetes Ob-<br>jekt                                                           |
| 1A06, 4             | Zuordnung Diagnosedaten<br>Meldung 1 höherwertig  | UINT32            | VAR            | ro               | 0x20130008        | Viertes zugeordnetes<br>Objekt                                                             |
| 1A06, 5             | Zuordnung Diagnosedaten<br>Meldung 1 niederwertig | UINT32            | VAR            | ro               | 0x20140008        | Fünftes zugeordnetes<br>Objekt                                                             |
| 1A06, 6             | Zuordnung Diagnosedaten<br>Meldung 1              | UINT32            | VAR            | ro               | 0x20150008        | Sechstes zugeordnetes<br>Objekt                                                            |
| 1A06, 7             | Zuordnung Unbenutzt                               | UINT32            | VAR            | ro               | 0x20160008        | Siebtes zugeordnetes<br>Objekt                                                             |
| 1A06, 8             | Zuordnung Diagnosedaten<br>Meldung 2              | UINT32            | VAR            | ro               | 0x20170008        | Achtes zugeordnetes Objekt                                                                 |
| 1A07                | TxPDO8-Zuordnungspara-<br>meter                   | PDO               | REC            | -                | -                 | PDO-Zuordnung für<br>TxPDO8                                                                |
| 1A07, 0             | Anzahl zugeordneter Ob-<br>jekte                  | UINT8             | VAR            | ro               | 8                 | Anzahl zugeordneter Objekte                                                                |
| 1A07, 1             | Zuordnung Diagnosedaten<br>Meldung 3 höherwertig  | UINT32            | VAR            | ro               | 0x20180008        | Erstes zugeordnetes Ob-<br>jekt                                                            |
| 1A07, 2             | Zuordnung Diagnosedaten<br>Meldung 3 niederwertig | UINT32            | VAR            | ro               | 0x20190008        | Zweites zugeordnetes<br>Objekt                                                             |
| 1A07, 3             | Zuordnung Unbenutzt                               | UINT32            | VAR            | ro               | 0x201A0008        | Drittes zugeordnetes Ob-<br>jekt                                                           |
| 1A07, 4             | Zuordnung Diagnosedaten<br>Meldung 3              | UINT32            | VAR            | ro               | 0x201B0008        | Viertes zugeordnetes<br>Objekt                                                             |
| 2000                | Statusbyte                                        | UINT8             | VAR            | ro               | -                 | Statusbit<br>0. RUN<br>1. CONF<br>3. INT Error<br>4. EXT Error<br>5. STOP<br>6. STATUS_R_S |

| Index,<br>Teilindex | Name                              | Datentyp | Objekt-<br>typ | Zugriffs-<br>typ | Standard-<br>wert | Beschreibung                                                                                                    |  |
|---------------------|-----------------------------------|----------|----------------|------------------|-------------------|----------------------------------------------------------------------------------------------------|--|
| 2001                | Modusbyte                         | UINT8    | VAR            | ro               | -                 | <ul> <li>Modusbit</li> <li>Reset-Taster<br/>gedrückt</li> <li>XPSMC<br/>betriebsfähig</li> <li>1 = XPSMC16 <ul> <li>0 = XPSMC32</li> </ul> </li> <li>5 1 = nach den<br/>Befehlen POWER<br/>UP oder START und<br/>bis zur Beendigung<br/>des Selbsttests</li> <li>Konfiguration gültig</li> <li>STOP-Befehl<br/>erhalten</li> </ul> |  |
| 2002                | Reserviert                        | UINT8    | VAR            | ro               | -                 | Reserviert                                                                                                    |  |
| 2003                | Reserviert                        | UINT8    | VAR            | ro               | -                 | Reserviert                                                                                                    |  |
| 2004                | Zustand Eingang 9-16              | UINT8    | VAR            | ro               | -                 | Zustand Eingang (Ein-<br>gang 9-16)                                                                                                    |  |
| 2005                | Zustand Eingang 1-8               | UINT8    | VAR            | ro               | -                 | Zustand Eingang (Ein-<br>gang 1-8)                                                                                                    |  |
| 2006                | Zustand Eingang 25-32             | UINT8    | VAR            | ro               | -                 | Zustand Eingang (Ein-<br>gang 25-32)                                                                                                    |  |
| 2007                | Zustand Eingang 17-24             | UINT8    | VAR            | ro               | -                 | Zustand Eingang (Ein-<br>gang 17-24)                                                                                                    |  |
| 2008                | Zustand Ausgang 1-8               | UINT8    | VAR            | ro               | -                 | Fehler Ausgang (Aus-<br>gang 1-8)                                                                                                    |  |
| 2009                | Unbenutzt                         | UINT8    | VAR            | ro               | -                 | Unbenutzt                                                                                                    |  |
| 200A                | Fehler Eingang 9-16               | UINT8    | VAR            | ro               | -                 | Fehler Eingang (Eingang<br>9-16)                                                                                                    |  |
| 200B                | Fehler Eingang 1-8                | UINT8    | VAR            | ro               | -                 | Fehler Eingang (Eingang<br>1-8)                                                                                                    |  |
| 200C                | Fehler Eingang 25-32              | UINT8    | VAR            | ro               | -                 | Fehler Eingang (Eingang<br>25-32)                                                                                                    |  |
| 200D                | Fehler Eingang 17-24              | UINT8    | VAR            | ro               | -                 | Fehler Eingang (Eingang 17-24)                                                                                                    |  |
| 200E                | Fehler Ausgang 1-8                | UINT8    | VAR            | ro               | -                 | Fehler Ausgang (Aus-<br>gang 1-8)                                                                                                    |  |
| 200F                | Unbenutzt                         | UINT8    | VAR            | ro               | -                 | Unbenutzt                                                                                                    |  |
| 2010                | Diagnosedaten 1 nieder-<br>wertig | UINT8    | VAR            | ro               | -                 | Vorrichtungsnummer<br>(niedrig)                                                                                                    |  |

| Index,<br>Teilindex | Name                                    | Datentyp     | Objekt-<br>tvp | Zugriffs-<br>tvp | Standard-<br>wert  | Beschreibung                    |
|---------------------|-----------------------------------------|--------------|----------------|------------------|--------------------|---------------------------------|
| 2011                | Diagnosedaten Index 1 hö-<br>herwertig  | UINT8        | VAR            | ro               | -                  | Vorrichtungsnummer<br>(hoch)    |
| 2012                | Diagnosedaten Meldung 1                 | UINT8        | VAR            | ro               | -                  | Diagnosehinweis                 |
| 2013                | Unbenutzt                               | UINT8        | VAR            | ro               | -                  | Unbenutzt                       |
| 2014                | Diagnosedaten Index 2 nie-<br>derwertig | UINT8        | VAR            | ro               | -                  | Vorrichtungsnummer<br>(niedrig) |
| 2015                | Diagnosedaten Index 2 hö-<br>herwertig  | UINT8        | VAR            | ro               | -                  | Vorrichtungsnummer<br>(hoch)    |
| 2016                | Diagnosedaten Meldung 2                 | UINT8        | VAR            | ro               | -                  | Diagnosehinweis                 |
| 2017                | Unbenutzt                               | UINT8        | VAR            | ro               | -                  | Unbenutzt                       |
| 2018                | Diagnosedaten Meldung<br>niederwertig   | UINT8        | VAR            | ro               | -                  | Vorrichtungsnummer<br>(niedrig) |
| 2019                | Diagnosedaten Meldung 3<br>höherwertig  | UINT8        | VAR            | ro               | -                  | Vorrichtungsnummer<br>(hoch)    |
| 201A                | Diagnosedaten Meldung 3                 | UINT8        | VAR            | ro               | -                  | Diagnosehinweis                 |
| 201B                | Unbenutzt                               | UINT8        | VAR            | ro               | -                  | Unbenutzt                       |
| 5FFF                | SE-Datenobjekt                          | SE-Daten     | REC            | -                | -                  | Schneider Electric-Ob-<br>jekt  |
| 5FFF, 0             | Anzahl Eingänge                         | UINT8        | VAR            | ro               | 3                  | Anzahl Eingänge                 |
| 5FFF, 1             | Markenname                              | STRING<br>16 | VAR            | ro               | Telemeca-<br>nique | Markenname                      |
| 5FFF, 2             | Konformitätsklasse                      | STRING<br>16 | VAR            | ro               | S20                | Interne Konformitätsklas-<br>se |
| 5FFF, 3             | Bus-Aus-Zähler                          | UINT8        | VAR            | rw               | 0x0                | Bus-Aus-Zähler                  |

**HINWEIS:** Ausführliche Angaben zu den Gerätenummern und den Diagnosehinweisen, siehe auch *Dialogfeld Fehlercodes, Seite 63* (Tabelle mit Fehlermeldungen und Diagnosehinweisen).

| Übertragungstyp | PDO-Übertragung |           |          |           |         |  |  |  |
|-----------------|-----------------|-----------|----------|-----------|---------|--|--|--|
|                 | Zyklisch        | Azyklisch | Synchron | Asynchron | Nur RTR |  |  |  |
| 0               | -               | x         | x        | -         | -       |  |  |  |
| 1 - 240         | x               | -         | x        | -         | -       |  |  |  |
| 253             | -               | -         | -        | x         | x       |  |  |  |
| 254             | -               | -         | -        | x         | -       |  |  |  |
| 255             | -               | -         | -        | x         | -       |  |  |  |

Die nachstehende Tabelle enthält Angaben zu den Übertragungstypen:

0: Der Knoten überträgt das PDO synchron zum SYNC-Objekt, die Übertragung erfolgt jedoch ereignisbedingt.

1-240: Der Knoten überträgt das PDO jeden 1. - 240. Empfang eines SYNC-Objekts.

253: Der Knoten überträgt das PDO nach einer Anforderung für eine Fernübertragung.

254: Der Übertragungsmodus ist vollständig herstellerspezifisch.

255. Der Übertragungsmodus wird im Geräteprofil definiert.

### Anhang

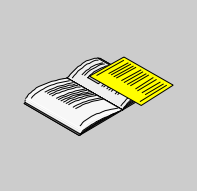

#### Übersicht

Zusätzliche Informationen, die nicht unbedingt für das Verständnis der Dokumentation erforderlich sind.

#### Inhalt dieses Anhangs

Dieser Anhang enthält die folgenden Kapitel:

| Kapitel | Kapitelname                                  | Seite |
|---------|----------------------------------------------|-------|
| А       | Kurzbeschreibung der Funktionsbausteine      | 117   |
| В       | Anwendungsbeispiele                          | 129   |
| С       | Elektrische Lebensdauer der Ausgangskontakte | 135   |
| D       | Buskonfigurationsbeispiele                   | 137   |
| E       | Konformitätserklärung                        | 161   |

### Kurzbeschreibung der Funktionsbausteine

# Α

#### Übersicht

Dieses Kapitel enthält eine kurze Beschreibung der Funktionsbausteine.

**HINWEIS:** Die für die folgenden Bausteine angegebenen Zeitbereiche basieren auf einer Ansprechzeit von 20 ms. Bei Verwendung einer Basis von 30 ms ändern sich die Bereiche ein wenig.

#### Inhalt dieses Kapitels

Dieses Kapitel enthält die folgenden Themen:

| Thema                    | Seite |
|--------------------------|-------|
| Funktionen und Bausteine | 118   |
| Überwachungsbausteine    | 119   |
| EDM-Baustein             | 123   |
| Start-Bausteine          | 124   |
| Zustimm-Bausteine        | 125   |
| Sonstige Bausteine       | 126   |
| Ausgabe-Bausteine        | 128   |

#### **Funktionen und Bausteine**

#### Übersicht

Die Sicherheitscontroller der Baureihe XPSMC verfügen über folgende Überwachungsbausteine/-funktionen.

Einzelheiten zu jeder Funktion finden Sie im Software-Handbuch XPSMCWIN.

| Gerätetyp                       | Bausteine                                                                                                    |
|---------------------------------|----------------------------------------------------------------------------------------------------|
| Überwachungsbausteine           | <ul> <li>Not-Aus einkanalig, zweikanalig</li> <li>Schutztür einkanalig, zweikanalig, zweikanalig mit Zuhaltung</li> <li>Lichtgitter (BWS) mit Transistorausgängen, mit Relaisausgängen, mit und ohne Muting und Überwachung der Mutinglampe</li> <li>Magnetschalter</li> <li>Zweihandsteuerung Typ IIIA*, Typ IIIC gemäß EN 574</li> <li>Schaltmatte, kurzschlussbildend</li> <li>Stillstandserkennung</li> </ul> |
| Spezielle Überwachungsbausteine | <ul> <li>Überwachung von Spritzgieß- oder Blasformmaschinen</li> <li>Ventilkontrolle für Hydraulikpresse, Basisausführung</li> <li>Ventilkontrolle für Hydraulikpresse, erweiterte Ausführung**</li> <li>Überwachung von Exzenterpressen, Basisausführung</li> <li>Überwachung von Exzenterpressen, erweiterte Ausführung**</li> <li>Sitzventilkontrolle</li> <li>Wellen-/Kettenbruch-Überwachung</li> </ul>      |
| EDM-Bausteine                   | Kontaktüberwachung externer Geräte                                                                                                    |
| Start-Bausteine                 | Automatischer, nicht überwachter, überwachter Start                                                                                                    |
| Zustimm-Bausteine               | Zustimmschalter zweikanalig, dreikanalig                                                                                                    |
| Sonstige Bausteine              | <ul> <li>Zeitglied**</li> <li>Logische Verknüpfungen: OR, AND*, XOR*, Negation*, RS-FlipFlop*</li> <li>Merker*</li> <li>Basiskontaktfunktionen*</li> <li>Fußschaltersteuerung</li> <li>Wahlschalter**</li> <li>Sicheres Werkzeug</li> </ul>                                                                                                    |

Ein Ausgang des Controllers kann für die Anzeige eines Fehlerzustands konfiguriert werden\*. Ein Sicherheitseingang kann optional zum Fernrücksetzen des Controllers verwendet werden\*.

**HINWEIS:** Durch ein Sternchen [\*] gekennzeichnete Bausteine sind mit Firmwareversion 2.40 und höher verfügbar.

Die Funktionen der mit zwei Sternchen [\*\*] gekennzeichneten Bausteine wurde mit der Firmwareversion 2.40 erweitert.

## Überwachungsbausteine

#### Kurzbeschreibung der Überwachungsbausteine

| Überwachungsbau-<br>steine                     | Kurzbeschreibung                                                                                                    |
|------------------------------------------------|----------------------------------------------------------------------------------------------------|
| Not-Aus einkanalig                             | <ul> <li>Überwacht einen einzelnen Not-Aus-Kontakt.</li> <li>Bis Kategorie 4, PL e gemäß EN ISO / ISO 13849 mit dem<br/>notwendigen Fehlerausschluss bei der Eingangsverdrahtung.</li> <li>Die Not-Aus-Bausteine sollten im Rahmen der<br/>Maschinenwartung geprüft werden.</li> </ul>                                                                 |
| Not-Aus zweikanalig                            | <ul> <li>Überwacht 2 Not-Aus-Kontakte.</li> <li>Für einen Neustart müssen beide Kontakte des Not-Aus-<br/>Bausteins zuvor geöffnet werden.</li> <li>Bis Kategorie 4, PL e, gemäß EN ISO / ISO 13849.</li> <li>Die Not-Aus-Baustein sollten im Rahmen der Maschinenwartung<br/>geprüft werden.</li> </ul>                                               |
| Schutztür einkanalig                           | <ul> <li>Überwacht einen einzelnen Kontakt einer Schutztür.</li> <li>Mit oder ohne Anlaufsperre konfigurierbar.</li> <li>Bis Kategorie 1, gemäß EN ISO / ISO 13849.</li> </ul>                                                                                                    |
| Schutztür zweikanalig                          | <ul> <li>Überwacht zwei Kontakte einer Schutztür.</li> <li>Mit oder ohne Anlaufsperre konfigurierbar.</li> <li>Die Synchronzeit kann konfiguriert werden.</li> <li>Bis Kategorie 4, PL e, gemäß EN ISO / ISO 13849.</li> </ul>                                                                                                    |
| Schutztür mit<br>Zuhaltung                     | <ul> <li>Überwacht 2 Kontakte einer Schutztür und einen zusätzlichen<br/>Verriegelungskontakt.</li> <li>Mit oder ohne Anlaufsperre konfigurierbar.</li> <li>Die Synchronzeit kann konfiguriert werden.</li> <li>Bis Kategorie 4, PL e, gemäß EN ISO / ISO 13849.</li> </ul>                                                                            |
| Lichtgitter (BWS) mit<br>Transistorausgängen   | <ul> <li>Überwacht ein Lichtgitter mit PNP-Ausgängen.</li> <li>Der XPSMC überwacht nicht die Verbindung zu den OSSDs.</li> <li>Mit oder ohne Anlaufsperre konfigurierbar.</li> <li>Die Synchronzeit für die Eingänge kann konfiguriert werden.</li> <li>Bis Kategorie 4, PL e, gemäß EN ISO / ISO 13849.</li> </ul>                                    |
| Lichtgitter (BWS) mit<br>Relaisausgängen       | <ul> <li>Überwacht ein Lichtgitter mit Relaisausgängen.</li> <li>Querschlussüberwachung der Verbindungen an der<br/>Eingangsverdrahtung durch den XPSMC.</li> <li>Mit oder ohne Anlaufsperre konfigurierbar.</li> <li>Die Synchronzeit für die Eingänge kann konfiguriert werden.</li> <li>Bis Kategorie 4, PL e, gemäß EN ISO / ISO 13849.</li> </ul> |
| HINWEIS: Funktionen,<br>Firmwareversion 2.40 u | die durch ein Sternchen [*] gekennzeichnet sind, sind mit der und höher verfügbar.                                                                                                    |

| Überwachungsbau-<br>steine                                                               | Kurzbeschreibung                                                                                                    |  |  |  |  |
|------------------------------------------------------------------------------------------|----------------------------------------------------------------------------------------------------|--|--|--|--|
| Lichtgitter mit Muting<br>und Überwachung der<br>Mutinglampe mit<br>Transistor-Ausgängen | <ul> <li>Dieselben Merkmale wie die Lichtgitter ohne Muting und<br/>Transistorausgänge.</li> <li>Anschluss von vier Mutingsensoren und einer Mutinglampe<br/>gemäß EN / IEC 61496-1.</li> <li>Die Mutinglampe wird auf Kurzschluss oder Drahtbruch<br/>überwacht. Die Merkmale der Lampe finden Sie in den<br/>technische Kenndaten.</li> <li>Die Synchronzeit kann konfiguriert werden, um das Muting-<br/>Signal in einer Gruppe zu erstellen.</li> <li>Die maximale Muting-Dauer kann konfiguriert werden.</li> <li>Eine Freifahrfunktion mit einstellbarer Zeit ist verfügbar.</li> <li>Bis Kategorie 4, PL e, gemäß EN ISO / ISO 13849.</li> </ul> |  |  |  |  |
| Lichtgitter mit Muting<br>und Überwachung der<br>Mutinglampe mit<br>Transistor-Ausgängen | <ul> <li>Dieselben Merkmale wie die Lichtgitter ohne Muting und<br/>Transistorausgänge.</li> <li>Anschluss von vier Mutingsensoren und einer Mutinglampe<br/>gemäß EN / IEC 61496-1.</li> <li>Die Mutinglampe wird auf Kurzschluss oder Drahtbruch<br/>überwacht. Die Merkmale der Lampe finden Sie in den<br/>technische Kenndaten.</li> <li>Die Synchronzeit kann konfiguriert werden, um das Mutingsignal<br/>in einer Gruppe zu erstellen.</li> <li>Die maximale Mutingdauer kann konfiguriert werden.</li> <li>Eine Freifahrfunktion mit einstellbarer Zeit ist verfügbar.</li> <li>Bis Kategorie 4, PL e, gemäß EN ISO / ISO 13849.</li> </ul>    |  |  |  |  |
| Magnetschalter                                                                           | <ul> <li>Überwacht die (nicht zwangsgeführten) Kontakte (NC + NO) eines Magnetschalters.</li> <li>Mit oder ohne Anlaufsperre konfigurierbar.</li> <li>Synchronisationszeit kann konfiguriert werden.</li> <li>Bis Kategorie 4, PL e, gemäß EN ISO / ISO 13849.</li> </ul>                                                                                                    |  |  |  |  |
| Zweihandsteuerung<br>Typ IIIA* gemäß<br>EN 574 / ISO 13851                               | <ul> <li>Überwacht zwei Eingänge für zwei Drucktaster, die zur<br/>Erstellung einer Zweihandsteuerung, Typ IIIA, angeschlossen<br/>sind.</li> <li>Die Synchronzeit wird auf ≤500 ms festgesetzt.</li> <li>Bis Kategorie 1, PL b gemäß EN ISO / ISO 13849.</li> </ul>                                                                                                    |  |  |  |  |
| Zweihandsteuerung,<br>Typ IIIC, gemäß<br>EN 574 / ISO 13851                              | <ul> <li>Überwacht 4 Eingänge, zum Anschluss von zwei Drucktastern mit einem NO- und NC-Kontakt, um mit jedem eine Zweihandsteuerung vom Typ IIIC zu erstellen.</li> <li>Die Synchronzeit wird auf ≤500 ms festgesetzt.</li> <li>Bis Kategorie 4, PL e, gemäß EN ISO / ISO 13849.</li> </ul>                                                                                                    |  |  |  |  |
| HINWEIS: Funktionen,<br>Firmwareversion 2.40 u                                           | HINWEIS: Funktionen, die durch ein Sternchen [*] gekennzeichnet sind, sind mit der<br>Firmwareversion 2.40 und höher verfügbar.                                                                                                    |  |  |  |  |

| Überwachungsbau-<br>steine                                     | Kurzbeschreibung                                                                                                    |
|----------------------------------------------------------------|----------------------------------------------------------------------------------------------------|
| Schaltmatte                                                    | <ul> <li>Überwacht eine Schaltmatte, die einen Kurzschluss bildet.</li> <li>Die maximale Eingangskapazität der Matte sollte 120 nF nicht überschreiten.</li> <li>Bis Kategorie 3, PL d, gemäß EN ISO / ISO 13849.</li> </ul>                                                                                                    |
| Stillstandserkennung                                           | <ul> <li>Für die Stillstandserkennung müssen zwei Näherungsschalter<br/>an die Sicherheitseingänge i01 und i02 angeschlossen werden.</li> <li>Zwei Sensoren ermitteln die Bewegung durch Überwachung der<br/>Zähne an einem Zahnrad, das mit einer rotierenden Welle<br/>verbunden ist. Der Ausgang wird nicht aktiviert, bis eine<br/>Frequenz festgestellt wird, die unter dem vom Benutzer<br/>eingestellten Schwellwert liegt.</li> <li>Der Schwellwert kann für eine Frequenz von 0,05 bis 20 Hz<br/>(Toleranz bis zu 15 %) konfiguriert werden.</li> <li>Ein in der Konfigurationssoftware XPSMCWIN integrierter<br/>Frequenz-Rechner bietet die Möglichkeit, auf einfache Weise die<br/>Frequenz ausgehend von den U/min und der Anzahl der Zähne<br/>in bezug auf Toleranz, Inkremente usw. zu berechnen.</li> <li>Die maximal zulässige Geberfrequenz ist 450 Hz.</li> <li>Das Gerät kann nicht zusammen mit einer Wellen-/Kettenbruch-<br/>Überwachung in derselben Konfiguration verwendet werden.</li> <li>Bis Kategorie 4, PL e, gemäß EN ISO / ISO 13849.</li> </ul> |
| Schutzeinrichtung für<br>Spritzgieß- oder<br>Blasformmaschinen | <ul> <li>Überwachung der Schutztür für den Werkzeugbereich (2<br/>Positionsschalter) und eines dritten Positionsschalters zur<br/>Überwachung des Hauptsperrventils</li> <li>Die Synchronzeit kann konfiguriert werden.</li> <li>Bis Kategorie 4, PL e, gemäß EN ISO / ISO 13849.</li> </ul>                                                                                                    |
| Ventilkontrolle für<br>Hydraulikpresse (mit<br>drei Ventilen)  | <ul> <li>Überwachung der Sicherheitsventile von Hydraulikpressen<br/>mithilfe von Endschaltern oder N\u00e4herungsschaltern.</li> <li>Die Synchronzeit (Reaktionszeit) der Ventilschalter kann<br/>konfiguriert werden.</li> <li>Bis Kategorie 4, PL e, gem\u00e4\u00df EN ISO / ISO 13849.</li> </ul>                                                                                                    |
| Erweiterte<br>Hydraulikpresse (2)                              | <ul> <li>Überwachung der Hydraulikpressen mit Ventilkontrolle und<br/>optionaler Nachlaufwegüberwachung.</li> <li>Es sind mehrere optionale Einstellungen möglich.</li> <li>Bis Kategorie 4, PL e, gemäß EN ISO / ISO 13849.</li> </ul>                                                                                                    |
| Exzenterpresse                                                 | <ul> <li>Überwachung der Zyklen der Exzenterpresse.</li> <li>Die Sicherheitsventile können optional überwacht werden.</li> <li>Die Synchronzeit der Ventile kann konfiguriert werden.</li> <li>Bis Kategorie 4, PL e, gemäß EN ISO / ISO 13849.</li> </ul>                                                                                                    |
| HINWEIS: Funktionen<br>Firmwareversion 2.40                    | , die durch ein Sternchen [*] gekennzeichnet sind, sind mit der und höher verfügbar.                                                                                                    |

| Überwachungsbau-<br>steine                  | Kurzbeschreibung                                                                                                    |
|---------------------------------------------|----------------------------------------------------------------------------------------------------|
| Erweiterte<br>Exzenterpresse (2)            | <ul> <li>Überwachung der Zyklen der Exzenterpresse.</li> <li>Start und Schutzmaßnahmen können getrennt zugeordnet<br/>werden.</li> <li>Das Verhalten der Überwachungsbausteine ist weitgehend über<br/>Optionen konfigurierbar.</li> <li>Bis Kategorie 4, PL e, gemäß EN ISO / ISO 13849.</li> </ul>                                                                                                    |
| Wellen-/Kettenbruch-<br>Überwachung         | <ul> <li>Überwachung der Bewegung einer Welle oder Kette durch<br/>Impulserfassung mithilfe eines Näherungsschalters.</li> <li>Der Schalter muss an Eingang i01 oder i02 angeschlossen<br/>werden. Das Gerät kann daher nicht in derselben Konfiguration<br/>mit Stillstandserkennung verwendet werden.</li> <li>Die Wellen-/Kettenbruch-Überwachung kann in Verbindung mit<br/>dem Exzenterpresse-2-Baustein verwendet werden, um die<br/>Übertragung der Exzenterwelle an die Nocke zu überwachen.</li> </ul> |
| Sitzventilkontrolle                         | <ul> <li>Überwacht den Betrieb eines Ventils.</li> <li>Es ist ein Eingang für das Startsignal der Ventilbewegung<br/>vorhanden und ein Eingang für den Ventilkontakt, der die<br/>Position des Ventils bereitstellt.</li> <li>Der Ventilkontakt zwischen Öffner/Schließer (NO und NC) ist<br/>wählbar.</li> <li>Die Synchronzeit zwischen dem Start- und dem Ergebnissignal<br/>kann überwacht werden.</li> </ul>                                                                                               |
| HINWEIS: Funktionen<br>Firmwareversion 2.40 | , die durch ein Sternchen [*] gekennzeichnet sind, sind mit der und höher verfügbar.                                                                                                    |

#### **EDM-Baustein**

#### Kurzbeschreibung des EDM-Bausteins

| EDM-Baustein                                   | Kurzbeschreibung                                                                                                    |
|------------------------------------------------|----------------------------------------------------------------------------------------------------|
| Kontaktüberwachung<br>externer Geräte<br>(EDM) | <ul> <li>Der Baustein wird zur Überwachung der Öffner (NC-Kontakte)<br/>externer Relais eingesetzt, um Rückmeldungen zum<br/>Schaltzustand zu erhalten.</li> <li>Die zulässige Reaktionszeit der externen Kontakte kann<br/>konfiguriert werden.</li> <li>Bis Kategorie 4, PL e, gemäß EN ISO / ISO 13849.</li> </ul> |

#### Start-Bausteine

#### Kurzbeschreibung der Start-Bausteine

| Start-Baustein             | Kurzbeschreibung                                                                                                    |
|----------------------------|----------------------------------------------------------------------------------------------------|
| Automatischer Start        | Es ist kein Starttaster vorhanden. Der Start erfolgt unmittelbar mit dem Erfüllen der jeweiligen Eingangsbedingungen.                                                                              |
| Nicht überwachter<br>Start | Die Startbedingung ist gültig, wenn der Eingang geschlossen ist.                                                                                                    |
| Überwachter Start          | <ul> <li>Die Startbedingung ist nur gültig, wenn ein Übergang des Signals<br/>erkannt wurde.</li> <li>Der Übergangstyp kann gewählt werden, entweder negative oder<br/>positive Flanke.</li> </ul> |

#### **Zustimm-Bausteine**

#### Kurzbeschreibung der Zustimm-Bausteine

| Zustimm-Baustein | Kurzbeschreibung                                                                                                    |
|------------------|----------------------------------------------------------------------------------------------------|
| Zustimmschalter  | <ul> <li>Ein dreistufiger Zustimmschalter mit zwei Kontakten wird</li></ul>                                               |
| zweikanalig      | überwacht. <li>Eine maximale Zustimmdauer ist einstellbar.</li> <li>Bis Kategorie 1, PL b gemäß EN ISO / ISO 13849.</li>  |
| Zustimmschalter  | <ul> <li>Ein dreistufiger Zustimmschalter mit drei Kontakten wird</li></ul>                                               |
| dreikanalig      | überwacht. <li>Eine maximale Zustimmdauer ist einstellbar.</li> <li>Bis Kategorie 4, PL e, gemäß EN ISO / ISO 13849.</li> |

#### Sonstige Bausteine

#### Kurzbeschreibung der sonstigen Bausteine

| Sonstige Bausteine                                                                                                    | Kurzbeschreibung                                                                                                    |
|----------------------------------------------------------------------------------------------------|----------------------------------------------------------------------------------------------------|
| Zeitglied                                                                                                    | Mit der Zeitgliedfunktion steht zur Verfügung:<br>• Einschaltverzögerung<br>• Ausschaltverzögerung<br>• Einschaltwischer<br>• Ausschaltwischer<br>• Impulsgenerator*                                                                                                    |
| Merker*                                                                                                    | <ul> <li>Ein Merker kann wie ein Ausgang verwendet werden, jedoch ohne physische Darstellung.</li> <li>Es stehen bis zu 8 Merker zur Verfügung.</li> </ul>                                                                                                    |
| Basisschalter*                                                                                                    | <ul> <li>Folgende Basisschalter stehen zur Verfügung:</li> <li>Einzelkontakt</li> <li>Doppelkontakt</li> <li>Doppelkontakt, antivalent (NC / NO)</li> </ul>                                                                                                    |
|                                                                                                    | <ul> <li>Für die Schalter ist optional eine Anlaufsperre verfügbar.</li> <li>Bei den 2-kanaligen Schaltern kann die Synchronzeit der<br/>Kontakte überwacht werden.</li> <li>Die Kontakte können über Kontrollausgänge oder die Versorgung<br/>gesteuert werden.</li> <li>Bis Kategorie 4, PL e, gemäß EN ISO / ISO 13849.</li> </ul>                                                                                                    |
| Logik-Verknüpfungen                                                                                                    | <ul> <li>Verfügbare Logik-Verknüpfungen sind:</li> <li>AND*</li> <li>OR</li> <li>XOR*</li> <li>NOT (Negation)*</li> <li>RS-flip-flop*, optionales Setzen oder Rücksetzen dominant</li> </ul>                                                                                                    |
|                                                                                                    | <ul> <li>Verwenden Sie Logik-Verknüpfungen mit Vorsicht, da diese<br/>leicht die Sicherheit beeinträchtigen können.</li> <li>Speziell die NOT-Funktion kann "sicher" in "nicht sicher"<br/>umwandeln. Die Verwendung von Negierungen ist auf Ausgänge<br/>und andere Logik begrenzt.</li> <li>Die Logik-Verknüpfungen können aus bis zu 255 Eingängen<br/>bestehen (die jeweilige maximale Anzahl Bausteine pro<br/>Controller kann diesen Wert eingrenzen).</li> </ul> |
| HINWEIS: Funktionen, die durch ein Sternchen [*] gekennzeichnet sind, sind mit der<br>Firmware-Version 2.40 und höher verfügbar. |                                                                                                    |

## **WARNUNG**

#### **UNERWARTETER GERÄTEBETRIEB**

Stellen Sie sicher, dass die erforderliche Sicherheitsstufe der Anwendung nicht durch die Verwendung des NOT-Bausteins eingeschränkt wird.

Analysieren Sie die zu invertierenden Eingänge und Ausgänge mit Vorsicht und verdeutlichen Sie sich, inwieweit die Invertierung die Anwendung beeinträchtigt, insbesondere hinsichtlich der Sicherheit. Vergessen Sie nicht, dass "sicher" in "NICHT sicher" umgewandelt werden kann.

Nur Personal, das umfangreiche Kenntnis hinsichtlich Maschine, Anwendung und Auswirkungen auf die Anwendung hat, sollte eine Verwendung des NOT-Bausteins in Erwägung ziehen.

Die Nichtbeachtung dieser Anweisungen kann Tod, schwere Körperverletzungen oder Sachschäden zur Folge haben.

| Sonstige Bausteine                                                                                                    | Kurzbeschreibung                                                                                                    |
|----------------------------------------------------------------------------------------------------|----------------------------------------------------------------------------------------------------|
| Wahlschalter                                                                                                    | <ul> <li>Die Funktion wird verwendet, um einen Satz anderer Bausteine<br/>(1 von max. 6) auszuwählen.</li> <li>Der Schalter liest den Zustand eines Hardware-Wahlschalters.</li> <li>Der Schalter verfügt über maximal 6 Positionen.</li> <li>Er kann gewählt werden, wenn zugehörige Bausteine nach<br/>einem Wechsel der Position erneut betätigt werden müssen*.</li> </ul>                         |
| Fußschaltersteuerung                                                                                                    | <ul> <li>Der Baustein überwacht einen Öffner und Schließer (NO- und<br/>NC-Kontakt), die beide von demselben Kontrollausgang<br/>gesteuert werden, da dies bei Fußschaltern üblich ist.</li> <li>Bis Kategorie 4, PL e, gemäß EN ISO / ISO 13849.</li> </ul>                                                                                                    |
| Sicheres Werkzeug                                                                                                    | <ul> <li>Der Baustein "Sicheres Werkzeug" stellt ein stabiles aktives<br/>Signal bereit.</li> <li>Er sollte nur in Verbindung mit einem Wahlschalter bei Pressen<br/>verwendet werden. Durch Wahl der Schalterposition "Sicheres<br/>Werkzeug" wird angezeigt, dass aufgrund der Verwendung von<br/>"Sicheres Werkzeug" keine Schutzmaßnahmen erforderlich sind<br/>(siehe EN 692, EN 693).</li> </ul> |
| HINWEIS: Funktionen, die durch ein Sternchen [*] gekennzeichnet sind, sind mit der Firmwareversion 2.40 und höher verfügbar. |                                                                                                    |

#### Ausgabe-Bausteine

#### Kurzbeschreibung der Ausgabe-Bausteine

| Ausgabe-Baustein                     | Kurzbeschreibung                                                                                                    |
|--------------------------------------|----------------------------------------------------------------------------------------------------|
| Stoppkategorie 0<br>(EN / IEC 60204) | <ul> <li>Die Sicherheitsausgänge werden unverzögert nach Ende der<br/>Freigabebedingung abgeschaltet.</li> <li>Alle vier Relais- und alle sechs Halbleiterausgänge können in<br/>Stoppkategorie 0 betrieben werden.</li> </ul>                                          |
| Stoppkategorie 1<br>(EN / IEC 60204) | <ul> <li>Die Sicherheitsausgänge werden zeitverzögert (konfigurierbar<br/>von 0,1 bis 300 s) nach Ende der Freigabebedingung<br/>abgeschaltet.</li> <li>Alle vier Relais- und alle sechs Halbleiterausgänge können in<br/>Stoppkategorie 1 betrieben werden.</li> </ul> |

HINWEIS: Die jeweiligen Daten der Sicherheitskategorien und Leistungsstufen gemäß EN ISO / ISO 13849 bezieht sich auf die maximal erreichbaren Kategorien. Zum Erreichen der gewünschten Kategorie ist die gesamte Maschinensteuerung entsprechend auszulegen.

## Anwendungsbeispiele

## Β

#### Übersicht

Dieses Kapitel enthält Anwendungsbeispiele.

#### Inhalt dieses Kapitels

Dieses Kapitel enthält die folgenden Themen:

| Thema                                                                               | Seite |
|-------------------------------------------------------------------------------------|-------|
| Anwendungsbeispiel - Lichtgitter mit Muting                                         | 130   |
| Anwendungsbeispiel - Schutztür mit Zustimmschalter                                  | 132   |
| Anwendungsbeispiel für mehrere Funktionen - Not-Aus, Zweihandsteuerung, Schaltmatte | 133   |

#### Anwendungsbeispiel - Lichtgitter mit Muting

#### Einführung

Im nachfolgenden Anschlussbeispiel wird eine BWS mit Muting gezeigt. Folgende Bausteine sind angeschlossen:

- Lichtgitter (BWS) mit Muting
- überwachte Muting-Anzeige
- Starttaster
- Relaisausgang (230 VAC)

#### Beispiel für Lichtgitter mit Muting

## GEFAHR

#### GEFAHR EINES ELEKTRISCHEN SCHLAGS, EINER EXPLOSION ODER EI-NES LICHTBOGENS

- Trennen Sie alle Geräte, einschließlich der angeschlossenen Komponenten, vor der Entfernung von Abdeckungen oder Türen sowie vor der Installation oder Entfernung von Zubehörteilen, Hardware, Kabeln oder Drähten von der Spannungsversorgung, ausgenommen unter den im jeweiligen Hardware-Handbuch für dieses Geräte angegebenen Bedingungen.
- Verwenden Sie stets ein genormtes Spannungsprüfgerät, um festzustellen, ob die Spannungsversorgung wirklich abgeschaltet ist.
- Bringen Sie alle Abdeckungen, Zubehörteile, Hardware, Kabel und Drähte wieder an, sichern Sie sie und vergewissern Sie sich, dass eine ordnungsgemäße Erdung vorhanden ist, bevor Sie die Stromzufuhr zum Gerät einschalten.
- Betreiben Sie diese Geräte und jegliche zugehörigen Produkte nur mit der angegebenen Spannung.

Die Nichtbeachtung dieser Anweisungen führt zu Tod oder schwerer Körperverletzung.

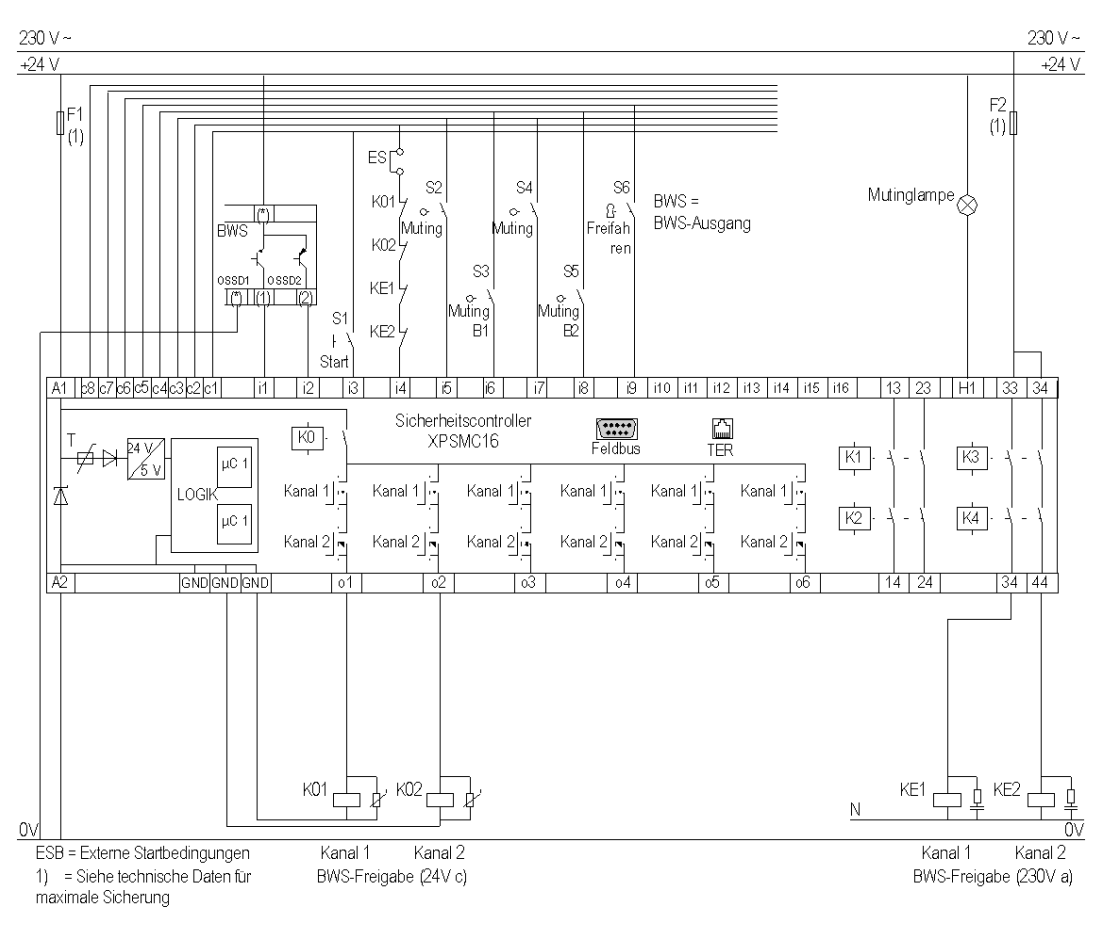

Das nachfolgende Schaltbild zeigt die Verdrahtung einer BWS mit Muting:

**HINWEIS:** Die Verdrahtung der 32-Eingangsversion ist identisch für die zusätzlichen für die Konfiguration verfügbaren Eingänge.

#### Anwendungsbeispiel - Schutztür mit Zustimmschalter

#### Einführung

Im nachfolgenden Anschlussbeispiel wird eine Schutztür mit Zustimmschalter gezeigt. Folgende Bausteine sind angeschlossen:

- Not-Aus
- Zustimmschalter
- Wahlschalter

#### Beispiel für Schutztür mit Zustimmschalter

Das nachfolgende Schaltbild zeigt die Verdrahtung einer Schutztür mit Zustimmschalter

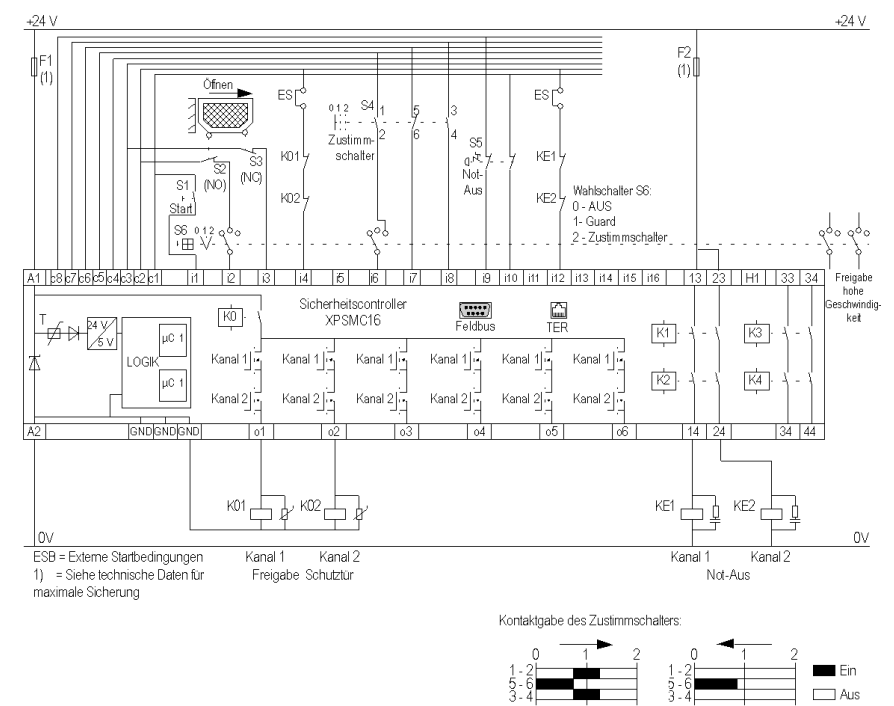

**HINWEIS:** Die Verdrahtung für die 32-Eingangsversion ist identisch, mit Ausnahme der zusätzlichen für die Konfiguration verfügbaren Eingänge.

## Anwendungsbeispiel für mehrere Funktionen - Not-Aus, Zweihandsteuerung, Schaltmatte

#### Einführung

Im nachfolgenden Anschlussbeispiel wird die Verdrahtung mehrerer Funktionen gezeigt. Folgende Bausteine sind angeschlossen:

- Zweihandsteuerung
- Schaltmatte
- Not-Aus
- Relaisausgänge (24 VDC und 230 VAC)

#### Anwendungsbeispiel

### **GEFAHR**

## GEFAHR EINES ELEKTRISCHEN SCHLAGS, EINER EXPLOSION ODER EINES LICHTBOGENS

- Trennen Sie alle Geräte, einschließlich der angeschlossenen Komponenten, vor der Entfernung von Abdeckungen oder Türen sowie vor der Installation oder Entfernung von Zubehörteilen, Hardware, Kabeln oder Drähten von der Spannungsversorgung, ausgenommen unter den im jeweiligen Hardware-Handbuch für dieses Geräte angegebenen Bedingungen.
- Verwenden Sie stets ein genormtes Spannungsprüfgerät, um festzustellen, ob die Spannungsversorgung wirklich abgeschaltet ist.
- Bringen Sie alle Abdeckungen, Zubehörteile, Hardware, Kabel und Drähte wieder an, sichern Sie sie und vergewissern Sie sich, dass eine ordnungsgemäße Erdung vorhanden ist, bevor Sie die Stromzufuhr zum Gerät einschalten.
- Betreiben Sie diese Geräte und jegliche zugehörigen Produkte nur mit der angegebenen Spannung.

## Die Nichtbeachtung dieser Anweisungen führt zu Tod oder schwerer Körperverletzung.

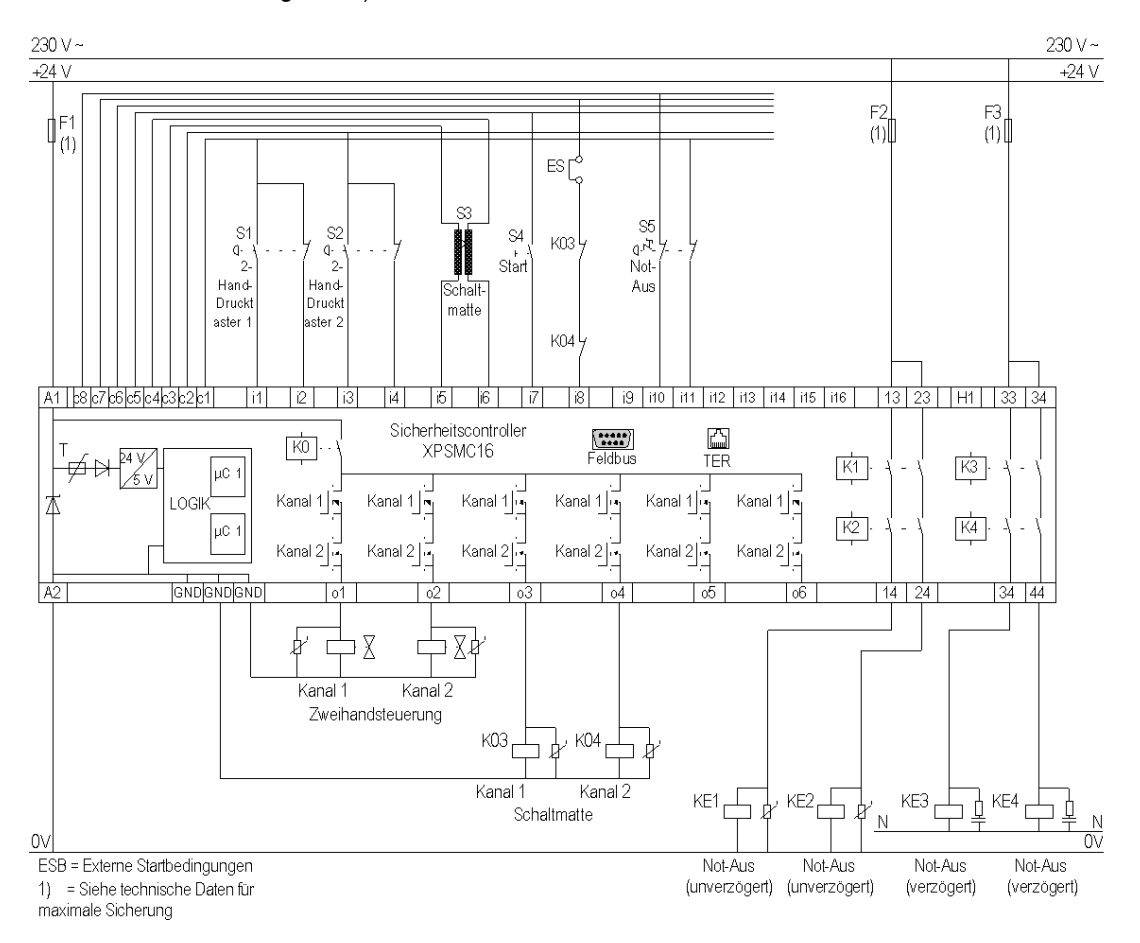

## Das nachfolgende Schaltbild zeigt die Verdrahtung mehrerer Bausteine (siehe obige Liste):

**HINWEIS:** Die Verdrahtung für die 32-Eingangsversion ist identisch, mit Ausnahme der zusätzlichen für die Konfiguration verfügbaren Eingänge.

## Elektrische Lebensdauer der Ausgangskontakte

С

#### Diagramm der elektrischen Lebensdauer

#### Diagramm

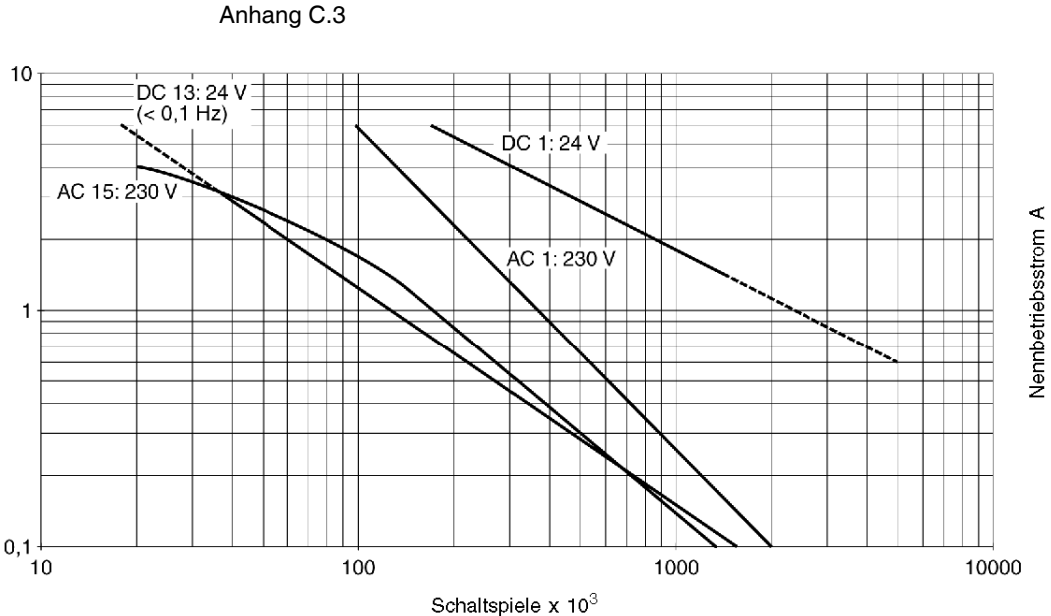

Elektrische Lebensdauer der Ausgangskontakte gemäß EN / IEC 60947-5-1 / Anhang C.3

## Buskonfigurationsbeispiele

# D

#### Übersicht

Dieses Kapitel enthält eine Beschreibung der Buskonfiguration für Profibus und CANopen.

#### Inhalt dieses Kapitels

Dieses Kapitel enthält die folgenden Themen:

| Thema                                          | Seite |
|------------------------------------------------|-------|
| Anschluss des XPSMC mit CANopen und Sycon 2.8  | 138   |
| Anschluss des XPSMC mit CANopen und Sycon 2.9  | 146   |
| Konfiguration von Unity Pro für CANopen        |       |
| Anschluss des XPSMC mit Profibus und Sycon 2.9 |       |

#### Anschluss des XPSMC mit CANopen und Sycon 2.8

#### Einführung

In diesem Beispiel wird der Sicherheitscontroller XPSMC über CANopen mit dem CANopen-Master verbunden (z. B. Premium TSX mit einer CANopen-Schnittstelle TSX CPP110 von Schneider Electric). Der Feldbus wird mit Hilfe von Sycon 2.8 von Schneider Electric und der Controller mit Hilfe von Unity Pro, ebenfalls von Schneider Electric, konfiguriert.

**HINWEIS:** Die Kabel, Steckverbindungen und Widerstände für CANopen müssen dem Standard CiA DRP 303-1 entsprechen.

#### Konfiguration mit Sycon 2.8

Die nachstehende Tabelle beschreibt die verschiedenen Arbeitsschritte für die Konfiguration des CANopen-Busses mit Hilfe von Sycon 2.8:

| Schritt | Aktion                                                                                                    |
|---------|----------------------------------------------------------------------------------------------------|
| 1       | Kopieren Sie die EDS-Datei *. <i>eds</i> in das CANopen-EDS-Verzeichnis. Standard-<br>Verzeichnispfad:<br><i>c:\programs\Schneider\SyCon\Fieldbus\CANopen\EDS</i><br>Kopieren Sie die 3 CANopen-Bilder (*. <i>dib</i> ) in das angelegte Verzeichnis, z. B.<br><i>:\programs\Schneider\SyCON\Fieldbus\CANopen\BMP</i> .<br>Die EDS-Datei und die Bilder sind auf der mitgelieferten CD enthalten und<br>können auch von der Schneider Electric-Homepage unter <i>www.schneider-</i><br><i>electric.com</i> heruntergeladen werden. |
| 2       | Starten Sie das Sycon-Systemkonfigurationsprogramm.                                                                                                    |
| 3       | Wählen Sie CANopen als Feldbussystem.                                                                                                    |

| Schritt | Aktion                                                                                                    |
|---------|----------------------------------------------------------------------------------------------------|
| 4       | Wählen Sie den CANopen-Master für die Konfiguration. Das Dialogfeld zur Auswahl wird über <b>Einfügen</b> $\rightarrow$ <b>Master</b> aufgerufen.                                                                                                    |
|         | Master einfügen                                                                                                    |
|         | Verfügbare Geräte Gewählte Geräte OK                                                                                                    |
|         | TSX CPP 100  TSX CPP 110  Abbrechen  Abbrechen                                                                                                    |
|         | << Entfermen <<< Alle Entf.                                                                                                    |
|         | Knotenadresse 1                                                                                                    |
|         | Beschreibung Master                                                                                                    |
| 5       | <ul> <li>Wählen Sie das CANopen-Modul TSX CPP 110 und klicken Sie auf</li> <li>Hinzufügen, um es in Ihre Konfiguration aufzunehmen. Vereinbaren Sie die Knotenadresse und -beschreibung. Die Beschreibung ist auf 32 Zeichen beschränkt.</li> <li>Knotenadresse <ol> <li>Beschreibung</li> <li>Master</li> </ol> </li> </ul> |
| 6       | Die nachstehende Abbildung wird angezeigt:                                                                                                    |
|         | CANopen Master<br>Knotenadresse 1<br>Master TSX CPP 110                                                                                                    |

| Schritt | Aktion                                                                                                    |
|---------|----------------------------------------------------------------------------------------------------|
| 7       | Öffnen Sie die Einstellungen der Busparameter über das Menü <b>Einstellungen</b><br>→ <b>Busparameter</b> . Das nachstehende Dialogfeld wird angezeigt: |
|         | Busparameter                                                                                                    |
|         | Master Knotenadresse                                                                                                    |
|         | Bitrate 1 Mbit/s Abbrechen                                                                                                    |
|         | Master stoppt bei einem Nøde Guard- oder Heartbeat-Fehler                                                                                               |
|         |                                                                                                    |
|         | COB-ID 120                                                                                                    |
|         | Periodenzeit 100 mssk.                                                                                                    |
|         | Heartbeat-Funktion                                                                                                    |
|         | Master-Produktions-Heart-Dauer 200 mssk.                                                                                                    |
|         | Aktivieren des globalen Startknotens                                                                                                    |
|         | 29-Bit Filtereinträge                                                                                                    |
|         | 28 0 Bit<br>Akzeptier-Code 00 00 Hex                                                                                                    |
|         | Akzeptier-Maske                                                                                                    |
|         |                                                                                                    |

| Schritt | Aktion                                                                                                    |
|---------|----------------------------------------------------------------------------------------------------|
| 8       | <ul> <li>Konfigurieren Sie folgende Parameter:</li> <li>Master Knotenadresse <ol> <li>Bitrate</li> <li>MBitt/s</li> </ol> </li> <li>Master stoppt bei einem Node Guard- oder Heartbeat-Fehler <ul> <li>Deaktiviert</li> </ul> </li> </ul> |
|         | <ul> <li>Synchronisationsobjekt (SYNC)</li> <li>COB-ID         <ul> <li>128</li> </ul> </li> <li>Periodenzeit         <ul> <li>100 ms</li> </ul> </li> </ul>                                                                              |
|         | <ul> <li>Heartbeat-Funktion</li> <li>Aktiviert</li> <li>Master-Produktions-Heartbeat-Dauer</li> <li>200 ms</li> </ul>                                                                                                    |
|         | <ul> <li>Aktivieren des globalen Startknotens</li> <li>29-Bit Filtereinträge<br/>Nichts</li> </ul>                                                                                                    |
|         | Klicken Sie auf <b>OK</b> , um die Einstellungen zu bestätigen.                                                                                                    |

| Schritt | Aktion                                                                                                    |                                                                               |                                                              |                                                              |
|---------|----------------------------------------------------------------------------------------------------|-------------------------------------------------------------------------------|--------------------------------------------------------------|--------------------------------------------------------------|
| 9       | Fügen Sie nach der Auswahl des CANopen-Masters den CANopen-Knoten ein. Das Einfügen des Knotens erfolgt durch Auswahl von <b>Einfügen</b> $\rightarrow$ <b>Knoten</b> . Das nachstehende Dialogfeld wird angezeigt: |                                                                               |                                                              |                                                              |
|         | Knoten einfüg                                                                                                    | jen                                                                           |                                                              | X                                                            |
|         | Knotenfilter                                                                                                    |                                                                               |                                                              | ОК                                                           |
|         | Hersteller                                                                                                    | Telemecanique                                                                 | ▼                                                            | Abbrechen                                                    |
|         | Profil                                                                                                    | Alle                                                                          | ▼                                                            |                                                              |
|         | Verfügbare Geräte                                                                                                    |                                                                               |                                                              | Gewählte Geräte                                              |
|         | APP-10000<br>APP-10002<br>ATV58_E<br>ATV58_F                                                                                                    |                                                                               | Hinzufügen >> Alle Hinzuf. >>                                | Preventa XPSMC                                               |
|         | ATV58F_E<br>ATV58F_F<br>LEXIUM 17D                                                                                                    |                                                                               | << Entfernen                                                 |                                                              |
|         | STB NCO 2212                                                                                                    |                                                                               |                                                              |                                                              |
|         | Hersteller<br>Produktnummer                                                                                                    | Telemecanique<br>0x200417                                                     | Knotenadresse<br>Beschreibung                                | 2<br>XPS-MC32ZC                                              |
|         | Produktversion                                                                                                    | Kein Eintrag                                                                  |                                                              |                                                              |
|         | EDS-Dateiname                                                                                                    | XPS-MC1632ZC.EDS                                                              |                                                              |                                                              |
|         | EDS-Revision                                                                                                    | 1                                                                             |                                                              |                                                              |
|         |                                                                                                    |                                                                               |                                                              |                                                              |
| 10      | Wählen Sie de<br>Telemecanique<br>anschließend a                                                                                                    | n Sicherheitscontro<br>e (älter) oder Schne<br>auf <b>Hinzufügen &gt;&gt;</b> | oller Preventa XP<br>eider Electric (neu<br>, um Ihre Auswah | SMC vom Hersteller<br>ier). Klicken Sie<br>il zu bestätigen. |
| 11      | Konfigurieren S<br>• Knotenadr<br>2                                                                                                    | Sie folgende Param<br><b>esse</b>                                             | neter:                                                       |                                                              |
|         | Beschreibu<br>XPS-MC322                                                                                                    | ung<br>IC                                                                     |                                                              |                                                              |
|         | Hinweis: Die F<br>Beschreibung i                                                                                                    | Parameter sind Beis<br>ist auf 32 Zeichen b                                   | spiele und könnei<br>beschränkt.                             | n geändert werden. Die                                       |

| Schritt | Aktion                                                                                                    |  |  |  |
|---------|----------------------------------------------------------------------------------------------------|--|--|--|
| 12      | Klicken Sie auf <b>OK</b> , um die Einstellungen zu bestätigen.<br>Die nachstehende Abbildung wird angezeigt:                                                                                                    |  |  |  |
|         | CANOPER                                                                                                    |  |  |  |
|         | CANopen XPS-MC32ZC<br>Knotenadresse 2<br>Knoten Preventa XPS-MC                                                                                                    |  |  |  |
| 13      | Vählen Sie <b>Einstellungen</b> → <b>Knotenkonfiguration</b> , um die Einstellungen des Knotens zu konfigurieren. Das nachstehende Dialogfeld wird angezeigt:                                                                                                    |  |  |  |
|         | Knotenkonfiguration       Knotenkonfiguration       Knoten       Preventa XFS-MCZC       Beschreibung       VPS-MC322C       Error Control Protokoll       Konfiguration       VI Knoten in der aktuellen Konfiguration aktivieren       Not-COB-ID       Automatische COB-ID Festlegung nach CANopen Profil 301       Nodeguard COB-ID       Geräteprofil       401       Garätetyp       Digit. Eingang                                                                                 |  |  |  |
|         | Vordefinierte Prozessdatenobjekte (PDOs) aus der EDS-Datei       Aktueller Knoten         Obj. Idx.       PDO Name         1804       TXPDO5 Kommunikationsparameter         1805       TXPDO6 Kommunikationsparameter         1807       TXPDO8 Kommunikationsparameter         1807       TXPD08 Kommunikationsparameter         1807       TXPD08 Kommunikationsparameter                                                                                                    |  |  |  |
|         | PDO Name       Symbolischer       COB-ID       E-Typ       E-Adr.       E-Ln.       A-Adr.       A-Adr.       A-Adr.       PDO       Inhaltszuordnung         PDO Name       Symbolischer       COB-ID       E-Typ       E-Adr.       E-Ln.       A-Adr.       A-Adr.       PDO       Inhaltszuordnung         PDO Eigenschaften       Neues       Semde-PDO def       Neues       Sende-PDO def         Konfiguriertes       PDO lischen       Symbolische       Symbolische       Namen |  |  |  |
|         | Hinweis: In diesem Dialogfeld können Sie nach Bedarf die Knotenadresse und die Beschreibung ändern.                                                                                                    |  |  |  |

| Schritt | Aktion                                                                                                    |  |  |  |  |
|---------|----------------------------------------------------------------------------------------------------|--|--|--|--|
| 14      | <ul> <li>Wählen Sie ein PDO für die Übertragung der Daten des Sicherheitscontrollers<br/>und klicken Sie auf Hinzuf. zu den konf. PDOs. Die Eigenschaften jedes PDO<br/>müssen bestätigt werden.</li> <li>Die PDOs verfügen über folgende Eigenschaften: <ul> <li>TXPDO5</li> <li>Modus- und Statusbyte, Zustand Eingänge 1-32</li> <li>COB-ID z. B. 1668</li> </ul> </li> <li>TXPD06</li> <li>Zustand Ausgänge 1-8, E/A-Fehlerzustand<br/>COB-ID z. B. 1669</li> <li>TXPD07</li> <li>Diagnosehinweis 1 und 2</li> <li>COB-ID z. B. 1670</li> <li>TXPD08</li> <li>Diagnosehinweis 3</li> <li>COB-ID z. B. 1671</li> </ul> <li>Klicken Sie auf Error Control Protokoll Konfiguration, um das Dialogfeld</li> |  |  |  |  |
| 15      | Error Control Protokoll zu öffnen.                                                                                                    |  |  |  |  |
|         | Error Control Protokoll (Knotenadresse: 2)         Node Guarding Protokoll verwenden         Guarding-Dauer       200         msek.         Lebensdauerfaktor         Guarting-Dauer         Heartbeat Protokoll verwenden         Master-Consumer-Dauer des Knotens         Produktions-Heartbeat-Dauer des Knotens         200         msek.                                                                                                    |  |  |  |  |
|         | Consumer Heartbeat Knotenliste                                                                                                    |  |  |  |  |
|         | Implementations       Packtive       Beschreibung       Consumer.Dauer (msek.)       Produktions-Dauer (msek.)         1       IV       Master       300       200                                                                                                    |  |  |  |  |
| 16      | Wählen Sie das Error Control Node Guarding Protokoll oder das Heartbeat Protokoll.                                                                                                    |  |  |  |  |
| Schritt | Aktion                                                                                                    |
|---------|----------------------------------------------------------------------------------------------------|
| 17      | Konfigurieren Sie folgende Parameter:<br>Für das Node Guarding Protokoll<br>• Guarding-Dauer<br>200 ms<br>• Lebensdauerfaktor<br>2                                                                                                    |
|         | <ul> <li>Für das Heartbeat Protokoll</li> <li>Master-Consumer-Dauer des Knotens<br/>220 ms</li> <li>Produktions-Heartbeat-Dauer des Knotens<br/>200 ms</li> <li>Consumer Heartbeat Knotenliste<br/>Aktivieren Sie den spezifischen Master.</li> </ul> |
| 18      | Klicken Sie auf <b>OK</b> , um die Einstellungen für das <b>Error Control Protokoll</b> zu bestätigen.                                                                                                    |
| 19      | Klicken Sie auf <b>OK</b> , um die Einstellungen für die <b>Knotenkonfiguration</b> zu bestätigen.                                                                                                    |

### Anschluss des XPSMC mit CANopen und Sycon 2.9

#### Einführung

In diesem Beispiel wird der Sicherheitscontroller XPSMC über CANopen mit dem CANopen-Master verbunden (z. B. Premium TSX mit einer CANopen-Schnittstelle TSX CPP110 von Schneider Electric). Der Feldbus wird mit Hilfe von Sycon 2.9 von Schneider Electric und der Controller mit Hilfe von Unity Pro, ebenfalls von Schneider Electric, konfiguriert.

**HINWEIS:** Die Kabel, Steckverbindungen und Widerstände für CANopen müssen dem Standard CiA DRP 303-1 entsprechen.

#### Konfiguration mit Sycon 2.9

Die nachstehende Tabelle beschreibt die verschiedenen Arbeitsschritte für die Konfiguration des CANopen-Busses mit Hilfe von Sycon 2.9:

| Schritt | Aktion                                                                                                    |
|---------|----------------------------------------------------------------------------------------------------|
| 1       | Kopieren Sie die EDS-Datei *. <i>eds</i> in das CANopen-EDS-Verzeichnis. Standard-<br>Verzeichnispfad:<br><i>c:\programs\Schneider\SyCon\Fieldbus\CANopen\EDS</i><br>Kopieren Sie die 3 CANopen-Bilder (*. <i>dib</i> ) in das angelegte Verzeichnis, z. B.<br>:\ <i>programs\Schneider\SyCON\Fieldbus\CANopen\BMP</i> .<br>Die EDS-Datei und die Bilder sind auf der mitgelieferten CD enthalten und<br>können auch von der Schneider Electric-Homepage unter <i>www.schneider-</i><br><i>electric.com</i> heruntergeladen werden. |
| 2       | Starten Sie das Sycon-Systemkonfigurationsprogramm.                                                                                                    |
| 3       | Wählen Sie CANopen als Feldbussystem.                                                                                                    |

| Schritt | Aktion                                                                                                    |
|---------|----------------------------------------------------------------------------------------------------|
| 4       | Wählen Sie den CANopen-Master für die Konfiguration. Das Dialogfeld zur Auswahl wird über <b>Einfügen</b> → <b>Master</b> aufgerufen.                                                                                                    |
|         | Master einfügen                                                                                                    |
|         | Verfügbare Geräte Gewählte Geräte OK                                                                                                    |
|         | TSX CPP 110     TSX CPP 110     Abbrechen       Alle Hinzuf. >>     Alle Yes     Abbrechen                                                                                                    |
|         | << Alle Entf.                                                                                                    |
|         | Knotenadresse 1<br>Beschreibung Master                                                                                                    |
|         |                                                                                                    |
| 5       | <ul> <li>Wählen Sie das CANopen-Modul TSX CPP 110 und klicken Sie auf</li> <li>Hinzufügen, um es in Ihre Konfiguration aufzunehmen. Vereinbaren Sie die Knotenadresse und -beschreibung. Die Beschreibung ist auf 32 Zeichen beschränkt.</li> <li>Knotenadresse <ol> <li>Beschreibung</li> </ol> </li> </ul> |

| Schritt | Aktion                                                                                                    |
|---------|----------------------------------------------------------------------------------------------------|
| 6       | Öffnen Sie die Einstellungen der Busparameter über das Menü <b>Einstellungen</b><br>→ <b>Busparameter</b> . Das nachstehende Dialogfeld wird angezeigt:                       |
|         | Busparameter                                                                                                    |
|         | Master Knotenadresse                                                                                                    |
|         | Bitrate 250 kBit/s  Abbrechen                                                                                                    |
|         | Master stoppt bei einem Node Guard- oder Heartbeat-Fehler <ul> <li>Deaktiviert</li> <li>Aktiviert</li> </ul>                                                                  |
|         | Synchronisationsobjekt (SYNC)                                                                                                    |
|         | Periodenzeit 50 msek.                                                                                                    |
|         | Heartbeat-Funktion<br>Aktiviert<br>Master-Produktions-Heartbeat-Dauer 200 msek.                                                                                               |
|         | Aktivieren des globalen Startknotens                                                                                                    |
|         | Aktivieren des 29-Bit Filters                                                                                                    |
|         | Akzeptier-Code 00 00 00 Hex                                                                                                    |
|         |                                                                                                    |
|         | Aktivleren des 29-Bit Filters         28       0 Bit         Akzeptier-Code       00       00       00       Hex         Akzeptier-Maske       00       00       00       Hex |

| Schritt | Aktion                                                                                                    |
|---------|----------------------------------------------------------------------------------------------------|
| 7       | <ul> <li>Konfigurieren Sie folgende Parameter:</li> <li>Master Knotenadresse <ol> <li>Bitrate</li> <li>Bitrate</li> <li>kBit/s</li> </ol> </li> <li>Master stoppt bei einem Node Guard- oder Heartbeat-Fehler <ul> <li>Deaktiviert</li> </ul> </li> </ul> |
|         | <ul> <li>Synchronisationsobjekt (SYNC)</li> <li>COB-ID         <ul> <li>128</li> </ul> </li> <li>Periodenzeit             <ul></ul></li></ul>                                                                                                    |
|         | <ul> <li>Heartbeat-Funktion</li> <li>Aktiviert</li> <li>Master-Produktions-Heartbeat-Dauer</li> <li>200 ms</li> </ul>                                                                                                    |
|         | <ul> <li>Aktivieren des globalen Startknotens</li> <li>29-Bit Filtereinträge<br/>Nichts</li> </ul>                                                                                                    |
|         | Klicken Sie auf OK, um die Einstellungen zu bestätigen.                                                                                                    |

| Schritt | Aktion                                                                                                    |
|---------|----------------------------------------------------------------------------------------------------|
| 8       | Fügen Sie nach der Auswahl des CANopen-Masters den CANopen-Knoten ein.<br>Das Einfügen des Knotens erfolgt durch Auswahl von <b>Einfügen</b> → <b>Knoten</b> . Das<br>nachstehende Dialogfeld wird angezeigt:                                                                                           |
|         | Knoten einfügen                                                                                                    |
|         | Knotenfilter OK                                                                                                    |
|         | Profil Alle                                                                                                    |
|         | Verfügbare Geräte Gewählte Geräte                                                                                                    |
|         | NT 30-COS       Preventa XPS-MC         PKV30-COS       Alle Hinzufügen >>         Profil 401 Standard       Alle Hinzuf. >>         STB NCO 1010          STB NCO 2212          TwinLine CANopen          Hersteller       Telemecanique         Knotenadresse       2         Produktnummer       0x0 |
|         | Produktversion Kein Eintrag<br>Produktrevision Kein Eintrag<br>EDS-Dateiname TEXPSMC1632.EDS<br>EDS-Revision 1                                                                                                    |
| 9       | Wählen Sie den Sicherheitscontroller Preventa XPS-MC ZC. Klicken Sie anschließend auf <b>Hinzufügen</b> >>, um Ihre Auswahl zu bestätigen.                                                                                                    |
| 10      | Konfigurieren Sie folgende Parameter:<br>• Knotenadresse<br>2<br>• Beschreibung<br>XPS-MC32ZC<br>Hinweier Die Parameter eind Reieniele und können geöndert warden. Die                                                                                                    |
|         | Beschreibung ist auf 32 Zeichen beschränkt.                                                                                                    |

| Schritt | Aktion                                                                                                    |
|---------|----------------------------------------------------------------------------------------------------|
| 11      | Klicken Sie auf <b>OK</b> , um die Einstellungen zu bestätigen.<br>Die nachstehende Abbildung wird angezeigt:                                                                                                    |
|         | CANOSEN                                                                                                    |
|         | CANopen XPS-MC32ZC<br>Knotenadresse 2<br>Knoten Preventa XPS-MC                                                                                                    |
|         |                                                                                                    |
| 12      | Wählen Sie <b>Einstellungen</b> → <b>Knotenkonfiguration</b> , um die Einstellungen des<br>Knotens zu konfigurieren. Das nachstehende Dialogfeld wird angezeigt:                                                                                                    |
| 12      | Wählen Sie Einstellungen → Knotenkonfiguration, um die Einstellungen des Knotens zu konfigurieren. Das nachstehende Dialogfeld wird angezeigt:         Knotens zu konfigurieren. Das nachstehende Dialogfeld wird angezeigt:         Knotens zu konfigurieren. Das nachstehende Dialogfeld wird angezeigt:         Knotens zu konfigurieren. Das nachstehende Dialogfeld wird angezeigt:         Knoten zu konfigurieren. Das nachstehende Dialogfeld wird angezeigt:         Knoten in der aktuellen Konfiguration aktivieren         OK (Automatische COB-ID Festlegung nach CANopen Profil 301         Nodeguard COB-ID         Konfiguration         Objektion         Objektion         Konfiguration                                                                                                    |
| 12      | Wählen Sie Einstellungen → Knotenkonfiguration, um die Einstellungen des<br>Knotens zu konfigurieren. Das nachstehende Dialogfeld wird angezeigt:         Knotens zu konfigurieren. Das nachstehende Dialogfeld wird angezeigt:         Knotens zu konfigurieren. Das nachstehende Dialogfeld wird angezeigt:         Knotens zu konfigurieren. Das nachstehende Dialogfeld wird angezeigt:         Knotens zu konfigurieren. Das nachstehende Dialogfeld wird angezeigt:         Knotenson       Error Control Protokoll         Beschreibung XPS-MC2C       Error Control Protokoll         Dateiname       TEXPSMC:632.EDS         ØKnoten in der aktuellen Konfiguration aktivieren       Not-COB-ID         Automatische COB-ID Festlegung nach CANopen Profil 301       Nodeguard COB-ID         Objekt-<br>konfiguration       Objekt-<br>konfiguration         Vordefinierte Prozessdatenobjekte (PDOs) aus der EDS-Datei       Aktwiert         Digit. Eingang       PUO Mapping-Methode         Vordefinierte Prozessdatenobjekte (PDOs) aus der EDS-Datei       PUO Mapping-Methode         Digit. Zippor Kommunikationsparameter       V         1807       TXPDOG Kommunikationsparameter       V         1807       TXPDOG Kommunikationsparameter       V         1807       TXPDOG Kommunikationsparameter       V         1807       TXPDOG Kommunikationsparameter       V         1807 <t< td=""></t<> |

| Schritt | Aktion                                                                                                    |
|---------|----------------------------------------------------------------------------------------------------|
| 13      | <ul> <li>Wählen Sie ein PDO für die Übertragung der Daten des Sicherheitscontrollers<br/>und klicken Sie auf Hinzuf. zu den konf. PDOs. Die Eigenschaften jedes PDO<br/>müssen bestätigt werden.</li> <li>Die PDOs verfügen über folgende Eigenschaften: <ul> <li>TXPDO5</li> <li>Modus- und Statusbyte, Zustand Eingänge 1-32</li> <li>COB-ID z. B. 1668</li> </ul> </li> <li>TXPDO6</li> <li>Zustand Ausgänge 1-8, E/A-Fehlerzustand<br/>COB-ID z. B. 1669</li> <li>TXPD07</li> <li>Diagnosehinweis 1 und 2</li> <li>COB-ID z. B. 1670</li> <li>TXPD08</li> <li>Diagnosehinweis 3</li> <li>COB-ID z. B. 1671</li> </ul>                                                                                                    |
| 14      | Klicken Sie auf PDO Eigenschaften, um das Dialogfeld zu öffnen.                                                                                                    |
| 15      | Sende-PDO-Eigenschaften des Knotens, Master-Eingabeprozessdaten                                                                                                    |
|         | Knoten soll eine Synchronisationsmeldung als Auslöser zum azyklischen Senden der Sende-PDO verwenden         Knoten muss die Sende-PDO bei jeder       Image: Image: Im |
|         | Kommunikationsdauer-Knoten         Ereigniszeit       200         Werzögerungszeit       0         ms         Fernanforderungsbedingung CANopen-Master         Jede       0         . Master-Periodenintervall (Anforderungsverlangsamung)                                                                                                    |
|         | Stellen Sie das <b>Ereignis-Zeitglied</b> für jedes PDO auf den Wert 200 ms ein.<br><b>Hinweis:</b> Wenn das <b>Ereignis-Zeitglied</b> auf 0 steht und <b>Übertragungsmodus</b><br>den Wert 255 aufweist (Standardeinstellungen), dann wird das PDO nur einmal<br>beim Start übertragen, und wenn eine Datenänderung (Eingänge, Ausgänge,<br>erfasste Fehler oder Diagnose) erfolgt ist, mit Ausnahme einer Dezentralen<br>Übertragungsanforderung. Wenn das <b>Ereignis-Zeitglied</b> auf 0 steht, wird<br>der zyklische Datenaustausch deaktiviert.                                                                                                    |

| Schritt | Aktion                                                                                                    |
|---------|----------------------------------------------------------------------------------------------------|
| 16      | Klicken Sie auf OK, um die Einstellungen zu bestätigen.                                                                                                    |
| 17      | Klicken Sie auf Error Control Protokoll Konfiguration, um das Dialogfeld<br>Error Control Protokoll zu öffnen.                                                                                                    |
| 18      | Das nachstehende Dialogfeld wird angezeigt:                                                                                                    |
|         | Error Control Protokoll (Knotenadresse: Z)     Image: Control Protokoll (Knotenadresse: Z)       Node Guarding Protokoll verwenden     Image: Control Protokoll verwenden       Guarding-Dauer     200       Lebensdauerfaktor     3                                                                                                    |
|         | Produktions-Heartbeat-Dauer des Knotens 200 msek.                                                                                                    |
|         | Consumer Heartbeat Knotenliste                                                                                                    |
|         | Knotensetesse         Aktiv         Beschreibung         Consumer-Dauer (msek.)         Produktions-Dauer (msek.)           1         Image: Consumer Consumer |
|         |                                                                                                    |
|         |                                                                                                    |
| 19      | Wählen Sie das Error Control Node Guarding Protokoll oder das Heartbeat Protokoll.                                                                                                    |
| 20      | <ul> <li>Konfigurieren Sie folgende Parameter:</li> <li>Für das Node Guarding Protokoll</li> <li>Guarding-Dauer 200 ms</li> <li>Lebensdauerfaktor 2</li> </ul>                                                                                                    |
|         | <ul> <li>Für das Heartbeat Protokoll</li> <li>Master-Consumer-Dauer des Knotens<br/>300 ms</li> <li>Produktions-Heartbeat-Dauer des Knotens<br/>200 ms</li> </ul>                                                                                                    |
|         | Consumer Heartbeat Knotenliste     Aktivieren Sie den spezifischen Master.                                                                                                    |
| 21      | Klicken Sie auf <b>OK</b> , um die Einstellungen für das <b>Error Control Protokoll</b> zu bestätigen.                                                                                                    |
| 22      | Klicken Sie auf <b>OK</b> , um die Einstellungen für die <b>Knotenkonfiguration</b> zu bestätigen.                                                                                                    |

### Konfiguration von Unity Pro für CANopen

#### Einführung

Dieses Beispiel illustriert die Konfiguration von Unity Pro (z. B. für Premium TSX mit einer CANopen-Schnittstelle TSX CPP110).

#### Konfigurieren von Unity Pro

Die nachstehende Tabelle beschreibt die verschiedenen Arbeitsschritte für die Konfiguration des CANopen-Busses mit Hilfe von Sycon 2.9 und Unity Pro:

| Schritt | Aktion                                                                                                    |
|---------|----------------------------------------------------------------------------------------------------|
| 1       | Starten Sie Unity Pro.                                                                                                    |
| 2       | Definieren Sie die Controller-Konfiguration in Unity Pro.                                                                                                    |
| 3       | Wählen Sie den CANopen-Master TSX CPP110 und doppelklicken Sie darauf.<br>Daraufhin wird das nachstehende Dialogfeld (Auszug) angezeigt:                                                                                                    |
|         | C 0.0 : Slot B : TSX CPP 110                                                                                                    |
|         | CAN OPEN PCMCIA-KARTE                                                                                                    |
|         | TSX CPP 110 Konfiguration                                                                                                    |
|         | Eingänge       Ausgänge         Azahl Worte (%MW)       32         Azahl Worte (%MW)       32         Azahl Worte (%MW)       32         Azahl Worte (%MW)       32         Index des 1. %MW       32         Konfigurationslademodus       1         Mathematics       1         Konfigurationslademodus       0         Oatenbank wählen       C:\Syscon\configuration\Preventa_XPS_MC3         Konfigurationsgröße       945         Worte       0         Outay Pro       SysCon         Baudrate       1         SYNC-Nachrichten COB-ID       128 |
| 4       | Klicken Sie auf <b>Datenbank wählen</b> und wählen Sie die zuvor mit Hilfe des<br>SYCON-Tools erstellte Konfiguration. Siehe Kapitel <i>Anschluss des XPSMC mit</i><br><i>CANopen und Sycon 2.9 (siehe Seite 138)</i> oder Kapitel <i>Anschluss des XPSMC</i><br><i>mit CANopen und Sycon 2.9 (siehe Seite 146)</i> .                                                                                                    |
| 5       | Klicken Sie auf <b>OK</b> , um die Einstellungen zu bestätigen.                                                                                                    |
| 6       | Erstellen Sie das gesamte Unity Pro Controller-Programm.                                                                                                    |
| 7       | Generieren Sie das Programm.                                                                                                    |
| 8       | Übertragen Sie das Programm und die Konfiguration auf den Controller.                                                                                                    |
| 9       | Starten Sie den Controller.                                                                                                    |

| Schritt | Aktion                                                                                                    |
|---------|----------------------------------------------------------------------------------------------------|
| 10      | Öffnen Sie den CANopen-Master, indem Sie auf das Modul doppelklicken.<br>Siehe auch Schritt 3.<br>Das nachstehende Dialogfeld wird angezeigt (Auszug):                                                                                                    |
|         | CAN OPEN PCMCIA-KARTE         TSX CPP 110         CANopen Slave-Status         CANopen Slave-Status         Canad 1         CANopen Slave-Status         Parameter         Symbol         Symbol         Symbol         Symbol         Construction         Construction |
| 11      | <ul> <li>Führen Sie einen Debug-Prozess für das Programm und die Konfiguration durch. Verwenden Sie dazu die Registerkarte Debuggen im TSX CPP 110-Dialogfeld.</li> <li>Der CANopen-Slave-Status kennzeichnet den Status der Module. Dazu werden folgende Farben verwendet:</li> <li>Blau Wenn ein Fehler korrigiert wurde. Die Farbe wechselt zu schwarz, sobald Sie den Cursor über den Text bewegen.</li> <li>Rot Wenn ein Slave nicht funktioniert.</li> <li>Schwarz In allen anderen Fällen.</li> <li>Der Dialogfeldbereich Daten CANopen-Slave enthält die Werte, die vom CANopen-Master empfangen werden.</li> </ul>                                                                                                    |
| 12      | Sollte ein Fehler am Bus auftreten, wird die Registerkarte Fehler aktiv.                                                                                                    |
| 13      | Klicken Sie auf <b>OK</b> , um die Einstellungen zu bestätigen.                                                                                                    |

| Aktion                                                                                                    |
|----------------------------------------------------------------------------------------------------|
| Klicken Sie auf Error Control Protokoll Konfiguration, um das Dialogfeld         Error Control Protokoll zu öffnen.         Dem nachstehenden Dialogfeld (Auszug) ist zu entnehmen, dass ein Slave nicht in Betrieb ist oder ein Fehler erkannt wurde. In diesem Fall wird die Verbindung zum Slave getrennt.         Image: Control Protokoll zu öffnen.         Image: Control Protokoll zu öffnen.         Image: Control Pr |
| TSX CPP 110 Konfiguration Bebuggen Fehler                                                                                                    |
| Interner Fehler       Externer Fehler       Anderer Fehler         - Slave-Fehler (ein oder mehrere Slaves nicht in Betrieb oder in Fehlermodus)       Anderer Fehler         - Slave-Fehler       - Slave-Fehler         - Slave-Fehler       - Slave-Fehler         - Slave-Fehler       - Slave-Fehler         - Slave-Fehler       - Slave-Fehler         - Slave-Fehler       - Slave-Fehler         - Neue Slave-       - Neue Slave-         Diagnose       - Slave-                                                                                                    |
|                                                                                                    |

### Anschluss des XPSMC mit Profibus und Sycon 2.9

#### Einführung

In diesem Beispiel wird die Sicherheitssteuerung XPS-MC über Profibus mit dem Profibus-Master verbunden (z. B. Premium TSX mit einer Profibus-Master-Schnittstelle TSX PBY100 von Schneider Electric). Der Feldbus wird mit Hilfe von Sycon 2.9 von Schneider Electric und der Controller mit Hilfe von Unity Pro, ebenfalls von Schneider Electric, konfiguriert.

#### Konfiguration mit Sycon 2.9

Die nachstehende Tabelle beschreibt die verschiedenen Arbeitsschritte für die Konfiguration des Profibus-Busses mit Hilfe von Sycon 2.9 und Unity Pro:

| Schritt | Aktion                                                                                                    |  |  |  |  |
|---------|----------------------------------------------------------------------------------------------------|--|--|--|--|
| 1       | Kopieren Sie die verfügbare <i>GSD</i> -Datei in folgendes Verzeichnis:<br>\SyCon\Fieldbus\Profibus\GSD.                                                                       |  |  |  |  |
| 2       | Kopieren Sie die verfügbare <i>DIB</i> -Datei in folgendes Verzeichnis:<br>\SyCon\Fieldbus\Profibus\BMP.                                                                       |  |  |  |  |
| 3       | Starten Sie das Sycon-Systemkonfigurationsprogramm.                                                                                                    |  |  |  |  |
| 4       | Erstellen Sie eine neue Profibus-Konfiguration über <b>Datei</b> $\rightarrow$ <b>Neu</b> .                                                                                    |  |  |  |  |
| 5       | Fügen Sie über <b>Einfügen</b> → <b>Master</b> ein Profibus-Master-Modul hinzu und wählen Sie Profibus als Feldbussystem. Das nachstehende Dialogfeld wird angezeigt (Auszug): |  |  |  |  |
|         | Master1<br>Stationsadresse 1<br>DP Master TSX PBY 100                                                                                                    |  |  |  |  |

| Schritt | Aktion                                                                                                    |  |  |  |  |  |
|---------|----------------------------------------------------------------------------------------------------|--|--|--|--|--|
| 6       | Fügen Sie über <b>Einfügen</b> → <b>Slave</b> ein Profibus-Slave-Modul hinzu. Das nachstehende Dialogfeld wird angezeigt:                                                                                                    |  |  |  |  |  |
|         | Knoten einfügen                                                                                                    |  |  |  |  |  |
|         | Slave-Filter Master TSX PBY 100 V OK<br>Hersteller Alle V<br>Slave-Tvp Alle V                                                                                                    |  |  |  |  |  |
|         | Verfügbare Slaves Gewählte Slaves                                                                                                    |  |  |  |  |  |
|         | SIMAD TND 5352 - Hinzufügen >><br>SIMODRIVE Sensor<br>STB NDP 2212<br>STB-Test<br>Tego Power APP1 CPF<br>VS710 Variable<br>WilNbloc 16DI<br>WINbloc 32DO<br>XPS-MC                                                                                                    |  |  |  |  |  |
|         | HerstellerTelemecaniqueStationsadresse2IdentNr.0x0967BeschreibungSlave1GSD-DateiSCHN0967.GSDGSD-Revision1.0                                                                                                    |  |  |  |  |  |
| 7       | <ul> <li>Wählen Sie das XPSMC-Modul und klicken Sie auf Hinzufügen &gt;&gt;, um es in<br/>Ihre Konfiguration aufzunehmen. Vereinbaren Sie die Knotenadresse und -<br/>beschreibung. Die Beschreibung ist auf 32 Zeichen beschränkt.</li> <li>Knotenadresse<br/>2</li> <li>Beschreibung<br/>Slave1</li> </ul> |  |  |  |  |  |

| 0 | Öffno                                                                                                    | n Sia a                                                                                                    |                                                                                                    | vo Kor                                                                                                    | figur                                                            | ration                                                                                                 | indo                                                                                                    | m Sio                                                                                                    | ouf                                                       |                                                                                                    | odulo                                                                      | loppolklick                                                                                                    |                                                                                                    |
|---|----------------------------------------------------------------------------------------------------|----------------------------------------------------------------------------------------------------|----------------------------------------------------------------------------------------------------|----------------------------------------------------------------------------------------------------|------------------------------------------------------------------|----------------------------------------------------------------------------------------------------|----------------------------------------------------------------------------------------------------|----------------------------------------------------------------------------------------------------|-----------------------------------------------------------|----------------------------------------------------------------------------------------------------|----------------------------------------------------------------------------|----------------------------------------------------------------------------------------------------|----------------------------------------------------------------------------------------------------|
| 0 | nach                                                                                                    | stehen                                                                                                    | de Dia                                                                                                    | alogfelc                                                                                                    | l wird                                                           | d ang                                                                                                  | , mue<br>ezeig                                                                                                    | t:                                                                                                    | auro                                                      | Jas IVI                                                                                                    | ouurc                                                                      | юррекліск                                                                                                    | en. D                                                                                                    |
|   |                                                                                                    |                                                                                                    |                                                                                                    | 0                                                                                                    |                                                                  | Ũ                                                                                                    | Ŭ                                                                                                    |                                                                                                    |                                                           |                                                                                                    |                                                                            |                                                                                                    |                                                                                                    |
|   | Slave                                                                                                    | Konfigura                                                                                                    | ition                                                                                                    |                                                                                                    |                                                                  |                                                                                                    |                                                                                                    |                                                                                                    |                                                           |                                                                                                    |                                                                            |                                                                                                    | ×                                                                                                    |
|   | Allge                                                                                                    | nein ——                                                                                                    |                                                                                                    | <u>^</u>                                                                                                    |                                                                  |                                                                                                    |                                                                                                    | C+/                                                                                                    | tionand                                                   |                                                                                                    | b                                                                          | 0                                                                                                    | <                                                                                                    |
|   | Besc                                                                                                    | nreibung                                                                                                    | Slave1                                                                                                    |                                                                                                    |                                                                  |                                                                                                    |                                                                                                    | 010                                                                                                    | ationsau                                                  | 6226                                                                                                    | 2                                                                          | Abbrec                                                                                                    | hen                                                                                                    |
|   | <b>I</b> Kn                                                                                                    | oten in der                                                                                                    | aktuellen k                                                                                                    | <pre><onfiguration< pre=""></onfiguration<></pre>                                                               | ı aktivier                                                       | ren                                                                                                    |                                                                                                    |                                                                                                    |                                                           | _                                                                                                    |                                                                            | Parameter                                                                                                    | rdaten                                                                                                    |
|   | Le An                                                                                                    | prechuber                                                                                                    | wachung al                                                                                                    | ktivieren                                                                                                    |                                                                  | GSD-                                                                                                   | Uater                                                                                                    | SCHN                                                                                                    | J967.GS                                                   | 00 Dute                                                                                                    |                                                                            |                                                                                                    | M                                                                                                    |
|   | Max. I                                                                                                    | .ange u. ⊏i<br>.änge d. Ei                                                                                                    | n-/AusgD<br>.ngangsdati                                                                                                    | aten 20 by<br>en 28 By                                                                                          | te<br>te                                                         | Länge<br>Länge                                                                                         | d. Einiya<br>d. Eingar                                                                                                    | usgDate<br>1gsdaten                                                                                                    | n                                                         | 28 Byte                                                                                                    |                                                                            | DIT                                                                                                    |                                                                                                    |
|   | Max. I<br>Max. /                                                                                                 | .änge d. Au<br>Anzahl der                                                                                                    | usgangsdat<br>Module                                                                                                    | ten OBy<br>1                                                                                                    | te                                                               | Länge<br>Anzahi                                                                                        | d. Ausga<br>I der Mod                                                                                                    | ingsdaten<br>Iule                                                                                                    |                                                           | 0 Byte<br>1                                                                                                    | Zuge<br>Stati                                                              | ordneter Master<br>onsadresse O                                                                                                    |                                                                                                    |
|   | Modu                                                                                                    |                                                                                                    |                                                                                                    | Eingänge                                                                                                    | Ausg                                                             | jänge [                                                                                                | Ein/Aus                                                                                                    | Kenni                                                                                                    | ung                                                       |                                                                                                    | Mas                                                                        | terfi                                                                                                    |                                                                                                    |
|   | XPS-1                                                                                                    | //C16P<br>//C32P                                                                                                    |                                                                                                    | 14                                                                                                    |                                                                  |                                                                                                    |                                                                                                    | 0x41,<br>0x41,                                                                                                    | 0x4D<br>0x4D                                              | -                                                                                                    | 1/1                                                                        | TSX PBY 100                                                                                                    | V                                                                                                    |
|   |                                                                                                    |                                                                                                    |                                                                                                    |                                                                                                    |                                                                  |                                                                                                    |                                                                                                    |                                                                                                    |                                                           | _                                                                                                    | <br> Stati                                                                 | eller Slave ——                                                                                                    |                                                                                                    |
|   |                                                                                                    |                                                                                                    |                                                                                                    |                                                                                                    |                                                                  |                                                                                                    |                                                                                                    |                                                                                                    |                                                           |                                                                                                    | Stati                                                                      | ulisaulesse z                                                                                                    |                                                                                                    |
|   |                                                                                                    |                                                                                                    |                                                                                                    |                                                                                                    |                                                                  |                                                                                                    |                                                                                                    |                                                                                                    |                                                           |                                                                                                    | Slav<br>27)                                                                | e1<br>(PS-MC                                                                                                    | V                                                                                                    |
|   | Slot                                                                                                    | ldx. Mod                                                                                                    | ul                                                                                                    | Symbol                                                                                                    | Тур                                                              | E-Adr.                                                                                                 | E-Ln.                                                                                                    | Тур                                                                                                    | A-Adr.                                                    | A-Ln.                                                                                                    |                                                                            | Modul anhäng                                                                                                    | gen                                                                                                    |
|   |                                                                                                    |                                                                                                    |                                                                                                    |                                                                                                    |                                                                  |                                                                                                    |                                                                                                    |                                                                                                    |                                                           |                                                                                                    |                                                                            | Modul entfern                                                                                                    | en                                                                                                    |
|   |                                                                                                    |                                                                                                    |                                                                                                    |                                                                                                    |                                                                  |                                                                                                    |                                                                                                    |                                                                                                    |                                                           |                                                                                                    |                                                                            | Modul einfüg                                                                                                    | en                                                                                                    |
|   |                                                                                                    |                                                                                                    |                                                                                                    |                                                                                                    |                                                                  |                                                                                                    |                                                                                                    |                                                                                                    |                                                           |                                                                                                    |                                                                            | Vordefinierte M                                                                                                    | odule                                                                                                    |
|   |                                                                                                    |                                                                                                    |                                                                                                    |                                                                                                    |                                                                  |                                                                                                    |                                                                                                    |                                                                                                    |                                                           |                                                                                                    |                                                                            | Overske Basks - NI                                                                                                    |                                                                                                    |
| 9 | Wähl                                                                                                    | ən Sie<br>Jfhin e                                                                                                    | XPS-I<br>nthält                                                                                                    | MC16Z<br>das Dia                                                                                                | 'P oc<br>alogf                                                   | der XF                                                                                                 | PS-M                                                                                                    | C32Z<br>de Da                                                                                                    | P.<br>ten:                                                |                                                                                                    |                                                                            | Symbolische Na                                                                                                    | amen                                                                                                    |
| 9 | Wähl                                                                                                    | en Sie<br>Jfhin e                                                                                                    | XPS-I<br>nthält                                                                                                    | MC16Z<br>das Di                                                                                                 | IP oc<br>alogf                                                   | ler XF<br>eld fo                                                                                       | PS-M                                                                                                    | C32Z<br>de Da                                                                                                    | P.<br>ten:                                                |                                                                                                    |                                                                            | Symbolische Na                                                                                                    | amen                                                                                                    |
| 9 | Wähl<br>Darau                                                                                                    | en Sie<br>Jfhin e<br>Konfigura                                                                                                    | XPS-I<br>nthält                                                                                                    | MC16Z<br>das Di                                                                                                 | 'P oc<br>alogf                                                   | ler XF<br>eld fo                                                                                       | PS-M                                                                                                    | C32Z<br>de Da                                                                                                    | P.<br>ten:                                                |                                                                                                    |                                                                            | Symbolische Na                                                                                                    | amen                                                                                                    |
| 9 | Wähl<br>Darau<br>Alige<br>Gerät                                                                                  | en Sie<br>Jfhin e<br>Konfigura                                                                                                    | XPS-I<br>nthält<br>tion                                                                                                    | MC16Z<br>das Dia                                                                                                | IP oc<br>alogf                                                   | der XF<br>feld fo                                                                                      | PS-M                                                                                                    | C32Z<br>de Da                                                                                                    | P.<br>ten:                                                | resse                                                                                                    | 2                                                                          | Symbolische Na                                                                                                    | amen<br>X                                                                                                    |
| 9 | Wähl<br>Darau<br>Allge<br>Gerät<br>Besc                                                                          | en Sie<br>Jfhin e<br>Konfigura<br>nein —<br>Ireibung                                                                                                    | XPS-I<br>nthält<br>xPS-MI<br>Slave1                                                                                                    | MC16Z<br>das Dia                                                                                                | P oc<br>alogf                                                    | der XF<br>feld fo                                                                                      | PS-M                                                                                                    | C32Z<br>de Da                                                                                                    | P.<br>ten:                                                | resse                                                                                                    | 2                                                                          | Symbolische Na<br>Ok<br>Abbrec                                                                                                    | amen 🛛                                                                                                    |
| 9 | Wähl<br>Darau<br>Alge<br>Gerät<br>Besc<br>Grän                                                                   | en Sie<br>Jfhin e<br>Konfigura<br>nein<br>rreibung<br>sten in der<br>iprechüber                                                                                                    | XPS-I<br>nthält<br>stion<br>XPS-MI<br>Slave1<br>aktuellen H<br>wachung al                                                                                                    | MC16Z<br>das Dia<br>C<br>C                                                                                      | (P oc<br>alogf                                                   | der XF<br>feld fo                                                                                      | PS-M<br>Igenc                                                                                                    | C32Z<br>de Da<br>Sta                                                                                                    | P.<br>ten:<br>ationsad                                    | resse                                                                                                    | 2                                                                          | Symbolische Na                                                                                                    | amen konstanting konstanting konstanting konstanting konstanting konstanting konstanting konstanting konstanting<br>Konstanting konstanting konstanting konstanting konstanting konstanting konstanting konstanting konstanting konst<br>Konstanting konstanting konstanting konstanting konstanting konstanting konstanting konstanting konstanting konst                                                                                                    |
| 9 | Wähl<br>Darau<br>Allge<br>Gerat<br>Bescc<br>UKr<br>WAn<br>Max.                                                   | en Sie<br>Jfhin e<br>Konfigura<br>nein<br>rreibung<br>sten in der<br>iprechüber<br>änge d. Ei                                                                                                    | XPS-I<br>nthält<br>tion<br>XPS-MI<br>Slave1<br>aktuellen k<br>wachung al                                                                                                    | MC16Z<br>das Dia<br>c<br><onfguration<br>ktiviaren<br/>aten 28 By</onfguration<br>                              | IP oc<br>alogf                                                   | der XF<br>Feld fc<br>GSD-<br>Länge                                                                     | PS-Mi<br>olgeno<br>Datei<br>d. Ein-/A                                                                                                    | C32Z<br>de Da<br>Sta<br>SCHNG<br>usgDate                                                                                                    | P.<br>ten:<br>ationsad                                    | resse<br>D<br>28 Byte                                                                                                    | 2                                                                          | Symbolische Na<br>Abbrec<br>Parameter<br>DPV                                                                                                    | amen<br>X<br>(<br>hen<br>rdaten)                                                                                                    |
| 9 | Wähl<br>Darau<br>Slave<br>-Allge<br>Gerät<br>Besc<br>Elkrk<br>Max.<br>Max.                                       | en Sie<br>Jfhin e<br>Konfigura<br>nein<br>rreibung<br>sten in der<br>iprechüber<br>änge d. Ei<br>änge d. Ei                                                                                                    | XPS-I<br>nthält<br>stion<br>XPS-MI<br>Slave1<br>aktuellen k<br>wachung al<br>n-/AusgD<br>ngangsdati                                                                                                    | MC16Z<br>das Dia<br>c<br>Konfguratior<br>ktiviaren<br>aten 28 By<br>en 28 By                                    | IP oc<br>alogf                                                   | der XF<br>feld fo<br>GSD-<br>Länge<br>Länge                                                            | PS-Mi<br>olgeno<br>Datei<br>d. Ein-/A<br>d. Eingar                                                                                                    | C32Z<br>de Da<br>Sta<br>SCHNG<br>usg.date<br>ngs.daten                                                                                                    | P.<br>ten:<br>ationsad                                    | resse<br>D<br>28 Byte<br>28 Byte<br>0 Byte                                                                                                    | 2<br>[2                                                                    | Symbolische Na<br>Abbrec<br>Parameter<br>DPV<br>ordneter Master                                                                                                    | amen                                                                                                    |
| 9 | Wähl<br>Darau<br>Slave<br>Gerät<br>Bescc<br>UKrK<br>Max.<br>Max.<br>Max.                                         | en Sie<br>Jfhin e<br>Jfhin e<br>Konfigura<br>nein<br>nreibung<br>oten in der<br>sprechüber<br>änge d. Ei<br>änge d. Zi<br>änge d. Au                                                                                                    | XPS-I<br>nthält<br>stion<br>XPS-MI<br>Slave1<br>aktuellen H<br>wachung al<br>n-/Ausg-D<br>ngangsdat<br>segangsdat<br>segangsdat                                                                                                    | MC16Z<br>das Dia<br>c<br>c<br>c<br>c<br>c<br>c<br>c<br>c<br>c<br>c<br>c<br>c<br>c<br>c<br>c<br>c<br>c<br>c<br>c | 2P oc<br>alogf<br>alogf<br>te<br>te<br>te                        | en<br>GSD-<br>Länge<br>Länge<br>Länge<br>Anzah                                                         | Datei<br>d. Ein-/A<br>d. Eingar<br>d. Ausga                                                                                                    | C32Z<br>de Da<br>Sta<br>SCHNU<br>usgDate<br>ngsdaten<br>ngsdaten<br>lule                                                                                                    | P.<br>ten:<br>ationsad                                    | resse<br>D<br>28 Byte<br>28 Byte<br>0 Byte<br>1                                                                                                    | 2<br>Zuge<br>Stati                                                         | Symbolische Na<br>Abbrec<br>Parameter<br>DPV<br>ordneter Master<br>onsadresse 0                                                                                                    | amen                                                                                                    |
| 9 | Wähl<br>Darat<br>Slave<br>Gerät<br>Besc<br>Bi Kn<br>Max.<br>Max.<br>Max.<br>Max.<br>Max.                         | en Sie<br>Jfhin e<br>Konfigura<br>nein<br>rreibung<br>oten in der<br>ange d. Ei<br>ange d. Ei<br>ange d. Ai<br>ange d. Ai<br>ange d. Ai<br>ange d. Ai<br>(nzahl der<br>(116P)                                                                                                    | XPS-I<br>nthält<br>Slave1<br>aktuellen k<br>wachung al<br>n-/AusgD<br>ngangsdat<br>Module                                                                                                    | MC16Z<br>das Dia<br>c<br>c<br>c<br>c<br>c<br>c<br>c<br>c<br>c<br>c<br>c<br>c<br>c<br>c<br>c<br>c<br>c<br>c<br>c | Pocalogf                                                         | en<br>Cange<br>Länge<br>Länge<br>Anzah<br>gänge                                                        | PS-Mi<br>Datei<br>d. Ein-/A<br>d. Eingar<br>d. Ausga<br>der Mod<br>Ein/Aus                                                                                                    | C32Z<br>de Da<br>Sta<br>SCHN0<br>usgDate<br>ngsdaten<br>lule<br>Kenni<br>Ox41,<br>Ox41,                                                                                                    | P.<br>ten:<br>ationsad                                    | resse<br>D<br>28 Byte<br>28 Byte<br>0 Byte<br>1                                                                                                    | Z.ge                                                                       | Symbolische Na<br>OP<br>Abbrec<br>Parameter<br>OPv<br>ordneter Master<br>onsadresse 0<br>ter0                                                                                                    | amen E                                                                                                    |
| 9 | Wähl<br>Darau<br>Slave<br>Gerät<br>Besc<br>Bi Kn<br>Max.<br>Max.<br>Max.<br>Max.<br>Max.<br>Max.<br>Max.<br>Max. | en Sie<br>Jfhin e<br>Konfigura<br>nein<br>rreibung<br>oten in der<br>sprechüber<br>ange d. Ei<br>ange d. Ei<br>ange d. Ei<br>ange d. Ei<br>ange d. Ei<br>ange d. Ei<br>ange d. Ei<br>ange d. Ei                                                                                                    | XPS-I<br>nthält<br>stion<br>XPS-MI<br>Slave1<br>aktuellen I-<br>wachung al<br>n-/AusgD<br>ngangsdatu<br>segangsdatu<br>Module                                                                                                    | MC16Z<br>das Dia<br>c<br>c<br>c<br>c<br>c<br>c<br>c<br>c<br>c<br>c<br>c<br>c<br>c<br>c<br>c<br>c<br>c<br>c<br>c | (P oc<br>alog1<br>a aktivier<br>te<br>te<br>te<br>Auss           | der XF<br>feld fo<br>GSD-<br>Länge<br>Länge<br>Anzah<br>jänge [t                                       | Datei<br>d. Ein-/A<br>d. Eingar<br>d. Ausga<br>l der Mod<br>Ein/Aus                                                                                                    | C32Z<br>de Da<br>Sta<br>SCHNU<br>usgDate<br>ngsdaten<br>ngsdaten<br>lule<br>[Kenni<br>0x41,<br>0x41,                                                                                                    | P.<br>ten:<br>ationsad<br>D967.GS<br>n                    | resse<br>D<br>28 Byte<br>28 Byte<br>0 Byte<br>1                                                                                                    | Z.ge<br>Stati<br>Mas<br>1/2                                                | Symbolische Na<br>OP<br>Abbrec<br>Parameter<br>DPV<br>ordneter Master<br>onsadresse 0<br>ter0<br>TSX PBY 100                                                                                                    | amen 🛛                                                                                                    |
| 9 | Wähl<br>Darat<br>Slave<br>Gerät<br>Besc<br>Bi Kn<br>Max.<br>Max.<br>Max.<br>Max.<br>Max.<br>Max.<br>XPS-T        | en Sie<br>Jfhin e<br>Konfigura<br>nein<br>rreibung<br>oten in der<br>prechüber<br>ange d. Ei<br>ange d. Ei<br>ange d. Ai<br>vrzahl der<br>1C16P<br>1C32P                                                                                                    | XPS-I<br>enthält<br>stion<br>XPS-Mi<br>Slave1<br>aktuellen I<br>wachung al<br>n-/Ausg-D<br>ngangsdat<br>Module                                                                                                    | MC16Z<br>das Dia<br>c<br>c<br>c<br>c<br>c<br>c<br>c<br>c<br>c<br>c<br>c<br>c<br>c<br>c<br>c<br>c<br>c<br>c<br>c | P oc<br>alogf<br>a sktivier<br>te<br>te<br>te<br>Auss            | en<br>GSD-<br>Länge<br>Länge<br>Anzah<br>Jänge                                                         | PS-Me<br>Igenc<br>Datei<br>d. Ein-/A<br>d. Eingar<br>d. Ausga<br>I der Mod<br>Ein/Aus                                                                                                    | C32Z<br>de Da<br>Sta<br>SCHNU<br>usgDate<br>ngsdaten<br>ngsdaten<br>lule<br>[Kennu<br>0x41,<br>0x41,                                                                                                    | P.<br>ten:<br>ationsad<br>0967.GS<br>n<br>n               | resse<br>D<br>28 Byte<br>28 Byte<br>0 Byte<br>1                                                                                                    | Z.ge<br>Stati<br>Mas<br>Introduction                                       | Symbolische Na<br>Abbrec<br>Parameter<br>DPV<br>ordneter Master<br>onsadresse 0<br>ter0<br>ter0<br>eller Slave<br>onsadresse 2                                                                                                    | amen                                                                                                    |
| 9 | Wähl<br>Darau<br>Slave<br>Gerät<br>Besc<br>Bi Kn<br>Max.<br>Max.<br>Max.<br>Max.<br>Max.<br>Max.<br>XPS-T        | en Sie<br>ufhin e<br>Konfigure<br>nein<br>ange d. Ei<br>ange d. Ei<br>ange d.                                                                                                    | XPS-I<br>enthält<br>XPS-Mi<br>XPS-Mi<br>alsive1<br>alsive1<br>al | MC16Z<br>das Dia<br>c<br>c<br>c<br>c<br>c<br>c<br>c<br>c<br>c<br>c<br>c<br>c<br>c<br>c<br>c<br>c<br>c<br>c<br>c | P oc<br>alogf<br>a aktivier<br>te<br>te<br>te<br>Ausş            | en<br>GSD-<br>Länge<br>Länge<br>Anzah                                                                  | PS-MI<br>Igenc<br>Datei<br>d. Ein-/A<br>d. Eingan<br>d. Ausga<br>Ein/Aus                                                                                                    | C32Z<br>de Da<br>Sta<br>SCHNU<br>usgDate<br>ngsdaten<br>ngsdaten<br>ulue<br>[Kennu<br>0x41,<br>0x41,                                                                                                    | P.<br>ten:<br>ationsad<br>0967.GS<br>n<br>0x4D<br>0x4D    | Pesse<br>D<br>28 Byte<br>0 Byte<br>1<br>1                                                                                                    | ZLge<br>Stati<br>Mas<br>[17]<br>Aktu<br>Stati<br>Slav                      | Symbolische Na<br>OP<br>Abbrec<br>Parameter<br>DPv<br>ordneter Master<br>onsadresse 0<br>ter0<br>TeSX PBY 100<br>eller Stave —<br>onsadresse 2<br>el                                                                                     | amen                                                                                                    |
| 9 | Wähl<br>Darau<br>Slave<br>Gerät<br>Besc<br>Bi Kn<br>Max.<br>Max.<br>Max.<br>Max.<br>Max.<br>Max.<br>Max.<br>Slov | en Sie<br>ufhin e<br>Konfigure<br>nein —<br>ange d. Ei<br>ange d. Ei<br>ange d. Ei<br>ange d. Ei<br>ange d. Zi<br>ange d. Zi<br>a | XPS-I<br>enthält<br>xPS-Mi<br>xPS-Mi<br>xPS-Mi<br>alsive1<br>alsive1<br>alsive1<br>myangsdat<br>module                                                                                                    | MC16Z<br>das Dia<br>c<br>c<br>c<br>c<br>c<br>c<br>c<br>c<br>c<br>c<br>c<br>c<br>c<br>c<br>c<br>c<br>c<br>c<br>c | P oc<br>alogf<br>a aktivier<br>te<br>te<br>te<br>te              | en<br>GSD-<br>Länge<br>Länge<br>Länge<br>EAnge                                                         | PS-Mi<br>Igenci<br>Datei<br>d. Ein-/A<br>d. Ausgag<br>d. Ausgag<br>d. Ausga<br>d. Ausga | C32Z<br>de Da<br>Ste<br>SCHNU<br>usg.Date<br>ngsdaten<br>ngsdaten<br>Usa<br>Usa<br>Usa<br>Usa<br>Usa<br>Usa<br>Usa<br>Usa<br>Usa<br>Usa                                                                                                    | P.<br>ten:<br>ationsad<br>0967.GS<br>0x4D<br>0x4D         | Pesse<br>D<br>28 Byte<br>20 Byte<br>1<br>1                                                                                                    | Z.ge<br>Stati<br>Mass<br>117<br>Attu<br>Stati<br>Stati                     | Symbolische Na<br>Abbrec<br>Parameter<br>DPv<br>ordneter Master<br>onsadresse 0<br>ter0<br>ter0<br>eller Stave —<br>onsadresse 2<br>el<br>PS-MC                                                                                          | Image: second second |
| 9 | Wähl<br>Darau<br>Allge<br>Gerat<br>Besc<br>UKn<br>UAn<br>Max.<br>Max.<br>Max.<br>Max.<br>XPS-1<br>Slot<br>1      | en Sie<br>ufhin e<br>Konfigure<br>nein<br>nreibung<br>oten in der<br>ange d. Ei<br>ange d. Ei<br>Arborner<br>top top top top top top top top top top                                                                                                    | XPS-I<br>enthält<br>XPS-Mi<br>XPS-Mi<br>Siave1<br>aktuellen h<br>wachung al<br>n-/AusgD<br>ngangsdat<br>Jegangsdat<br>Jegangsdat<br>Module                                                                                                    | MC16Z<br>das Dia<br>c<br>c<br>c<br>c<br>c<br>c<br>c<br>c<br>c<br>c<br>c<br>c<br>c<br>c<br>c<br>c<br>c<br>c<br>c | P oc<br>alogf<br>a sktivier<br>te<br>te<br>te<br>Typ<br>W        | der XR<br>eeld fc<br>GSD<br>Länge<br>Länge<br>Länge<br>Länge<br>Länge<br>[<br>Länge<br>[<br>C<br>Anzah | PS-Mu<br>Igenco<br>Datei<br>d. Ein/A<br>d. Ein/A<br>d. Ein/A<br>d. Ausga<br>der Mod<br>der Mod                                                                                                    | C32Z<br>de Da<br>Std<br>SCHNU<br>usgDate<br>usgDate<br>usgDate<br>usgDate<br>SCHNU<br>UsgDate<br>SCHNU<br>SCHNU<br>S | P.<br>ten:<br>dationsad<br>0967.GS<br>n<br>0x4D<br>0x4D   | esse<br>D<br>28 Byte<br>0 Byte<br>1<br>A-Ln.                                                                                                    | Zuge<br>Stati<br>Mas<br>I<br>Ziti<br>Stati<br>Stati<br>Stati               | Symbolische Na<br>OP<br>Abbrec<br>Parameter<br>DP<br>ordneter Master<br>onsadresse 0<br>ter0<br>TeSX PBY 100<br>eller Slave<br>onsadresse 2<br>el<br>PS-MC<br>Modul anhäng                                                               | amen المحالية المحالية المحالية المحالية المحالية المحالية المحالية المحالية المحالية المحالية المحالية المحالي<br>المحالية المحالية المحالية المحالية المحالية المحالية المحالية المحالية المحالية المحالية المحالية المحالية الم<br>المحالية المحالية المحالية المحالية المحالية المحالية المحالية المحالية المحالية المحالية المحالية المحالية المح                                                                                                    |
| 9 | Wähl<br>Darau<br>Allge<br>Gerat<br>Besc<br>UKr<br>UAn<br>Max.<br>Max.<br>XPS-1<br>XPS-1<br>Slot<br>1             | en Sie<br>ufhin e<br>Konfigure<br>nein<br>nreibung<br>oten in der<br>ange d. Ei<br>ange d. Ei<br>Ar<br>Nozahl der<br>I<br>XPS                                                                                                    | XPS-I<br>enthält<br>Sive1<br>aktuellen h<br>wachung al<br>n-/AusgD<br>ngangsdat<br>Jegangsdat<br>Jegangsdat<br>Jegangsdat<br>Jegangsdat<br>Module                                                                                                    | MC16Z<br>das Dia<br>c<br>c<br>c<br>c<br>c<br>c<br>c<br>c<br>c<br>c<br>c<br>c<br>c<br>c<br>c<br>c<br>c<br>c<br>c | P oc<br>alogf<br>a sktivier<br>te<br>te<br>te<br>te<br>Typ<br>NV | en SSD-<br>Länge<br>Länge<br>Anzah<br>ange [<br>[<br>Adr.<br>0                                         | Datei<br>Datei<br>d. Ein-/A<br>d. Ausga<br>tin/Aus                                                                                                    | C32Z<br>de Da<br>Ster<br>SCHNU<br>usgDate<br>gedaten<br>ngsdaten<br>UsgDate<br>Kennn<br>Vs4l,<br>Ox4l,                                                                                                    | P.<br>ten:<br>ationsad<br>0967.6S<br>0x4D<br>0x4D<br>0x4D | D<br>28 Byte<br>28 Byte<br>0 Byte<br>1<br>29 Byte<br>0 Byte<br>20 Byte<br>20 B | Z<br>Zuge<br>Stati<br>Mas<br>I<br>Zuge<br>Stati<br>Stati<br>Stati<br>Stati | Symbolische Na<br>OF<br>Abbrec<br>Parameter<br>OP<br>ordneter Master<br>onsadresse 0<br>ter0<br>ter0<br>TesX PBY 100<br>eller Slave<br>onsadresse 2<br>el<br>PS-MC<br>Modul entfern<br>Modul entfern                                     | xmen<br>x<br>x<br>x<br>x<br>x<br>x<br>x<br>x<br>x<br>x                                                                                                    |
| 9 | Wähl<br>Darau<br>Slave<br>Gerät<br>Besc<br>Bikn<br>Max.<br>Max.<br>Max.<br>Max.<br>Max.<br>Max.<br>Siot<br>1     | en Sie<br>ufhin e<br>Konfigure<br>nein<br>ange d. Ei<br>ange d. Ei<br>ange d. Ei<br>ange d. Zi<br>ange d. At<br>Nozahl der<br>(C16P<br>(C32P)<br>(C32P)                                                         | XPS-I<br>onthält<br>xPS-Mi<br>xPS-Mi<br>xPS-Mi<br>aktuellen h<br>wachung al<br>n-/AusgD<br>ngangsdat<br>zegangsdat<br>Module                                                                                                    | MC16Z<br>das Dia<br>c<br>c<br>c<br>c<br>c<br>c<br>c<br>c<br>c<br>c<br>c<br>c<br>c<br>c<br>c<br>c<br>c<br>c<br>c | P oc<br>alogf<br>a sktivier<br>te<br>te<br>te<br>Typ<br>NV       | en<br>GSD-<br>Lange<br>Lange<br>Lange<br>(Enge<br>Anzah<br>anzah<br>(E-Adr.<br>0                       | Datei<br>d. Ein-/A<br>d. Eingar<br>d. Ausga<br>der Mod                                                                                                    | C32Z<br>de Da<br>Ster<br>SCHNU<br>ule<br>Kann<br>Ox4I,<br>Ox4I,                                                                                                    | P.<br>ten:<br>ationsad<br>0967.6S<br>0x4D<br>0x4D         | D<br>28 Byte<br>0 Byte<br>1<br>4-Ln.                                                                                                    | Zuge<br>Stati<br>Mas<br>Introduction<br>Stati                              | Symbolische Na<br>OP<br>Abbrec<br>Parameter<br>DP<br>ordneter Master<br>onsadresse 0<br>ter0<br>ter0<br>rSX PBY 100<br>eller Slave<br>onsadresse 2<br>el<br>PS-MC<br>Modul anhäng<br>Modul einfügr<br>Vordefinierte M                    | amen الله الله الله الله الله الله الله الل                                                                                                    |
| 9 | Wähl<br>Darau<br>Gerai<br>Besc<br>UKr<br>Max.<br>Max.<br>Max.<br>XPS-1<br>XPS-1<br>Slot<br>1                     | en Sie<br>ufhin e<br>Konfigure<br>nein<br>ange d. Ei<br>ange d. Ei<br>ange d. Ei<br>ange d. Zi<br>ange d. Au<br>Nzahl der<br>(C16P<br>(C32P)<br>(C32P)                                                | XPS-I<br>onthält<br>XPS-Mi<br>XPS-Mi<br>astuella<br>astuella<br>hwachung al<br>n-/AusgD<br>ngangsdat<br>segangsdat<br>Module                                                                                                    | MC16Z<br>das Dia<br>c<br>c<br>c<br>c<br>c<br>c<br>c<br>c<br>c<br>c<br>c<br>c<br>c<br>c<br>c<br>c<br>c<br>c<br>c | P oc<br>alog1<br>alog1<br>te<br>te<br>te<br>te                   | en SSD-<br>Länge<br>Länge<br>Länge<br>Mnzah                                                            | Datei<br>d. Ein-/A<br>d. Eingart<br>d. Ausga<br>der Mod                                                                                                    | C32Z<br>de Da<br>Ster<br>SCHNU<br>useg-Date<br>gradaten<br>gradaten<br>Useg<br>(ScHNU<br>Kennn<br>(ScHNU<br>(ScHNU<br>(ScHNU)<br>(ScHNU)<br>(ScH                                                                                                    | P.<br>ten:<br>1967.65<br>0x4D<br>0x4D                     | D<br>28 Byte<br>28 Byte<br>0 Byte<br>1<br>28 Byte<br>0 Byte<br>29 Byte<br>20 Byte<br>20 B | Z<br>Zuge<br>Stati<br>Max<br>Z<br>Stati<br>Stati<br>Stati                  | Symbolische Na<br>Symbolische Na<br>Parameter<br>Parameter<br>Porv<br>ordneter Master<br>onsadresse 0<br>ter0<br>ter0<br>eller Slave<br>onsadresse 2<br>el<br>PS-MC<br>Modul anhäng<br>Modul entfüg<br>Vordefinierte M<br>Symbolische Na | xmen                                                                                                    |

| Schritt | Aktion                                                                                                    |  |  |  |  |  |
|---------|----------------------------------------------------------------------------------------------------|--|--|--|--|--|
| 11      | Speichern Sie Ihre Konfiguration über <b>Datei</b> $\rightarrow$ <b>Speichern unter</b> Nach dem Speichervorgang wird die nachstehende Abbildung angezeigt: |  |  |  |  |  |
|         | Master1                                                                                                    |  |  |  |  |  |
|         | Stationsadresse 1<br>DP Master TSX PBY 100                                                                                                    |  |  |  |  |  |
|         | Slave1<br>Stationsadresse 2<br>DP Slave XPS-MC                                                                                                    |  |  |  |  |  |
| 12      | Exportieren Sie Ihre Konfiguration über <b>Datei</b> $\rightarrow$ <b>Exportieren</b> $\rightarrow$ <b>ASCII</b> .                                          |  |  |  |  |  |
| 10      | Importanon Sie die Konfiguration in Ihre Drefibue Master Software – D. Unit.                                                                                |  |  |  |  |  |
| 13      | Pro.                                                                                                    |  |  |  |  |  |

## Konformitätserklärung

Ε

EG-Konformitätserklärung

Übersetzung der Original-Konformitätserklärung

# CE

(Deutsche Übersetzung der original EG-Konformitätserklärung, Dokument-Nr.: S1A4492300.01)

#### EG-KONFORMITÄTSERKLÄRUNG FÜR SICHERHEITSBAUTEILE

WIR: Schneider Electric Industries SAS / 35, rue Joseph Monier / 92506 Rueil Malmaison, France

| erklären hiermit, daß das nach                                                    | stehend aufgeführte Sicher                                           | heitsbauteil                                                                                                    |                        |  |
|-----------------------------------------------------------------------------------|----------------------------------------------------------------------|----------------------------------------------------------------------------------------------------|------------------------|--|
| MARKE:                                                                            | SCHNEIDER ELECTRIC                                                   |                                                                                                    |                        |  |
| NAME, TYP:                                                                        | Sicherheitscontroller                                                | Konfigura                                                                                                    | Konfigurationssoftware |  |
| MODELL:                                                                           | XPS-MC16Z / XPS-MC32<br>XPS-MC16ZC / XPS-MC3<br>XPS-MC16ZP / XPS-MC3 | Z / XPSMCW<br>2ZC /<br>2ZP                                                                                                    | VIN2                   |  |
| SERIENNNUMMER:                                                                    | 21YYXXZZZZZ (YY: 10                                                  | 99, XX: 0153, ZZZZZ: 00001.                                                                                                    | 99999)                 |  |
| FERTIGUNGSDATUM:                                                                  | siehe Typenschild                                                    |                                                                                                    |                        |  |
| allen wesentlichen Schutzanfor<br>entspricht.<br>Weiterhin wird die Konformität i | rderungen, die in den nachf<br>mit folgenden harmonisierte           | olgenden bezeichneten Richtlinien<br>n Europäischen Normen erklärt:                                                                  | festgelegt sind,       |  |
| DATIERTE FUNDSTELLE:                                                              |                                                                      | RICHTLINIENBEZUG:                                                                                                    |                        |  |
| EN 60947-01:2007 (DIN EN 6                                                        | 60947-01:2008-04)                                                    | RICHTLINIE 2004/108/EG DES                                                                                                    |                        |  |
| EN 61000-6-02:2005 (DIN EN                                                        | l 61000-6-2:2006-03)                                                 | EUROPAISCHEN PARLAMENTS                                                                                                    | S UND DES RATES        |  |
| EN 61000-6-4:2007 (DIN EN                                                         | 61000-6-4:2007-09)                                                   | zur Angleichung der Bechtsvorschriften der                                                                                           |                        |  |
| EN 60947-5-1:2004 (DIN EN                                                         | 60947-5-1:2005-02)                                                   | Mitgliedstaaten über die elektrom<br>Verträglichkeit und zur Aufhebung<br>der Richtlinie 89/336/EWG                                  | agnetische<br>J        |  |
| EN 60204-01:2006 (DIN EN 6                                                        | 60204-01:2007-06)                                                    | RICHTLINIE 2006/42/EG DES                                                                                                    |                        |  |
| EN 62061:2005 (DIN EN 620                                                         | 61:2005-10)                                                          | EUROPAISCHEN PARLAMENTS UND DES RATES<br>vom 17. Mai 2006<br>über Maschinen und zur Änderung<br>der Richtlinie 95/16/EG (Neufassung) |                        |  |
| EN ISO 12100-2:2003 (DIN E                                                        | N ISO 12100-2:2004-04)                                               |                                                                                                    |                        |  |
| EN ISO 13849-1:2008 (DIN E                                                        | N ISO 13849-01:2008-12)                                              |                                                                                                    |                        |  |
| EN ISO 13849-2:2008 (DIN E                                                        | N ISO 13849-2:2008-09)                                               |                                                                                                    |                        |  |
| EN ISO 13850:2008 (DIN EN ISO 13850:2009-08)                                      |                                                                      |                                                                                                    |                        |  |
| EN 574:1996+A1:2008 (DIN                                                          | EN 574:2008-12)                                                      |                                                                                                    |                        |  |
| EN 692:2005+A1:2009 (DIN EN 692:2009-10)                                          |                                                                      |                                                                                                    |                        |  |
| EN 692:2005+A1:2009 (DIN I                                                        | EN 692:2009-10)                                                      |                                                                                                    |                        |  |

Folgende benannte Stelle hat eine positive Erklärung im Sinne der Richtlinie 2006/42/EG ausgestellt: .....

| KENNNUMMER DER BENANNTEN STELLE: | PRÜFBESCHEINIGUNG: | NAME, ANSCHRIFT:                                         |
|----------------------------------|--------------------|----------------------------------------------------------|
| 0044                             | 44 205 10 554 725  | TÜV NORD CERT GMBH<br>Langemarckstr. 20<br>D-45141 Essen |

Falls es gemäß seiner Bestimmung, den geltenden Vorschriften, Normen und Herstelleranweisungen entsprechend installiert, verwendet und gewartet wird.

#### Dokumentationsbevollmächtigter:

Eric Léon Barry / Schneider Electric Automation GmbH / Steinheimer Straße 117 / 63500 Seligenstadt, Germany

Frankreich - Rueil Malmaison 25 - Mai - 2010

i. V. François Mondino OEM R&D Vice-President

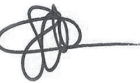

Die original EG-Konformitätserklärung ist auf unserer Webseite erhältlich: www.schneider-electric.com

### Glossar

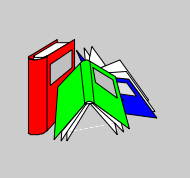

### Α

#### Anlaufsperre

Nach dem Einschalten der Versorgungsspannung verhindert die Anlaufsperre einen Start so lange, bis bereits bestehende Eingangssignale abgeschaltet und erneut erzeugt werden (z. B. Schutztür öffnen und wieder schließen).

С

#### CAN

#### **Controller Area Network**

Das CAN-Protokoll (ISO 11898) für serielle Bus-Netzwerke wurde für die Verbindung intelligenter Geräte (unterschiedlicher Hersteller) in intelligenten Systemen für industrielle Echtzeit-Anwendungen konzipiert. In CAN-Multimaster-Systemen lässt sich durch die Implementierung eines Broadcast-Nachrichtendienstes sowie fortschrittlicher Fehlerbehandlungsmechanismen eine hohe Datenintegrität gewährleisten. Ursprünglich wurde das CAN-Protokoll zwar für den Einsatz in Automobilen entwickelt, kommt heute aber in einer Vielzahl verschiedener industrieller Umgebungen zur Automatisierungssteuerung zum Einsatz.

#### **CANopen-Protokoll**

Offenes Industriestandard-Protokoll, das auf einem internen Kommunikationsbus eingesetzt wird. Das Protokoll ermöglicht die Anbindung jedes beliebigen CANopen-Standardgeräts an den Insel-Bus.

|                   | E                                                                                                    |
|-------------------|----------------------------------------------------------------------------------------------------|
| EDM               | Kontaktüberwachung externer Geräte                                                                                                    |
| ESPE              | Berührungslos wirkende Schutzeinrichtungen                                                                                                    |
|                   | F                                                                                                    |
| Freigabekreis     | Schaltet die Steuerspannung für den Maschinenteil, der die gefahrbringende<br>Bewegung erzeugt.                                                                                                    |
|                   | Κ                                                                                                    |
| Konfigurationsmod | us<br>Betriebszustand des XPSMC, in dem keine gültige Konfiguration im Controller<br>verfügbar ist und eine Konfiguration übertragen werden kann.                                                                                                    |
| Kontrollausgang   | Mit einem Testsignal belegter Ausgang, der ausschließlich zur Versorgung der<br>Sicherheitseingänge des XPSMC dient. Da jeder Kontrollausgang mit einem<br>anderen Testsignal arbeitet, können Querschlüsse zwischen Sicherheitseingängen<br>erkannt werden, die an unterschiedlichen Kontrollausgängen angeschlossenen<br>sind. Auch die Einspeisung von Fremdspannung oder Masseschluss wird so<br>erkannt. |
|                   | 0                                                                                                    |
| OSSD              | Ausgangsschaltelement (Output Signal Switching Device)                                                                                                    |

Ρ

PDO

#### Prozessdatenobjekt (Process Data Object)

In CAN-basierten Netzwerken werden PDOs als nicht quittierte Broadcast-Nachrichten übertragen oder von einem Herstellergerät an ein Verbrauchergerät gesendet. Das Sende-PDO vom Herstellergerät verfügt über eine spezifische Kennung, die dem Empfangs-PDO der Verbrauchergeräte entspricht.

#### **Profibus-DP**

Dezentrales Profibus-Peripheriesystem (Profibus Decentralized Peripheral)

Offenes Bussystem, das auf ein elektrisches Netzwerk aus geschirmten 2-Draht-Leitungen oder auf ein optisches Netzwerk aus Glasfaserkabeln zurückgreift. DP-Übertragungen ermöglichen einen zyklischen Datenaustausch bei hoher Geschwindigkeit zwischen der Controller-CPU und den dezentralen E/A-Geräten.

### R

#### **RUN-Modus**

Betriebszustand des XPSMC, in dem die angeschlossenen Schaltelemente überwacht und die Sicherheitsausgänge geschaltet werden.

### S

#### Sicherheitsausgang

Von der Logik des XPSMC betätigtes und überwachter Relais- oder Halbleiterausgang, der zur Freigabe der Sicherheitsstromkreise verwendet werden kann.

#### Sicherheitseingang

Kurzschlüsse zwischen Eingängen und Kurzschlüsse von Eingängen zur Masse oder zur externen Versorgung können erfasst werden, wenn die Kontrollausgänge (c1...c8) zur Steuerung der Sicherheitseingänge verwendet werden.

#### Synchronzeit

Maximal zulässiger Zeitraum zwischen dem Auftreten zweier Eingangssignale.

## Т

#### TER (Steckverbinder für Terminal)

8-poliger RJ45-Steckverbinder für die Anschlüsse eines PCs zur Konfiguration oder Diagnose (Bussystem mit Modbus-Protokoll) oder für den Anschluss an ein anderes Modbus-fähiges Modul (Controller, Bedienterminals usw.)

## Index

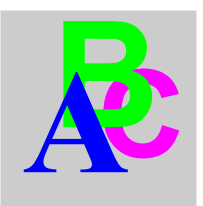

## Α

Abbildung, 24 Abmessungen, 26 Allgemeine Beschreibung XPS-MC16/32, 42 Anfangsbetrieb, 37 Anschluss CANopen-System, 99 Modbus-System, 50 Profibus DP-System, 92 seriell, 48 USB, 49 Anschlüsse. 61 Anschlussklemmen, 45 Anschlussschema. 54 Anwendung, 32 Anwendungsbeispiel Lichtgitter mit Muting, 130 Not-Aus, 133 Schaltmatte, 133 Schutztür mit Zustimmschalter, 132 Zweihandsteuerung, 133 Anzeigeelemente und Systemdiagnose, 52 Ausgabe-Bausteine, 128

## В

Beispiel CANopen, *138*, *146*, Profibus, Sycon 2.8, Sycon 2.9, *146*, Unity Pro,

### С

CANopen. 43. 98 Fehlerstatus, 101 Knoten, 142, 150 Kommunikationsanschluss, 99 Konfiguration, 138, 146, 154 Master, 139, 147, 154 Parameter, 98 Sycon 2.8, 138 Sycon 2.9, 146 Unity Pro, 154 Verdrahtung, 99 CANopen-/Profibus DP-LEDs, 46 CANopen-Anschluss, 45 CANopen-Netzwerk und Stichleitungslänge, 102 CANopen-Parameter, 104 Codierung, 44

### D

DIB, 157

## Ε

EDM-Baustein, EDM-Bausteine, EDS, *138*, *146*, Eingangskreise, Einstellungen CANopen, *98* Profibus DP, Einzelleiteranschlüsse, Elektrische Lebensdauer der Ausgangskontakte, *135* Error Control Protokoll, *144*,

## F

Fehlercodes, 63 Fehlerstatus, 94, 101 Funktion, 33

## G

GSD, 157

## Н

Heartbeat, 141, 149 Heartbeat Protokoll, 144, 153

## 

IEC 61508 Emergency Shutdown (ESD), ESD (Emergency Shutdown), Safety Integrity Level (SIL), Sicherer Zustand, SIL (Safety Integrity Level), IEC61508 Funktionale Sicherheit,

## Κ

Kabel, *66* Klemmenbeschreibung, *55* Klemmenleiste, *62*  Klemmenleisten, *62* Kommunikationsanschlüsse TER, *47* Konformitätserklärung, *161* 

### L

Länge von Netzwerken und Stichleitungen CANopen, *102* LED, *52* LEDs für CANopen, *101* LEDs für Profibus DP, *94* LEDs zur Anzeige des Betriebszustands, *52* 

### Μ

Mechanische Struktur, Mehrleiteranschlüsse, Modbus-Parameter, Modelle XPSMC, Montage, *27* 

### Ν

Netzwerklänge CANopen, 102 Node Guarding Protokoll, 144, 153

### 0

Objektverzeichnis des Sicherheitscontrollers XPSMC ZC, 106 ODER-Funktion, 126

### Ρ

Parameter CANopen, *98* Profibus DP, Periodenzeit, *141*, Premium SPS-Kommunikationskarten, Profibus, Konfiguration, Sycon 2.9, Profibus DP, Fehlerstatus, Kommunikationsanschluss, Parameter, Verdrahtung, Profibus DP - Austausch der Eingangszustände, *95* Profibus DP-Anschluss, Profibus DP-Parameter,

## R

Relais-Sicherheitsausgänge, 59

## S

Selbsttest, Spannungsversorgung, Start-Bausteine, *118*, Steckverbindung, Stichleitungslängen CANopen, *102* Sycon, *138*, *146*, Sycon 2.8, Sycon 2.9, *146*, Synchronisation, *141*,

## Т

Technische Kenndaten, TER-Anschluss, *45*, TSX SCY 11601, TSX SCY 21601, TSX SCY 21601 Spezifikationen,

## U

Überwachungsbausteine, *118*, *119* Unity, *71* Unity Pro, *154*, *154* 

## V

Vorderansicht des XPSMC, 43

Wahlschalter, 127

## X

XPS-MC16/32, 42 Allgemeine Beschreibung, 42 XPSMC• Klemmen, 56

## Ζ

Zeitglied, 126 Zustimm-Bausteine, 118, 125